# 国资国企摸底调查系统填报客户端

## 操作说明

2020年5月15日

## 目录

| 使用前须知              | 1  |
|--------------------|----|
| 一、系统登录             | 2  |
| 二、首页               | 4  |
| 企事业单位首页            | 4  |
| 国资监管机构首页           | 5  |
| 三、基本信息维护           | 7  |
| 组织机构基本信息维护         | 7  |
| 境内组织机构基本信息维护       |    |
| 境外组织机构基本信息维护       | 11 |
| 国资监管机构基本信息维护       |    |
| 四、调查表填报(国资监管机构不涉及) | 14 |
| 国有资本布局情况调查表        | 14 |
| 表单创建               | 14 |
| 表单管理               | 16 |
| 表单填报               | 19 |
| 产业链情况专题调查表(一)      |    |
| 表单创建               |    |
| 表单管理               |    |
| 表单填报               |    |
| 产业链情况专题调查表(二)      | 51 |
| 表单创建               | 51 |
| 表单管理               | 52 |
| 表单填报               | 53 |
| 五、数据导入             | 65 |
| 数据导入               | 65 |
| 重复数据导入提示           | 67 |

| 导入数据管理           | 68 |
|------------------|----|
| 六、汇总查询           | 70 |
| 七、导出上报数据         | 74 |
| 企事业单位导出上报数据      |    |
| 央企集团总部导出上报数据     |    |
| 地方国有企业总部导出上报数据   |    |
| 其他企事业单位导出上报数据    |    |
| 国资监管机构导出上报数据     |    |
| 省级国资监管机构导出上报数据   |    |
| 省级以下国资监管机构导出上报数据 |    |
| 八、帮助             | 82 |

## 使用前须知

本手册旨在介绍国资国企摸底调查客户端的使用方法,对用户操 作及可能遇到的软件使用问题进行分步指导。

如果用户在填写过程中,遇到填写指标不明确等业务问题,请优先阅读《填报须知》或点击部分指标右侧的 ① 获取帮助信息。如 有填报业务问题可参考培训网站:http://Lx.cfie.org.cn/,如需填 报技术支持,请发送邮件给 guozi@sinochem.com。

如果用户双击"国资国企摸底调查系统"启动失败,请尝试以管 理员身份运行文件夹中的"一键修复工具",然后重新启动"国资国 企摸底调查系统"。如果以上操作仍不能启动系统,请将错误截图发 送至:guozi@sinochem.com并留下您的联系方式,技术顾问将与您联 系。

一、系统登录

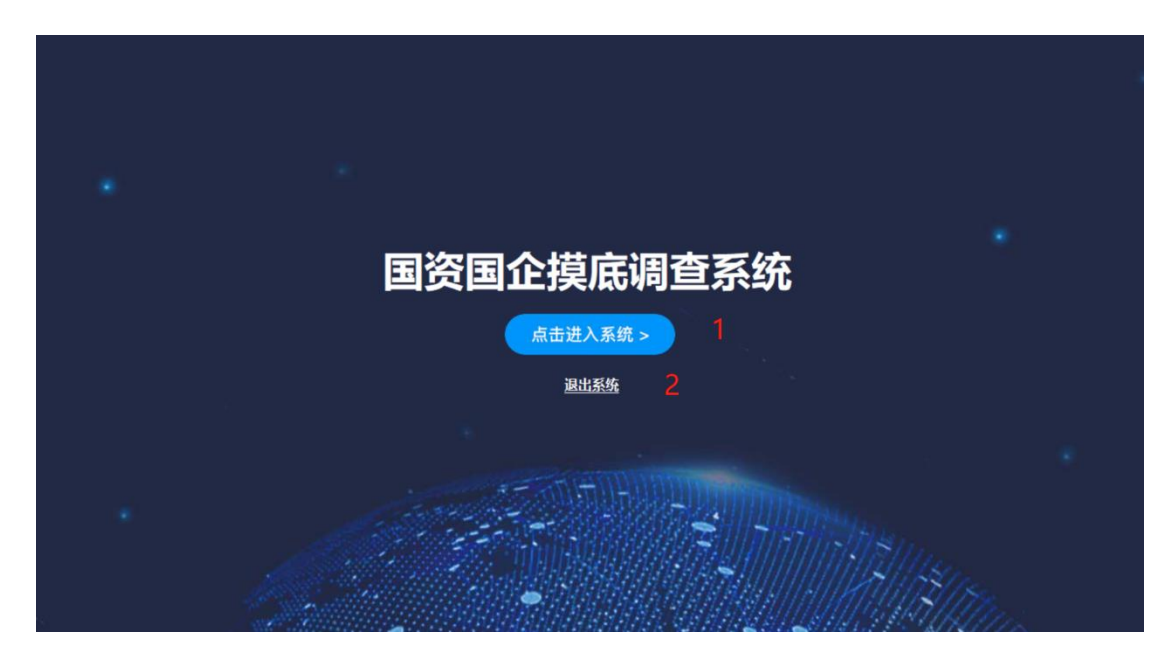

- 1. "点击进入系统": 点击后进入到机构选择的页面
- 2. "退出系统": 点击后退出客户端

| 请选择机构类型                                                         |
|-----------------------------------------------------------------|
| <b>机构类型: ● 企事业单位 ○ 国资监管机构 1</b><br>除备级国资监管机构外、其他境报单位选择企事业单位、并预留 |
| 填报工作联系电话。<br>联系电话: 17600350000 2                                |
| 取消 4 税定 3                                                       |
|                                                                 |
|                                                                 |

- "机构类型":企事业单位勾选"企事业单位";国资监管机构勾选
   "国资监管机构"。此项为必填项
- 2. "联系电话":填报工作的联系电话,可输入多个。联系电话仅支

持"数字、+、;、-、()"输入。此项为必填项。

- 3. "确定": 点击后进入到首页。
- 4. "取消": 点击后返回系统登录页。

# 二、首页

### 企事业单位首页

| 国资国企摸底调查系统 v1.0 (正式版)                               |                   |      |                |                    |                | кка — X |
|-----------------------------------------------------|-------------------|------|----------------|--------------------|----------------|---------|
| ▲<br>直页 基本信息维护 現世                                   | を表填服         数据导入 | 「注意」 | <b>今</b> 山上报数据 | <del>。</del><br>帮助 |                |         |
| 您好,在填报时请先阅读 <u>《国资国企博</u><br>组织机构注册全称: <u>未填报</u> 2 | 底调查系统使用说明》 1      |      | 1.阅读使用<br>说明   | •                  | 2.基本信息<br>维护   |         |
| 联系电话: 17600350000                                   | 0                 |      |                |                    |                |         |
| 植招振汉                                                |                   |      | 4.调查表填<br>报    | -                  | 3.下级单位<br>数据导入 |         |
| - AKIK (1977)                                       | _                 |      |                |                    |                |         |
| 国有资本布局情况调查表                                         | 未创建 3             |      | 5.汇总查询         |                    | 6.导出上报         |         |
| 产业链情况专题调查表 (一)                                      | 未创建 4             |      | 审阅             |                    | 数据             |         |
| 产业链情况专题调查表(二)                                       | 未创建 5             |      |                |                    |                |         |

1. "《国资国企摸底调查系统使用说明》": 点击后展示《填报须知》。

| 国资国企摸底训     | 填报须知                                                                                                    | 23 – X |
|-------------|----------------------------------------------------------------------------------------------------|--------|
|             | 国资国企摸底调查系统填报说明 ^                                                                                                    |        |
| 首页          | 国资国企摄底调查系统具有调查表填报、打印、导出、导入、汇总等功能,用户可通过本说明以及部分指标旁专门注释<br>了解国资国企摄底调查系统客户端的基本使用方法。                                                   |        |
| 您好,在填挤      | 一、软件下载<br>各级企事业单位及国资监管机构用户均通过国务院国资委网站(www.sasac.gov.cn)的"在线服务"模块下载国资国<br>一版资源查察统值报客口牌 文件下载完成并在太地舰压统后 双手"国资国公道资源查察统 ava" — 户时值报客口牌 | 息      |
| 组织机构注册      | 正規度で見たないないないです。ストトトなたいなアイロ44の新日に自己, スロ 国民国正規民族国主ないにたて, 日本の43111111111111111111111111111111111111                                  |        |
| 联系电话:       | 二、企事业单位使用说明                                                                                                    |        |
|             | 各企事业单位应按照国务院国资委《关于开展全国国资监管系统企业国有资本布局和产业链水平情况摸底调查的通知》<br>要求,完成数据准备后在本软件内进行填报。                                                      | 位      |
| <b>填报情况</b> | 集团内每家填报单位均可下载使用,但各单位的填报人员必须使用唯一客户端软件开展工作协同并导出数据,也就是说<br>每一部分填写完成后,需要将软件通过可靠的方式(建议刻录光盘)传递给下一位同事填写。单位内部不可进行导出导                      | A      |
| 国有资本布局      | 入合并操作,数据导入功能仅用于上级单位和各级国资监管机构汇总。                                                                                                   | _      |
| 产业链情况专      | 2.1 用户登录<br>启动填报客户端软件后,选择机构类型【企事业单位】以及填报单位联系电话后,点击"确定"进入主界面。                                                                      | :报     |
| 产业链情况专      | ) ) 남大信白仏 <del>()</del> ♥                                                                                                    |        |
|             | 織定                                                                                                    |        |

"组织机构注册全称":未填报时展示"未填报",填报后展示"已
 经保存的企事业单位的组织机构全称"。点击后跳转"基本信息维

护"模块。

3、"国有资本布局情况调查表"、"产业链情况专题调查表(一)"、"产 业链情况专题调查表(二)":未填报展示"未创建",已填报展示"已 保存"。点击后跳转相应的调查表填报页。

### 国资监管机构首页

| 国资国企摸底调查系统 v1.0 (正式版)                         |                      |                    |                                       | 53 — X          |
|-----------------------------------------------|----------------------|--------------------|---------------------------------------|-----------------|
|                                               |                      | <b>公</b><br>导出上报数据 | <b>经</b><br>转起                        |                 |
| 您好,在填报时请先阅读 《国资国企摄航<br>国资监管机构名称: <u>未填报</u> 2 | 宝调 <u>查系统使用说明》</u> 1 |                    | 1.阅读使用<br>说明                          | <br ☆信息<br>护    |
| 联系电话: 15110090000                             |                      |                    | 1                                     | k               |
| 统计情况                                          |                      |                    | 4.汇总查询<br>审阅 <b>4</b> .汇总查询 3.监管 3.监管 | 了。<br>算单位<br>导入 |
| 国有资本布局情况调查表                                   | <u>0份</u> 3          |                    |                                       |                 |
| 产业链情况专题调查表 (一)                                | <u>o 份</u> 4         |                    | 5.导出上报                                |                 |
| 产业链情况专题调查表 (二)                                | <u>0份</u> 5          |                    |                                       |                 |
|                                               |                      |                    |                                       |                 |

#### 1. "《国资国企摸底调查系统使用说明》": 点击后展示《填报须知》。

| 国资国企摸底调 | 填报须知                                                                                                    | 53 <b>-</b> × |
|---------|----------------------------------------------------------------------------------------------------|---------------|
|         | 国资国企摸底调查系统填报说明 ^                                                                                                    |               |
| 首页      | 国资国企摄底调查系统是国务院国资委全国国资监管系统企业国有资本布局和产业链水平情况摄底调查的专用客户端,<br>具有调查表填报、打印、导出、导入、汇总等功能,用户可通过本说明了解国资国企摸底调查系统客户端的基本使用方<br>法。         |               |
| 您好,在填掘  | 一、软件下载                                                                                                    |               |
| 国资监管机构  | 各级企事业单位及国资监管机构用户均通过国务院国资委网站(www.sasac.gov.cn)的"在线服务"模块下载国资国<br>企摸底调查系统填报客户端,文件下载完成并解压缩后 ,双击"国资国企摸底调查系统.exe",启动填报客户端软件。     |               |
| 联系电话:   | 二、企事业单位使用说明<br>各企事业单位应按照国务院国资委《关于开展全国国资监管系统企业国有资本布局和产业链水平情况摸底调查的通知》<br>要求,完成数据准备后在本软件内进行填报。                                | ż             |
| 统计情况    | 2.1 用户登录                                                                                                    |               |
| 国有资本布局  | 启动填报客户端软件后,选择机构类型【企事业单位】以及填报单位联系电话后,点击"确定"进入主界面。                                                                           |               |
| 产业链情况专  | 2.2 基本信息维护<br>首次进入系统应点击【基本信息维护】填写组织机构的基本信息。在企事业单位类型中选择"中国境内"或"境外(含<br>港澳台)"。当选择中国境内时,输入"组织机构注册全称"可进行模糊匹配,选择对应的组织机构注册全称后,统一 |               |
| 产业链情况专  | 社么信田华丽 化层集中存移 组织机物学家 计加次支机式分析因为进业 甲内可放射相子信息 经考工将户单主 Y                                                                      |               |
|         | 确定                                                                                                    |               |

 "国资监管机构名称":未填报时展示"未填报",填报后展示"已 经保存的国资监管机构全称"。点击后跳转"基本信息维护"模块。
 "国有资本布局情况调查表"、"产业链情况专题调查表(一)"、 "产业链情况专题调查表(二)":未导入展示"0份",已导入展示"x 份",x为每个表单的导入份数。点击后跳转相应的调查表汇总页。

# 三、基本信息维护

组织机构基本信息维护

| 国资国企摸底调        | 查系统 v1.0 (正 | 式版) - 基本信息        | 维护    |          |                   |                | 53 — X |
|----------------|-------------|-------------------|-------|----------|-------------------|----------------|--------|
| <b>金</b><br>首页 | 基本信息维护      | 调查表填报             | 数据导入  | に急重询     | 导出上报数据            | <b>会</b><br>帮助 |        |
| 组织机构信息         | 组织机构注       | <del>- 朋</del> 地: | 0     | 中国境内 〇 : | 竟外(含港澳台) <b>1</b> |                |        |
|                |             |                   |       |          |                   |                |        |
|                |             |                   |       |          |                   |                |        |
|                |             |                   |       |          |                   |                |        |
|                |             |                   |       |          |                   |                |        |
|                |             |                   |       |          |                   |                |        |
|                |             |                   | 重置客户端 | 0        | 保存                |                |        |

 "组织机构注册地":勾选填报企业注册地。境内企业(不包含港 澳台)勾选"中国境内",境外企业(包括港澳台)勾选"境外(含 港澳台)"。此项为必选项,在保存后不可修改。

#### 境内组织机构基本信息维护

| - × |
|-----|
|     |
|     |
|     |
|     |
|     |
|     |
|     |
|     |
|     |
|     |
|     |
|     |
|     |
|     |

 "组织机构注册全称":填写企事业单位的注册全称,系统支持两 个字及以上的模糊匹配。若未搜索到或名称发生变更,也支持直接 输入或编辑,此项为必填项且保存后不可修改。

| 国资国企摸底调        | 查系统 v1.0 (W                                                                 | /in10) - 基本信息                     | 思维护                                                                                                    |                                                                                                    |                                        |                | *** <b>-</b> × |
|----------------|-----------------------------------------------------------------------------|-----------------------------------|----------------------------------------------------------------------------------------------------|----------------------------------------------------------------------------------------------------|----------------------------------------|----------------|----------------|
| <b>合</b><br>首页 | 基本信息维护                                                                      | 调查表填报                             | 数据导入                                                                                                    | 「記念宣词                                                                                                   | 导出上报数据                                 | <b>9</b><br>帮助 |                |
| 组织机构信息         | 组织机构注<br>组织机构注<br>统一社会信<br>所属集团名<br>组织机构类<br>注册资本:<br>成立时间:<br>联系电话:<br>备注: | 册地:<br>田全称:<br>印代码:<br>5称:<br>5别: | ●<br>中化<br>上海中化工程有限<br>上海中化科技有限<br>中化七建天府成湖<br>中化七建天府成湖<br>中化七建有限公司<br>中化一建钢拓构工<br>中化二建钢拓构工<br>中化二建铜石大型<br>田島特型因、確如<br>詳細訳 | 中国境内 〇<br>康任公司<br>公司<br>随時工程有限公司<br>防存公司<br>方石化储运有限公司<br>通有限公司<br>机械施工有限公司<br>設有統一社会信用代码<br>加約代码或其他类型代码 | 境外(含港澳台)<br>的填服单位,可在代码填服<br>9、并在此说明情况。 |                |                |
|                |                                                                             |                                   | 重置客户端                                                                                                    | ]0                                                                                                    | 保存                                     |                |                |

 "统一社会信用代码"填写企事业单位的信用代码。此项会在填写 完"组织机构注册全称"后自动带出。此项支持手动修改,为必填 项且保存后不可修改。

- "所属集团名称":填写企事业单位所属一级企业集团的注册全称。
   此项会在填写完"组织机构注册全称"后部分能够自动带出。可以
   点击后方气泡说明查看此项具体定义。支持手动填写修改。
- "组织机构类别":填写企事业单位的组织机构类别,默认为空, 下拉单选。可以点击后方气泡说明查看每一下拉项具体含义。此项 为必填项。
- 5. "注册资本": 默认为 0, 手动填写, 默认单位为"人民币 (CNY)", 可以下拉单选。此项可支持整数位十万亿级别, 最高精确到分 (小 数点后 6 位)。
- "成立时间":填写企事业单位的成立时间,默认为空。此项为必 填项。
- "联系电话":填写开展填报工作的联系方式,默认为登录页填写 的电话。可以点击后方气泡说明查看此项具体定义。
- "备注":因各种原因,确实没有统一社会信用代码的填报单位, 可在代码填报栏选择组织机构代码或者其他类型代码,并在此说 明情况。
- "保存":点击后将会校验填报项。若存在不合理输入或漏填项将 会在错误处标红提示。若输入全部正确,则会提示"信息确认"弹 框,点击"确定"后可保存信息。

| 国资国企摸底调        | 查系统 v1.0 (正:                                                                     | 式版) - 基本信息                      | 维护                                                                                            |                                                                                                    |                                                                                                    |                | 53 — X |
|----------------|----------------------------------------------------------------------------------|---------------------------------|-----------------------------------------------------------------------------------------------|----------------------------------------------------------------------------------------------------|----------------------------------------------------------------------------------------------------|----------------|--------|
| <b>全</b><br>首页 | 基本信息堆护                                                                           | 调查表填报                           | <b>夏</b> 夏<br>数据导入                                                                            | 「記念」                                                                                                    | 日本の目的にある。                                                                                                    | <b>会</b><br>帮助 |        |
| 组织机构信息         | 组织机构注封<br>组织机构注封<br>统一社会信则<br>所属集团名标<br>组织机构类纠<br>注册资本:<br>成立时间:<br>联系电话:<br>备注: | 册地:<br>册全称:<br>用代码:<br>称:<br>別: | 金化信息技术者提公<br>输入     输入     调味从以下信息<br>组织的现在分子<br>维织的现在分子<br>统一社会信用代<br>医答种原因,确实)<br>择组织初始代码或测 | 中国境内 4 第<br>司<br>加強洗泉、一旦保存、不可<br>3: 中國境内<br>中化信息技术有限公司<br>湖子 \$1110102MA00G4FJ6H<br>建立 军<br>段有统一社会信用代码的<br>他类型代码,并在此说明 | <ul> <li>集件(含港澳台)</li> <li>×</li> <li></li> <li></li></ul> |                |        |
|                |                                                                                  |                                 | 重置客户端                                                                                         | 0                                                                                                    | 保存                                                                                                    |                |        |

10. "重置客户端":点击后弹出"是否重置客户端"弹框。该操 作将会清空目前已经填报的所有信息并退出客户端。点击"确定" 会重置客户端,点击"取消"不进行任何操作返回基本信息维护页。

| 国资国企摸底调    | 查系统 v1.0 (正5                                                                     | 式版) - 基本信息     | 维护                                                                                 |                |                        |                | 53 — X |
|------------|----------------------------------------------------------------------------------|----------------|------------------------------------------------------------------------------------|----------------|------------------------|----------------|--------|
| <b>會</b> 页 | 基本信息维护                                                                           | 调查表填报          | していた<br>数据导入                                                                       | いた<br>記念査询     | <b>上</b><br>导出上报数据     | <b>9</b><br>帮助 |        |
| 组织机构信息     | 组织机构注抗<br>组织机构注抗<br>统一社会信斯<br>所属集团名称<br>组织机构类为<br>注册资本:<br>成立时间:<br>联系电话:<br>备注: | j消息<br>消息<br>¥ | 崩操作会 <mark>清空</mark> 客户<br>総确认后谨慎操作!<br>取消<br>13009787303<br>国各种原因、确实<br>择组织机构代码或加 | 新中所有已填数据及<br>一 | 与入数据。 ○ ○ 均据报单位,可在代码编辑 | ×<br>0<br>0    |        |
|            |                                                                                  |                | 重置客户端                                                                              | 0              | 保存                     |                |        |

#### 境外组织机构基本信息维护

| 国资国企摸底调        | 查系统 v1.0 (正             | 式版) - 基本信息约        | 住护          |                          |           |                               | 53 — × |
|----------------|-------------------------|--------------------|-------------|--------------------------|-----------|-------------------------------|--------|
| <b>合</b><br>首页 | 基本信息维护                  | 调查表填报              | 数据导入        | 「記念査询                    | 导出上报数据    | <b>会</b><br>帮助                |        |
| 组织机构信息         | 组织机构注                   | 册地:<br>册全称(英文/中文): | ○ 请填写组织机构注册 | <b>中国境内</b> (<br>英文/中文全称 | )境外(含港澳台) | 1                             |        |
|                | 注册地所在<br>所属集团名          | 国家地区:<br>称:        |             |                          |           | · 2                           |        |
|                | 组织机构类<br>注册资本:<br>成立时间: | 别:                 |             | · (                      | 5 美元(USD) | - () 5                        |        |
|                | 联系电话:<br>商业登记号          | 码:                 | 13974839376 |                          |           | <ul><li>7</li><li>8</li></ul> |        |
|                | 备注:                     |                    | 其他需要说明的情况   | 2                        |           | 9                             |        |
|                |                         |                    | 重置客户端       | <b>0</b> 11              | 保存 10     |                               |        |

- "组织机构注册全称(英文/中文)":填写组织机构的注册全称, 系统支持两个字及以上的模糊匹配。若未搜索到或名称发生变更, 也支持直接输入或编辑,此项为必填项且保存后不可修改。
- "注册地所在国家地区"填写境外组织机构的注册国家或地区,下 拉单选,前10个为常见国家或地区,后面以拼音首字母为序。此 项为必填项。
- "所属集团名称":填写组织机构所属一级企业集团的注册全称。
   此项会在填写完"组织机构注册全称"后部分能够自动带出。可以 点击后方气泡说明查看此项具体定义。此项支持手动填写修改。
- "组织机构类别":填写组织机构类别,默认为空,下拉单选。可 以点击后方气泡说明查看每一下拉项具体含义。此项为必填项。
- "注册资本":默认为 0,手动填写,默认单位为"美元 (USD)", 可以下拉单选。此项可支持整数位十万亿级别,最高精确到分(小)

数点后6位)。

- 6. "成立时间":填写组织机构的成立时间,默认为空。此项为必填 项。
- "联系电话":填写开展填报工作的联系方式,默认为登录页填写 的电话。可以点击后方气泡说明查看此项具体定义。
- "商业登记号":此项填写境外组织机构的商业登记号码。手动填写。注:境外企业注册地为"中国香港"、"中国澳门"的企业,此项为必填项。
- 9. "备注": 其他需要专门说明的情况,此项非必填。

10. "保存":点击后将会校验填报项。若存在不合理输入或漏填项将 会在错误处标红提示。若输入全部正确,则会提示"信息确认"弹框, 点击"确定"后可保存信息。

| 国资国企摸底调        | 查系统 v1.0 (正                                                                          | 式版) - 基本信息                                 | 维护                                                                                                    |              |                                |                | 23 — X |
|----------------|--------------------------------------------------------------------------------------|--------------------------------------------|----------------------------------------------------------------------------------------------------|--------------|--------------------------------|----------------|--------|
| <b>合</b><br>首页 | 基本信息维护                                                                               | 调查表填报                                      | 数据导入                                                                                                    | いた<br>記念査询   | <b>上</b><br>导出上报数据             | <b>争</b><br>帮助 |        |
| 组织机构信息         | 组织机构进<br>组织机构进<br>注册地所在<br>所属集团名<br>组织机构类<br>注册资本:<br>成立时间:<br>联系电话:<br>商业登记号<br>备注: | 册地:<br>::::::::::::::::::::::::::::::::::: | 中化美洲集团公司     英国     通知の少年間を紹介     「     「     「     「     「     「     「     「     「     「     「     「     「     「     「     「     「     「     「     「     「     」     「     和供以以下確認意識     昭代切れ注册を#     留代切れ注册を#     目ののの情況     其他需要説明的情況 | 中国境内 ④ 計<br> | 编外 (含港澳台)<br>(↓ ))<br>3)<br>3) |                |        |

10. "重置客户端":点击后弹出"是否重置客户端"弹框。该操 作将会清空目前已经填报的所有信息并退出客户端。点击"确定"

| 国资国企摸底调        | 查系统 v1.0 (正式                                                                               | <b>忧版) - 基本信</b> | 息维护                                                          |                                                                                  |                                                                                   |                    | 53 — X |
|----------------|--------------------------------------------------------------------------------------------|------------------|--------------------------------------------------------------|----------------------------------------------------------------------------------|-----------------------------------------------------------------------------------|--------------------|--------|
| <b>合</b><br>首页 | 基本信息進护                                                                                     | 调查表填报            | 数据导入                                                         | <b>し</b><br>汇总查询                                                                 | <b>上</b><br>导出上报数据                                                                | <del>警</del><br>帮助 |        |
| 组织机构信息         | 组织机构注册<br>组织机构注册<br>注册地所在E<br>所属集团名标<br>组织机构类E<br>注册资本:<br>成立时间:<br>联系电话:<br>商业登记号码<br>备注: | 消息<br>引息<br>号:   | 当前操作会 清空 客户<br>请您确认后谨慎操作!<br>取消<br>133748039378<br>其他需要说明的情况 | は<br>端中 所有已頃数据及<br>・<br>・<br>・<br>・<br>・<br>・<br>・<br>・<br>・<br>・<br>・<br>・<br>・ | →<br>→ - A HEALY<br>→<br>→<br>→<br>→<br>→<br>→<br>→<br>→<br>→<br>→<br>→<br>→<br>→ | × 0<br>0<br>0      |        |
|                |                                                                                            |                  | 重置客户端                                                        | 0                                                                                | 保存                                                                                |                    |        |

会重置客户端,点击"取消"不进行任何操作返回基本信息维护页。

### 国资监管机构基本信息维护

| 国资国企摸底训        | 周查系统 v1.0 (正 | 式版) - 基本信息         | 维护                        |                    |                    |   | 55 <b>-</b> × |
|----------------|--------------|--------------------|---------------------------|--------------------|--------------------|---|---------------|
| <b>會</b><br>首页 | 基本信息维护       | 数据导入               | 「記念音词                     | <b>二</b><br>导出上报数据 | <del>9</del><br>帮助 |   |               |
| 监管机构信息         | E            | 副资监管机构名称:          | 北京市人民政府国有                 | 有资产监督管理委员会         |                    | 1 |               |
|                | 8            | 圖密监管机构级别:<br>关系电话: | 省级(含省、直墙)<br>010-83970512 | 市、自治区、计划单列市、I      | 新疆兵团) 国} •         | 3 |               |
|                |              |                    |                           |                    |                    |   |               |
|                |              |                    |                           |                    |                    |   |               |
|                |              |                    | 重置客户端                     | 05                 | R77 <mark>4</mark> |   |               |

- "国资监管机构名称":填写国资监管机构的全称。此项为必填项, 保存后不可修改。
- 2. "国资监管机构级别":填写当前国资监管机构的级别,下拉单选。

此项为必填项。

- "联系电话":填写国资监管机构填报工作的联系方式,默认为登 录页填写的电话。
- "保存":点击后将会校验填报项。若存在不合理输入或漏填项将 会在错误处标红提示。若输入全部正确,则会提示"信息确认"弹 框,点击"确定"后可保存信息。

"重置客户端":点击后弹出重置确认窗口,确认后会将所有填报、
 导入信息全部清空并重新启动客户端,重启后的客户端会重置所有数据

## 四、调查表填报(国资监管机构不涉及)

国有资本布局情况调查表

表单创建

| 国资国企摸底调查系统 v1.0 (ī                            | E式版) - 调查表填报                                                                                                    | 53 — X                                                  |
|-----------------------------------------------|----------------------------------------------------------------------------------------------------|---------------------------------------------------------|
| ▲ ○ ○ ○ ○ ○ ○ ○ ○ ○ ○ ○ ○ ○ ○ ○ ○ ○ ○ ○       | <th><b>学</b><br/>帮助</th>                                                                                                    | <b>学</b><br>帮助                                          |
| 国有资本布局情况调查表<br>产业链情况专题调查表(一)<br>产业链情况专题调查表(二) | 请点击新增按钮创建调查表,以合并报表口径填报相关指标<br>全国国资监管系统企业国有资本布局情况调:<br>******                                                                                                    | 新增调查表 <b>1</b><br><u> 新</u> 增调查表 <b>1</b><br><u> </u>   |
|                                               | 行业 合并很乐花的内的<br>体売 维尿化传统。         使产品集 (万元)         協 留者<br>(万 化 型)         使金載人(万元)           中点         規力度产品集 (万元)         (万 化 型)         (万 化 型)           中点         規力度产品集 (万元)         (万 化 型)         (万 化 型)           中点         人口(万 化 型)         (万 化 型)         (万 化 型)           中点         (月 使 产品集 (万元)         (万 化 型)         (月 使 中)           中点         (月 使 中)         (月 使 中)         (月 中)         (月 中)           中白         (月 中)         (月 中)         (月 中)         (月 中)         (月 中)           中白         (日)         (日)         (1)         (1)         (1)         (1)         (1)         (1)         (1)         (1)         (1) <th><math display="block"> \begin{array}{c c c c c c c c c c c c c c c c c c c </math></th> | $ \begin{array}{c c c c c c c c c c c c c c c c c c c $ |
|                                               | <ul> <li>(中国) (中国) (中国) (中国) (中国) (中国) (中国) (中国)</li></ul>                                                                                                    | (以及用)(以及用)(以及用)(以及用)(以及用)(以及用)(以及用)(以及用)                |

"新增调查表":点击后展示调查表年份选择,下拉单选。确定后则新建该年份空表。若该年份已经创建,则弹框提示。

| 国资国企摸底调查系统 v1.0                                                               | (正式版) - 调查表填报                                                                                                    |                                                                                                    |                                                                                                    |                                                                                                    |
|-------------------------------------------------------------------------------|----------------------------------------------------------------------------------------------------|----------------------------------------------------------------------------------------------------|----------------------------------------------------------------------------------------------------|----------------------------------------------------------------------------------------------------|
| 會<br>當页 基本信息维护                                                                | 调查未填报 数据导入                                                                                                    | 記念      前海     「日本     日本     日本 | <b>会</b><br>#8助                                                                                                    |                                                                                                    |
| 国有资本布局情况调查表<br>产业链情况专题调查表 (一)<br>产业链情况专题调查表 (二)                               | 2018年 选择年份                                                                                                    |                                                                                                    | <b>ā报相关描标。</b> 封面下载                                                                                                    | 新增调查表                                                                                                    |
| / 100000 (C)                                                                  | 分行业小类<br>演选择年份:                                                                                                    | 请选择 ▼<br>请选择<br>2016<br>2017                                                                                                    | 添加小类 打印 编辑                                                                                                    |                                                                                                    |
|                                                                               | 1. 電影道                                                                                                    | 2019<br>2019<br><b>德定</b>                                                                                                    |                                                                                                    |                                                                                                    |
|                                                                               |                                                                                                    |                                                                                                    |                                                                                                    |                                                                                                    |
|                                                                               |                                                                                                    |                                                                                                    |                                                                                                    |                                                                                                    |
|                                                                               |                                                                                                    |                                                                                                    |                                                                                                    |                                                                                                    |
| 国资国企摸底调查系统 v1.0                                                               | (正式版) - 调查表填报                                                                                                    |                                                                                                    |                                                                                                    | 83 – X                                                                                                    |
| 国资国企摸底调查系统 v1.0                                                               | (正式版) - 调查表填报<br>(正式版) - 调查表填报<br>(正式版) - 调查表填报<br>(正式版) - 调查表填报                                                                                                    | E Sultantia                                                                                                    | <b>会</b><br>解助                                                                                                    | 10 – X                                                                                                    |
| 国资国企摸底调查系统 v1.0                                                               | (正式版) - 调查表填报<br>副查表填报                                                                                                    | 正急査術     日本 100000     日本 100000     日本 10000     日本 100000     日本 10000     日本 100000     日本 100000   | <ul> <li>希助</li> <li>結約</li> <li>封面下载</li> </ul>                                                                                                    | 22 — ×<br>新增调查表                                                                                                    |
| 国资国企摸席调查系统 v1.0                 査页             ・                              | <ul> <li>(正式版) - 调查表填报</li> <li>(正式版) - 调查表填报</li> <li>(正式版) - 调查表填報</li> <li>(正式版) - 调查表填報</li> </ul> | この意志的   この意志的   この意志的   この意志の   この意志の                                                                                                    | <ul> <li>         · · · · · · · · · · · · · · ·</li></ul>                                                                                                    | 53 — ×<br>新增调查表                                                                                                    |
| 国 次国 企 摸 席 调 宣 系 统 v1.0                                                       | (正式版) - 调查表填报<br>正式版) - 调查表填报<br>重查表填报<br>2016年<br>分行业小类国有资本布局情况 年度统计<br>消息<br>1<br>正式 (1) - 1<br>第日<br>1<br>日日<br>1<br>日日<br>1<br>日日<br>1<br>日日<br>1<br>日日<br>1<br>日日<br>1<br>日日<br>1<br>日日<br>1<br>日日<br>1<br>日日<br>1<br>日日<br>1<br>日日<br>1<br>1<br>1<br>1<br>1<br>1<br>1<br>1<br>1<br>1<br>1<br>1<br>1                                                                                                    | この生活の   この生活の                                                                                                    | <ul> <li>         · · · · · · · · · · · · · · ·</li></ul>                                                                                                    | <ul> <li>… ×</li> <li>新催调直表</li> <li>一 新除</li> <li>一 新除</li> <li>一 新除</li> <li>一 新除</li> <li>一 新除</li> <li>一 新除</li> </ul> |
| 国                                                                             | (正式版) - 调查表填报<br>(正式版) - 调查表填报<br>(重要填报<br>2016年<br>分行业小类国有资本布局情况 年度统计<br>消息<br>1<br>日記金創建了 2016 年紀<br>1                                                                                                    | こに急重询   日本の1年1日の2000   日本の1年1日の2000    日本の1年1日の2000   日本の1年1日の2000    日本の1年1日の2000    日本の1年1日の2000   日本の1年1日の2000    日本の1年1日の2000     日本の1年1日の2000     日本の1                                                                                                    | <ul> <li>福助</li> <li>経験振程失識标、 封面下戦</li> <li>添加小类 打印</li> <li>研 編輯</li> </ul>                                                                                                    | 32 - ×<br>新塔福直来                                                                                                    |
| 国资国企摸底调查系统 v1.0 資页 通常 通常 通常信息地护 四有资本布局情况调查表 (−) 产业链情况专题调查表 (−) 产业链情况专题调查表 (二) | (正式版) - 调查表填报<br>調查表填报<br>2016年<br>分行业小类国有资本布局條況 年度统计<br>消息.<br>1<br>1<br>日記会創建了 2016 年候                                                                                                    | この意志向   この意志向   には、主体のでは、   には、主体のでは、   には、主体のでは、   には、主体のでは、   には、主体のでは、   には、主体のでは、   には、主体のでは、   には、主体のでは、   には、主体のでは、   このでは、   このでは、 <                                                                                                    | <ul> <li>・ 裕助</li> <li>・ 裕助</li> <li>ショ面下数</li> <li>         ぶ加小美         打印     </li> <li>         移         ・ 編組     </li> </ul>                                                                                                    | 22 — ×<br>新谐调查表<br>删除<br>删除                                                                                                |
| 国资国企摸底调查系统 v1.0 ● 正 定 定 定 定 定 定 定 定 定 定 定 定 定 定 定 定 定 定                       | (正式版) - 调查表填报<br>通查表填报<br>2016年<br>分行业小类国有波本布局情况<br>年度会社<br>消息<br>1<br>日日日日日日日日日日日日日日日日日日日日日日日日日日日日日日日日日日                                                                                                    | 正応査询                                                                                                    | <ul> <li>         ・ 裕助     </li> <li>         ・ 裕助     </li> <li>         ・ 福助     </li> <li>         ・ 福助     </li> <li>         ・ 福助     </li> <li>         ・ 福助     </li> <li>         ・ 福助     </li> <li>         ・ 福助     </li> </ul> | 22 — 22<br>新道调查表<br>新编                                                                                                    |

#### 表单管理

| 国资国企摸底调查       | 至系统 v1.0( | 正式版) - 调查家 | 長填报       |                    |             |                     | ки <u>—</u>          |
|----------------|-----------|------------|-----------|--------------------|-------------|---------------------|----------------------|
| <b>合</b><br>首页 | 基本信息维护    | 调查表填报      | 数据导入      | <b>全</b> 。<br>汇总查询 | 导出上报数据      | <b>会</b><br>帮助      |                      |
| 国有资本布局情况调查表    | ŧ<br>()   | 2016年      |           |                    | 以合并报表口径填报相关 | 旨标, 封面下载            | 新增调查表                |
| 产业链情况专题调查表     | (_)       | 分行业小类国有资本  | 布局情况 年度统计 | 数据<br>和填报单位涉及的所行   | 有行业小类 1 添加小 | 类 <mark>2</mark> 打印 | <mark>3</mark><br>删除 |
|                |           | 序号         | 行业门类      | 行业小类               | 小类代码        | 编辑                  | 删除                   |
|                |           | 1          | 农、林、牧、渔业  | 小麦种植               | 0112        | 编辑                  | 開始業                  |
|                |           |            |           |                    |             |                     |                      |
|                |           |            |           |                    |             |                     |                      |
|                |           |            |           |                    |             |                     |                      |

 "添加小类":点击后展示涉及的所有行业小类。空壳公司、僵尸公司、差额项选择特殊分类中的相应选项。行业小类支持按照行业 门类,行业门类下拉单选,行业小类支持多选,以及按照分类、父 类以及说明中的关键字模糊匹配。

| ž             | 基择分类  |             |                      |                                      |    |
|---------------|-------|-------------|----------------------|--------------------------------------|----|
| 首页            | 行业门类: | 农、林、牧、渔业    | ▼ 关键字:               | 筛选                                   |    |
|               | 选择    | 分类          | 父类                   | 说明                                   | î  |
| <b>ī资本布</b> 加 |       | 0111-稻谷种植   | 01-农业/011-谷物种植       | 包括对下列稻谷的种植活动:一早籼稻:种用早籼稻、其他早籼稻;一晚籼    | 百兆 |
| 链情况           |       | 0112-小麦种植   | 01-农业/011-谷物种植       | 包括对下列小麦的种植活动:一硬质小麦:种用硬质小麦、其他硬质小麦;    |    |
| 链情况制          |       | 0113-玉米种植   | 01-农业/011-谷物种植       | 包括对下列玉米的种植活动:一白玉米:种用白玉米、其他白玉米;一黄玉    |    |
|               |       | 0119-其他谷物种植 | 01-农业/011-谷物种植       | 包括对下列谷物的种植活动: 一谷子: 硬谷子、糯谷子、其他谷子; 一高粱 |    |
|               |       | 0121-豆类种植   | 01-农业/012-豆类、油料和薯类种植 | 包括对下列豆类的种植活动:一大豆:黄大豆、黑大豆、青大豆、褐红大豆    |    |
|               |       | 0122-油料种植   | 01-农业/012-豆类、油料和薯类种植 | 包括对下列油料的种植活动:一花生:带壳花生(种用带壳花生、其他带壳    |    |
|               |       | 0123        | 01-农业/012-豆类、油料和薯类种植 | 包括对下列薯类的种植活动:一马铃薯:种用马铃薯、其他马铃薯;一甘薯    |    |
|               |       | 0131-棉花种植   | 01-农业/013-棉、麻、糖、烟草种植 | 包括对下列棉花的种植活动:一籽棉;一棉花秆;一其他棉花。         |    |
|               |       | 0132-麻类种植   | 01-农业/013-棉、麻、糖、烟草种植 | 包括对下列麻类的种植活动:一生亚麻;一生苎麻;一生黄麻;一生红麻;    |    |
|               |       | 0133-籍料种植   | 01-农业/013-棉、麻、糖、烟草种植 | 指用于制糖的甘蔗和甜菜的种植。包括对下列糖料的种植活动:一甘蔗;一    |    |
|               |       | 0134-烟草种植   | 01-农业/013-棉、麻、糖、烟草种植 | 包括对下列烟草的初加工处理活动:一烤烟烟叶;一晒烟烟叶;一白肋烟烟    |    |
|               |       | 0141-蔬菜种植   | 01-农业/014-蔬菜、食用菌及园   | 包括对下列蔬菜的种植活动: 一绿叶菜类蔬菜: 芹菜、菠菜、莴苣、苋菜、  |    |
|               |       | 0142_今田苏孙培  | 01_111/011_蒜蒜 会用菇花回  | 每年1月下到今田苗的新档注册。二田盐、二个社盐、二四四糖盐、二咖酸盐   | ~  |
|               |       |             | 关闭                   | 确定                                   |    |

| And Section     Control of the section of the section of the sectin of the section of the section of |                | 选择分类  |                             |                  |                                     |                                       |
|----------------------------------------------------------------------------------------------------|----------------|-------|-----------------------------|------------------|-------------------------------------|---------------------------------------|
| 游子         新了业<br>報道型         文文         说明         个           ····································                                                                                                    | <b>一</b><br>首页 | 行业门类: | 农、林、牧、渔业<br>农、林、牧、渔业        | 关键字:             | 筛选                                  |                                       |
| 諸変本者                                                                                                    |                | 选择    | 采矿业<br>制造业                  | 父类               | 说明                                  | ^                                     |
| 出版時況         日本22<br>(1)         の11-合物种植         包括以下列/支的种植活的: 一種小麦: 种用目技术,其他目玉木: 中用日<br>包括(新水,如用電力):<br>(1)         日本1         日本1           ●出版時況:              次通送線、合体和回販改业<br>在前和電炊业<br>日間行輸、就 好中加電局技术服务业<br>日間行輸、就 好中加電局技术服务业<br>の11-合物种植              包括以下列上的的种植活的: 一台王米: 种用日玉米、其他白玉木: 一面工                                                                                                    | 国有资本布局         |       | 电力、热力、燃气及水生产和供应业            | 2/011-谷物种植       | 包括对下列稻谷的种植活动:一早籼稻:种用早籼稻、其他早籼稻;一晚籼   | · · · · · · · · · · · · · · · · · · · |
|                                                                                                    | 空业链情况*         |       | 建筑业<br>批发和零售业               | /011-谷物种植        | 包括对下列小麦的种植活动: 一硬质小麦: 种用硬质小麦、其他硬质小麦; |                                       |
| □       □       □       □       □       □       □       □       □       □       □       □       □       □       □       □       □       □       □       □       □       □       □       □       □       □       □       □       □       □       □       □       □       □       □       □       □       □       □       □       □       □       □       □       □       □       □       □       □       □       □       □       □       □       □       □       □       □       □       □       □       □       □       □       □       □       □       □       □       □       □       □       □       □       □       □       □       □       □       □       □       □       □       □       □       □       □       □       □       □       □       □       □       □       □       □       □       □       □       □       □       □       □       □       □       □       □       □       □       □       □       □       □       □       □       □       □       □       □                                                                                                          | *业销情况*         |       | 交通运输、仓储和邮政业<br>住宿和餐饮业       | 2/011-谷物种植       | 包括对下列玉米的种植活动:一白玉米:种用白玉米、其他白玉米;一黄玉   |                                       |
| □     二 益业业     /012-包美、油料和薯类种植     也括对下列国史的种植活动: 一大豆: 黄大豆、果大豆、春大豆、褐红大豆       □     田振和商务服务业     /012-包美、油料和薯类种植     也括对下列油中的种植活动: 一大豆: 黄大豆、果大豆、春大豆、褐红大豆       □     日常和商务服务业     /012-包美、油料和薯类种植     也括对下列油类的种植活动: 一大豆: 黄大豆、果大豆、春大豆、褐红大豆       □     外利、环境和公共设施管理业     /012-包美、油料和薯类种植     也括对下列端支的种植活动: 一马铃薯: 种用马铃薯、其他马铃薯; 一日薯       □     居民服务、修理(其他服务业     /012-包美、油料和薯类种植     也括对下列端支的种植活动: 一马铃薯: 种用马铃薯、其他马铃薯; 一日薯       □     居民服务、修理(其他服务业     /013-4k、麻、薯、烟草种植     也括对下列端式的种植活动: 一号铃薯: 和用马铃薯、其他马铃薯; 一日薯       □     24和社会工作     /013-4k、麻、薯、烟草种植     也括对下列端方的种植活动: 一子菜(+ 小菜(-本))、一甘蔗;       □     公共管理、社会保障和社会组织     /013-4k、麻、薯、烟草种植     也括对下列端方的种植活动: 一针和等、一生芭蕉;       □     243.4 (林青和県)     /013-4k、麻、薯、烟草种植     也括对下列地市和甜菜(小柑植活动): 一封索,       □     243.4 (林青和県)     /013-4k、麻、薯、烟草种植     也括对下列地市和甜菜(小柑植活动): 一针和       □     243.4 (林青和県)     /013-4k、麻、薯、烟草种植     也括对下列油菜(小和菜(-本))       □     243.4 (小菜(-本))     /013-4k、麻、薯、烟草种植     包括对于列油菜(- 小和菜(- 小和菜(- 小和菜)))       □     243.4 (小菜(- 古菜))     /013-4k、麻、薯、烟草和     /013-4k、麻、薯、烟草种植       □     113-4k、麻、薯、烟草种植     包括对于列油菜(- 小和菜(- 小和菜(- 小和菜(- 小和菜(- 小和菜(- 小和菜(- 小和菜(- 小和菜(- 小和菜(- 小和菜(- 小和菜(- 小和菜(- 小和菜(- 小和菜(- 小和菜(- 小和菜(- 小和菜(- 小和菜(- 小和菜(- 小和菜(- 小和菜(- 小和菜(- 小和菜(- 小和菜(- 小和菜(- 小和菜(- 小和菜(- 小和菜(- 小和菜(- 小和菜(- 小和菜(- 小和菜(- 小和菜(- 小和菜(- 小和菜(- 小和菜(- 小和菜(- 小和菜(- 小和菜(- 小和菜(- 小和菜(- 小和菜(- 小和菜(- 小和菜(- 小和菜(- 小和菜(- 小和菜(-                                                                                                    |                |       | 信息传输、软件和信息技术服务业             | /011-谷物种植        | 包括对下列谷物的种植活动:一谷子:硬谷子、糯谷子、其他谷子;一高粱   |                                       |
| 日銀和間旁級旁业     /012-包美、油料和薯类种植     包括对下列油料的种植活动: 一花生: 带壳花生(种用带壳花生、其他带壳       科学研究机技术服务业     /012-包美、油料和薯类种植     包括对下列油黄的种植活动: 一马铃薯: 种用马铃薯、其他马铃薯; 十日薯       日、料、环毒和以无法放应管理业     /012-包美、油料和薯类种植     包括对下列油黄的种植活动: 一马铃薯: 种用马铃薯、其他马铃薯; 十日薯       日、酸药     /013-4k、麻、糖、烟草种植     包括对下列油黄的种植活动: 一马铃薯: 种用马铃薯、其他马铃薯; 十日薯       日、和和菜具、白白、白菜     /013-4k、麻、糖、烟草种植     包括对下列油黄的种植活动: 一子动作: 一些花卉: 一主黄麻: 一主黄麻: 一主黄麻: 一主黄麻: 一主黄麻: 一主黄麻: 一主黄麻: 一主黄麻: 一主黄麻: 一主黄麻: 一主黄麻: 一主黄麻: 一主黄麻: 一主黄麻: 一主黄麻: 一主黄麻: 一主黄麻: 一三、       ○103-4k、麻、糖、烟草种植     包括对下列油黄的种植活动: 一好油: 一生黄麻: 一主黄麻: 一主黄麻: 一主黄麻: 一主黄麻: 一主黄麻: 一主黄麻: 一主黄麻: 一主黄麻: 一主黄麻: 一主黄麻: 一主黄麻: 一主黄麻: 一主黄麻: 一主黄麻: 一主黄麻: 一主黄麻: 一主黄麻: 一主黄麻: 一主黄麻: 一主黄麻: 一三、       ○103-4k、麻、糖、烟草种植     包括对下列油黄的种植活动: 一好油: 一些甜和: 一生黄麻: 一主黄麻: 一主黄麻: 一主黄麻: 一主黄麻: 一主黄麻: 一三、       ○103-4k、麻、糖、烟草种植     包括对下列油草(約)用草(約)用植活动: 一甘藿: 一       ○103-4k、麻、糖、烟草种植     包括对下列油黄的种植活动: 一堆和用于 一、       ○103-4k、麻、糖、烟草种植     包括对下列油黄的和加工处理香油: 一烯烟和叶 = 香烟和用: 一       ○103-4k、麻、糖、烟草种植     包括对于 可加用: ●10-201       ○103-4k、血、糖、烟草种植     包括对于 可加用: ●10-201       ○103-4k、和: 糖、烟草种植     包括对于 可加用: ●10-201       ○103-4k、和: 糖、烟草和     包括对于 ●10-201       ○103-4k、和: 糖、烟草和     ●10-201       ○103-4k     ●10-201       ○103-4k      ●10-201       ○103-4k      ●10-201        ○103-4k      ●10-201       ○103-4k        ○103-4k        ○103-4k <td></td> <td></td> <td>金融业<br/>房地产业</td> <td>2/012-豆类、油料和薯类种植</td> <td>包括对下列豆类的种植活动:一大豆:黄大豆、黑大豆、青大豆、褐红大豆</td> <td></td>                                                                                                    |                |       | 金融业<br>房地产业                 | 2/012-豆类、油料和薯类种植 | 包括对下列豆类的种植活动:一大豆:黄大豆、黑大豆、青大豆、褐红大豆   |                                       |
| ○月子町方和辺へ振労型     ○12-豆类、油料和薯类种植     包括对下列薯类的种植活动: 一马铃薯: 种用马铃薯、其他马铃薯; 十甘薯       □月茶町方和辺へ振労型     ○12-豆类、油料和薯类种植     包括对下列薯类的种植活动: 一号将: 小根马铃薯、甘油马铃薯、甘油       □月茶町方和辺へ振労型     ○13-4、麻、糠、烟草种植     包括对下列南美的种植活动: 一子将: 小根花秆: 一其他棉花。       □日生和社会工作     ○13-4、麻、糠、烟草种植     包括对下列南美的种植活动: 一生亚麻: 一生亚麻: 一生黄麻: 一生重麻: 一生重麻: 一生重麻: 一生重麻: 一生重麻: 一生重麻: 一生重麻: 一生黄麻: 一生黄麻: 一一黄麻: 一一菊: 一香香油: 一香香香油: 一香香香油: 一香香香油: 一香香香油: 一香香香油: 一香香香油: 一香香香油: 一香香香油: 一香香香油: 一香香香油: 一香香香油: 一香香香油: 一香香香油: 一香香香油: 一香香香油: 一香香香油: 一香香油: 一香香油: 一香香香油: 一香香油: 一香油: 一                                                                                                    |                |       | 租赁和商务服务业                    | 2/012-豆类、油料和薯类种植 | 包括对下列油料的种植活动:一花生:带壳花生(种用带壳花生、其他带壳   |                                       |
| □       居民服务、修理和其他服务业<br>教育       2013-4%、麻、糠、烟草种植       包括对下列棉花的种植活助: 一好棉; 一棉花秆; 一其他棉花。         □       卫生和社会工作       2013-4%、麻、糠、烟草种植       包括对下列棉式的种植活助: 一生亚麻; 一生亚麻; 一生重麻; 一生重麻; 一生重麻; 一生重麻; 一生重麻; 一生重麻; 一生重麻; 一生重麻; 一生重麻; 一生重麻; 一生重麻; 一生重麻; 一一生黄麻; 一二、         □       文化、体育和娱乐业<br>公共管理、社会保障和社会组织       2013-4%、麻、糠、烟草种植       包括对下列烟草的种植活助: 一生亚麻; 一生重麻; 一生重麻; 一生重麻; 一生重麻; 一土重麻; 一土重麻; 一二、         □       四百元组织       2013-4%、麻、糠、烟草种植       包括对下列烟草的抽血。       包括对下列烟草的油工处理活助: 一体烟和叶; 一品吸烟叶; 一自助烟烟…         □       四百元组       013-4%、麻、糠、烟草种植       包括对下列烟草的油工处理活助: 一体烟和叶; 一品吸烟叶; 一自助烟烟…         □       014-4%、(1)、甘菜; 全田酸石目       包括对下列加草菜的种植活助: 一部外菜类蔬菜; 芹菜、菜菜、莴苣、苋菜、…         □       014-5%       014-4%菜; 金田酸石目       包括对下列加草菜油、一切和菜, 二、       ●         □       014-5%       014-4%菜; 金田酸石目       包括对下列加草菜的种植活助: 一部小菜, 二、       ●         □       014-5%       014-4%菜; 金田酸石目       包括对于列油菜具的种植活助: 一部小菜, 二、       ●         □       014-5%       014-4%菜; 金田酸石目       ●       ●       ●       ●         ○       014-5%       014-5%       ●       ●       ●       ●       ●       ●       ●       ●       ●       ●       ●       ●       ●       ●       ●       ●       ●       ●       ●       ●       ●       ●       ●      ●<                                                                                                    |                |       | 水利、环境和公共设施管理业               | 2/012-豆类、油料和薯类种植 | 包括对下列著类的种植活动:一马铃薯:种用马铃薯、其他马铃薯;一甘薯   |                                       |
| □       □       ①生和社会工作       ○○13-4%、麻、糠、烟草种植       包括对下列冲费的种植活动: 一生五非: 一生五非: 一一生五非: 一生五非: 一生五非: 一生五非: 一生五非: 一生五非: 一生五非: 一生五非: 一生五非: 一主五: 二、二、二、二、二、二、二、二、二、二、二、二、二、二、二、二、二、二、二、                                                                                                    |                |       | 居民服务、修理和其他服务业<br><u>教育</u>  | 2/013-棉、麻、糖、烟草种植 | 包括对下列棉花的种植活动:一籽棉;一棉花秆;一其他棉花。        |                                       |
| ○文化、体育和误乐业       √013-4%、麻、糖、烟草种植、指用于制糖的甘蔗和甜菜的种植。包括对下列糖种的种植活动:一甘蔗;一         ○国防坦织       /013-4%、麻、糖、烟草种植       包括对下列烟草的初加工处理活动:一体烟烟叶;一品烟烟叶;一品肋烟烟         ○国防坦织       /013-4%、麻、糖、烟草种植       包括对下列烟草的初加工处理活动:一体烟烟叶;一品烟烟叶;一品肋烟烟         ////////////////////////////////////                                                                                                    |                |       | 卫生和社会工作                     | 2/013-棉、麻、糖、烟草种植 | 包括对下列麻类的种植活动:一生亚麻;一生苎麻;一生黄麻;一生红麻;   |                                       |
| 国际组织     2013-48、麻、椿、烟草种植     包括对下列烟草的初加工处理活动:一体烟烟和1;一百肋烟烟       特殊分类     101-1000-1000-1000-1000-1000-1000-1000                                                                                                    |                |       | 文化、体育和娱乐业<br>公共管理、社会保障和社会组织 | 2/013-棉、麻、糖、烟草种植 | 指用于制糖的甘蔗和甜菜的种植。包括对下列糖料的种植活动:一甘蔗;一   |                                       |
| 「かたつア         Util 1055年中国         UTI 2055年中国         UTI 2055年中国         UTI 2055年中国         包括対下列法策的种植活动: 一級引某类語菜: 芹菜、菠菜、莴苣、苋菜、           □         0140-金田康谷居         014-7511.0014-建築 金田東下回         約54747下別6田康谷谷居道王主, 二の注: 二の2時間1: 二の2時間1: 二の18時1: 二の18時1:                                                                                                    |                |       | 国际组织                        | 2/013-棉、麻、糖、烟草种植 | 包括对下列烟草的初加工处理活动:一烤烟烟叶;一晒烟烟叶;一白肋烟烟   |                                       |
| □ 01.20_0日茶料A 01.2711 (01.2737 010日茶10日 01.2717 010日茶的544年末4 0721 0111 01016第21 011921 ×                                                                                                    |                |       | 行朱万关<br>0141-蔬来种植 01-农      | 1/014-蔬菜、食用菌及园   | 包括对下列蔬菜的种植活动: 一绿叶菜类蔬菜: 芹菜、菠菜、莴苣、苋菜、 |                                       |
| 关闭 确定                                                                                                    |                |       | 0142-今田恭新培 01-中             | 回口被用令 茶菜_1001    | 気軽小すて知今用茶的結結手も、二の花、二令社花、二70%糖花、二咖酸花 | ~                                     |
|                                                                                                    |                |       |                             | 关闭               | 确定                                  |                                       |

点击确定后,添加该行业小类。若该行业小类已添加,则弹框提示。

| 国资国企摸底潮                             | 周查系统 v1.0            | (正式版) - 调查表域         | 很            |                |                   |                | 53 — X |
|-------------------------------------|----------------------|----------------------|--------------|----------------|-------------------|----------------|--------|
| <b>合</b><br>首页                      | 基本信息维护               | 调查表填报                | 数据导入         | に急査询           | 201<br>导出上报数据     | <b>父</b><br>帮助 |        |
| 国有资本布局情况调<br>产业选情况专题调查<br>产业选情况专题调查 | 查表<br>表 (一)<br>表 (二) | 2016年<br>分行业小卖国有资本布局 | 情况 年度统计数     | IE             | 以合并报表口径填报相关       | <推标。 封面下载      | 新描调查表  |
|                                     |                      | ■ 分行业小类国有资本<br>序号 行  | ·布局情况 ① 清添 · | 加填报单位涉及的解<br>× | 后有行业小类 添加<br>小类代码 | 小类 打印 編辑       |        |
|                                     |                      |                      |              | 确定             | 0112              | <u>ISIA</u>    | 842    |
|                                     |                      |                      |              |                |                   |                |        |
|                                     |                      |                      |              |                |                   |                |        |

"打印":点击后跳转打印预览界面,打印所有的填报信息。每一年的信息打印在同一张表单上,合计项在表单最右侧,行业小类较多时分页打印。对于涉及的组织机构信息,打印时仅展示前三家组织机构代码,多于三家的会在打印表的末端添加附表展示。对于填报金额项,打印会保留小数点后两位有效数字。

| 全国国    | 资监管系统企业国  | 国有资本布局情况调 | 查表-行业小类涉及的组织机构附表   |
|--------|-----------|-----------|--------------------|
| 单位名称:中 | 国中化集团有限公司 |           | 联系方式: 010-59568888 |
| 年份     | 行业小类名称    | 行业小类代码    | 统一社会信用代码/单位名称      |
| 2019   | 陆地石油开采    | 0711      | 91310000132221XXXX |
| 2019   | 陆地石油开采    | 0711      | 91110000710929XXXX |
| 2019   | 陆地石油开采    | 0711      | 91320691551212XXXX |
| 2019   | 陆地石油开采    | 0711      | 91220105099813XXXX |
| 2019   | 陆地石油开采    | 0711      | 91341500598653XXXX |
|        |           |           |                    |

3. "删除": 点击后弹出删除确认弹框。若确定则删除该年份页签。

| 国资国企摸底调查系统                    | 统 v1.0 (正   | 式版) - 调查表填持  | 20                    |                  |              |                | 53 — X |
|-------------------------------|-------------|--------------|-----------------------|------------------|--------------|----------------|--------|
| <b>合</b><br>首页 基本             | ■<br>「信息維护」 | 调查表填报        | 数据导入                  | <b>い</b> に 会 宣 询 |              | <b>会</b><br>帮助 |        |
| 国有资本布局情况调查表<br>产业链情况专题调查表 (一) | 2           | 016年         |                       |                  | 以合并报表口径填报相   | 关指标。  封面下载     | 新增调查表  |
| 产业链情况专题调查表(二)                 | <b>5</b>    | 分行业小类国有资本布局储 |                       |                  | 有行业小类 添      | 四小类 打印         | 删除     |
|                               |             | 序号<br>1      | <b>〕</b> 确定要删除2016年的资 | 本布局调查表吗?         | 小类代码<br>0112 | 编辑             | 間除     |
|                               |             |              | 确定                    | Rom              |              |                |        |
|                               |             |              |                       |                  |              |                |        |
|                               |             |              |                       |                  |              |                |        |

分行业小类国有资本布局情况

| 国资国企摸底调                                | ]查系统 v1.0 (]                 | 正式版) - 调查表          | 填报                   |                   |                   |                | 55 — X |
|----------------------------------------|------------------------------|---------------------|----------------------|-------------------|-------------------|----------------|--------|
| <b>合</b><br>首页                         | 基本信息维护                       | 调查表填报               | <b>夏</b> 夏<br>数据导入   | <b>した</b><br>に总査询 | 导出上报数据            | <b>9</b><br>帮助 |        |
| 国有资本布局情况调整<br>产业链情况专题调查:<br>产业链情况专题调查: | <u>●</u> 表<br>表 (—)<br>表 (二) | 2016年<br>分行业小类国有资本者 | 市局情况 年度统计            | <b>灾报</b>         | 以合并报表口径填报相关       | 指标。 封面下载       | 新增调查表  |
|                                        | •                            | 分行业小类国有多            | 资本布局情况 () 请添<br>行业门类 | 加填报单位涉及的所行业小类     | 「有行业小类 添加<br>小类代码 | 小类 打印 编辑       | 制除     |
|                                        |                              | 1                   | 农、林、牧、渔业             | 小麦种植              | 0112              | 1 编辑           | 2 802  |
|                                        |                              |                     |                      |                   |                   |                |        |
|                                        |                              |                     |                      |                   |                   |                |        |

- 1. "编辑": 点击后进入此小类的编辑界面。
- "删除":点击后弹出提示删除提示框,确认后会删除该行业小类 信息。

| 国资国企摸底调                                | 查系统 v1.0(          | (正式版) - 调查表         | 填报                  |                |                                              |                | 53 — > |
|----------------------------------------|--------------------|---------------------|---------------------|----------------|----------------------------------------------|----------------|--------|
| <b>1</b><br>首页                         | 基本信息维护             | 调查表填报               | 数据导入                | 「記意」           |                                              | <b>经</b><br>帮助 |        |
| 国有资本布局情况调查<br>产业链情况专题调查表<br>产业链情况专题调查表 | b表<br>ξ ()<br>ξ () | 2016年<br>分行业小类国有资本相 | 時情況 年度統计            | 教援             | 以合并报表口径填报                                    | 日关指标。          | 新道调查表  |
|                                        |                    | 序号<br>1             | <b>違定要删除小类吗? 数据</b> | 創除后不能恢复,清谨慎操作! | × 亚小交 // // // // // // // // // // // // // |                |        |
|                                        |                    |                     | L                   | <u> </u>       |                                              |                |        |
|                                        |                    |                     |                     |                |                                              |                |        |

a. 行业小类涉及的组织机构信息

| 小央涉及的组织                       | R机构信息  | 资产情况                  | 权益情况    | 收入利润              | 研发和专利   |                         |    |                            |                                      |                     |           |
|-------------------------------|--------|-----------------------|---------|-------------------|---------|-------------------------|----|----------------------------|--------------------------------------|---------------------|-----------|
| ]已在此客户端<br>机构                 | 中导入下级单 | 地位信息,则只               | 只需新增填报单 | 自位组织机构信           | 息,详细可阅读 | 卖 填报说                   | 归  |                            |                                      |                     |           |
| 序号                            | 操作     | 类型                    | Ē       | 记注册的组织            | 机构全称(英) | 文/中文)                   |    | [                          |                                      |                     | -         |
| 1                             | BER 2  | 境内                    | 中化信息技   | 沐有限公司             |         |                         |    |                            | 注册地:                                 | ● 中国境内              | ○境外(含港澳台) |
|                               |        |                       |         |                   |         |                         |    | "                          | 组织机构全称:                              |                     |           |
| 组织机构数量:                       |        | 1                     |         |                   | 1       | <b>()</b> 3             |    | K                          | 组织机构全称:<br>统一社会信用代码:                 | 添加 1                |           |
| 组织机构数量:<br>主要产品或服务            | 5:     | 1<br>按照国民经济           | 行业分类注释  | 选择一项或多项           |         | <b>1 3</b><br>选择        | 清空 | <b>《</b><br>4:在产           | 组织机构全称:<br>统一社会信用代码:<br>"品或服务目录里的内容请 | <b>添加 1</b><br>在此列示 |           |
| 组织机构数量:<br>主要产品或服务<br>涉及的战略新兴 | 5:     | 1<br>按照国民经济<br>按照战略性新 | 行业分类注释  | 选择一项或多项<br>译一项或多项 |         | <b>()</b> 3<br>选择<br>选择 | 清空 | 《<br>4 <sup>:在产</sup><br>5 | 组织机构全称:<br>统一社会值用代码:<br>"品或服务目录里的内容请 | <b>添加 1</b><br>在此列示 |           |

- "添加":在右侧境内外组织机构信息栏中,选择中国境内填写"组织机构全称"和"统一社会信用代码",输入"组织机构全称"可以进行模糊匹配,带出"统一社会信用代码"。选择境外(含港澳台)只需填写"组织机构全称(中文/英文)"。对于2016年-2019年间部分尚没有或变更统一社会信用代码的组织机构,如果目前已经有代码,则按照最新代码填报,如确实有困难则填报当年组织机构代码或其他标准代码类型。
- "组织机构":罗列已添加的境内外组织机构全称,此项不允许重 复或空行。可进行删除操作。如果需要填报的组织机构数量超过 30 个,可适当选择其中有代表性的单位填写,但是总数需要尽量精确 统计填报。

| 1.946-926-926-986-1     | 且织机构信息              | 资产情况                    | 权益情况                    | 收入利润    | 研发和专利    |                    |        |                              |             |        |           |
|-------------------------|---------------------|-------------------------|-------------------------|---------|----------|--------------------|--------|------------------------------|-------------|--------|-----------|
| 已在此客户<br>构              | 端中导入下级自             | <u>1位信息,则只</u> 有        | 需新增填报单                  | 自位组织机构作 | 『息,详细可阅读 | 奠 <u>填报访</u>       | 明      |                              |             |        |           |
| 序号                      | 操作                  | 类型                      | ŝ                       | 登记注册的组织 | R机构全称(英3 | 文/中文)              |        | ſ                            |             |        | ~         |
| 1                       | HEE                 | 境内                      | 中化信息排                   | 技术有限公司  |          |                    |        |                              | 注册地:        | ● 中国境内 | ○境外(含港澳台) |
| 2                       | 田邸余                 | 境内                      | 中化能源服                   | 股份有限公司  |          |                    |        |                              | 组织机构全称:     |        |           |
|                         |                     |                         |                         |         | 」组织机构数量不 | 下能小于已添             | 加的组织机构 | 总数。                          |             | ·天十四   |           |
|                         |                     | 6                       |                         |         | 组织机构数量7  | 下能小于已漆             | 加的组织机构 | 必数。<br>确定                    | ]           | 添加     |           |
| 织机构数量                   | <u>.</u>            | 1                       |                         |         |          | 下能小于已添             |        | 总数。<br>确定                    |             | 添加     |           |
| 识机构数量<br>要产品或服          | <b>:</b><br>资:      | 1<br>按照国民经济行            | 行业分类注释                  | 选择一项或多项 |          | 下能小于已添选择           | 加的组织机构 | 送数。<br>确定<br>未在 <sup>7</sup> | 品或服务目录里的内容调 | 添加     |           |
| 织机构数量<br>要产品或服<br>及的战略新 | ≹:<br>鎊:<br>ī兴产业代码: | 1<br>按照国民经济行<br>按照战略性新分 | <u>了业分类注释</u><br>兴产业分类选 | 选择一项或多项 |          | 下能小于已添<br>选择<br>选择 | 加的组织机构 | 違数。<br>确定<br>未在 <sup>2</sup> | 品或服务目录里的内容证 | 添加     |           |

- 3. "组织机构数量":填写包含本级企业在内的并表范围全部组织机构数量。本项系统会自动加总生成,可进行手动修改,修改数值不能小于系统自动加和数值,如果小于则系统会恢复至加和数值,并给出提示。
- 4. "主要产品或服务":点击"选择"会展示该行业小类下的产品/服务目录,产品或服务支持多项选择。点击"清空"会清除已勾选项, 若在目录中未找到预选内容可在后方的编辑栏中手动输入,多个 产品或服务名称用英文逗号分隔。

| 国有资本布         | 局情况调查表     |      |      |              |             |              |
|---------------|------------|------|------|--------------|-------------|--------------|
| 年度:           | 2016       |      | 小类:  | 稻谷种植         |             |              |
| 行业小类涉及的       | 组织机构信息     | 资产情况 | 选择产品 | 或服务          |             |              |
| 如已在此客户        | P端中导入下级单   | 位信息, | 选择   | 产品 / 服务      | 说即          |              |
| 组织机构          |            |      |      | 早籼稻种植        | 种用早籼稻、其他早籼稻 |              |
| 序号            | 操作         | 9    |      | 晚籼稻种植        | 种用晚籼稻、其他晚籼稻 |              |
| 1             |            | ţ    |      | 中籼稻种植        | 种用中籼稻、其他中籼稻 | 内 ① 境外(営港澳台) |
|               |            |      |      | <b></b> 親稻种植 | 种用粳稻、其他粳稻   | 5术有限公司       |
|               |            |      |      | 糯稻种植         | 种用编稻、其他檎稻   | 2MA00G4FJ6N  |
|               |            |      |      | 其他未列明稻谷种植    |             |              |
|               |            |      |      |              |             |              |
|               |            |      |      |              |             |              |
| 组织机构数         | <b>⊉</b> : | 1    |      |              |             |              |
| 主要产品或服        | 服务:        | -    |      |              |             |              |
| 《中下3 65上行最终意  | 所以本小学程。    |      |      |              |             |              |
| 12/X.4344.497 |            |      |      |              |             |              |
| 涉及的工业         | "四基"代码:    |      |      | 关闭           | 确定          |              |
|               |            |      |      |              |             |              |
|               |            |      |      |              |             |              |
|               |            |      |      | 关闭           | 保存          |              |

5. "涉及的战略新兴产业代码":系统会自动匹配该行业小类涉及的 战略新兴产业代码(如有),点击"选择"会展示产略新兴产业代 码目录,支持手动勾选战略新兴产业代码。战略新兴产业代码支持 多选及按关键字筛选。

| 国有资本布局                              | 局情况调查表                          |      |       |        |             |    |                       |
|-------------------------------------|---------------------------------|------|-------|--------|-------------|----|-----------------------|
| 年度:                                 | 2016                            |      | 小类:   | 稻谷种植   |             |    |                       |
| 行业小类涉及的消                            | 且织机构信息                          | 资产情况 | 战略新兴产 | 业分类    |             |    |                       |
| 如已在此客户                              | 端中导入下级单                         | 位信息, | 关键字:  | 网络服务   | 筛选          |    |                       |
| 组织机构                                |                                 |      | 选择    | 代码     |             | 名称 |                       |
| 序号                                  | 操作                              | Ż    | 1     | . 1. 4 | 新一代移动通信网络服务 |    | 内 () 信外(今谋演会)         |
|                                     | MRR.                            | 1    |       |        |             |    | t术有限公司<br>2MA00G4FJ6N |
| 组织机构数量<br>主要产品或服<br>涉及的战略射<br>涉及的工业 | ≹:<br>颈务:<br>所兴产业代码:<br>"四基"代码: | 1    |       | 关闭     | 磷症          | •  |                       |
|                                     |                                 |      |       | 关闭     | 保存          |    |                       |

 "涉及的工业'四基'代码":非必填项,点击"选择",系统展示 工业四基目录。目录支持多选及按照大类、关键字筛选。

| 国有资本布          | 局情况调查 | 表                         |                                                  |          |    |
|----------------|-------|---------------------------|--------------------------------------------------|----------|----|
| 年度             | 选择工业  | "四基"目录                    |                                                  |          |    |
| 行业小类涉及的        | 大类:   | 新一代信息技术领域                 | • 关键字: 简选                                        |          |    |
| 如已在此客,<br>组织机构 | 选择    | 高档数控机床和机器人领域<br>航空航天装备领域  | 名称                                               | ^        |    |
| 序号             |       | 海洋上程表會及 同技不能              | 入式 CPU<br>持 DDBA 的评编器                            |          | 3) |
| - 1            |       | 电力装备领域<br>农业装备领域<br>新材料领域 | 机应用处理器<br>全属栅                                    |          |    |
|                |       | 生物医药及高性能医疗器械领域<br>其它      | 式场效应晶体管<br>第25年4                                 |          |    |
|                |       | 1A07                      | # 7 Self<br>FFGA 及動金重构芯片                         |          |    |
| 组织机构数          |       | 1409                      | 高速光振口器件<br>>10gg 的高速交换芯片                         |          |    |
| 主要产品或          |       | 1A10                      | 高集成恩,低功耗基带 SOC 芯片<br>低成本、低功耗、小尺寸、精度满足 1pps 的时钟芯片 |          |    |
| 涉及的战略          |       | 1412                      | 高位就游戏器<br>波动动用中,当此来中, "我是可能给人还可能                 | <b>~</b> |    |
| IN INCOME.     |       |                           | 关闭                                               |          |    |
|                |       |                           | 关闭                                               |          |    |

#### b. 资产情况

| 6 | 国有资本布局情     | 青况调查表 |          |           |             |         |   |      |        |         |            |             |               |   |
|---|-------------|-------|----------|-----------|-------------|---------|---|------|--------|---------|------------|-------------|---------------|---|
|   | 年度:         | 2016  |          | 小类: 稻     | 谷种植         |         |   |      |        |         |            |             |               |   |
|   | 行业小类涉及的组织   | 机构信息  | 资产情况     | 权益情况      | 收入利润        | 研发和专利   |   |      |        |         |            |             |               |   |
| ŀ | 境内资产总额      | (以人民币 | it) 🚹    |           | 1           | 添加行     | ] | I    | 境外资产总额 | (含港澳台   | ,以美元计)(    | D           |               |   |
|   | 序号          | 操作    |          | 地区        | 金额(         | 万元)     |   |      | 序号     |         | 地区         | 金龍          | <b>硕 (万元)</b> | ^ |
|   | 1           |       | 4        | रिक्रेक 🔤 | 100. 123456 |         | 2 |      | 1      | 港澳台地区   |            | 100. 123456 | 3             |   |
|   |             |       |          |           |             |         |   |      | 2      | 亚洲(除港湾) | É)         | 0           |               |   |
|   |             |       |          |           |             |         |   |      | 3      | 欧洲      |            | 0           |               |   |
|   |             |       |          |           |             |         |   |      | 4      | 北美洲     |            | 0           |               |   |
|   | AH.         |       | 6 100 12 | 2456      |             |         |   | -    | 5      | 南美洲     | 100 122456 | n           | <b>T#</b> =   | * |
|   | <b>а</b> н: |       | 0 100.12 | 5450      |             | 5 (大民田) |   | 101  | (T:)   |         | 690 123456 |             | 万夫元           |   |
| L |             |       |          |           |             |         |   | 3/14 | 异/3.   | -       | 050.125450 |             | 71)C (7(E4ID) |   |
| Ľ | 上市资产占比      |       |          |           |             |         |   |      |        |         |            |             |               |   |
|   | 上市资产占比:     |       | 7 25     |           | %           | 0       |   |      |        |         |            |             |               |   |
|   |             |       |          |           |             |         |   |      |        |         |            |             |               |   |
|   |             |       |          |           |             |         |   |      |        |         |            |             |               |   |
|   |             |       |          |           |             |         |   |      |        |         |            |             |               |   |
| - |             |       |          |           |             |         |   |      |        |         |            |             |               |   |
|   |             |       |          |           |             | 关闭      |   |      | 保存     |         |            |             |               |   |

- 1. "添加行": 点击后在境内资产总额栏中添加一行空行。
- 2. "境内资产总额":填写本行业小类在本年度境内不同省份(不含 港澳台)的资产总额。填报支持到分元(整数位最高支持到十万亿 级别(10位),小数位最多支持到分(小数点后6位)),填报单位 为万元人民币。此项不允许重复或空行。可以点击后方的气泡查看

详细的填报说明。

- 3. "境外资产总额":填写本行业小类在本年度境外不同大洲(及港 澳台)的资产总额。填报支持到分元(整数位最高支持到十万亿级 别(10位),小数位最多支持到分(小数点后6位)),填报单位为 万美元。此项不允许重复或空行。可以点击后方的气泡查看详细的 填报说明。
- "合计(境外)":填写该行业小类的境外资产总额合计,系统自动加和表单内的填报数据,支持手动修改。
- 5. "折算为": 企事业单位可自行按照当年的记账汇率计算填写。
- "合计(境内)":填写该行业小类的境内资产总额合计,系统自动 加和表单内的填报数据,支持手动修改。
- 7. "上市资产占比": 指所列行业小类境内、境外交易所挂牌上市资产占总资产的比值。支持 100 以下的数字,保留小数点后两位有效数字。可以点击后方的气泡查看详细的填报说明。

#### c. 权益情况

| 国有资本布局情况调查表                              |              |      |             |                                     |   |
|------------------------------------------|--------------|------|-------------|-------------------------------------|---|
| 年度: 2016                                 |              | 小类:  | 稻谷种植        |                                     |   |
| 行业小类涉及的组织机构信息                            | 资产情况         | 权益情况 | 收入利润        | 研发和专利                               |   |
| 所有者权益                                    |              |      |             |                                     |   |
| 填内所有者权益:<br>填外所有者权益(含港澳台)<br>境外所有者权益折算为: | 1<br>:2<br>3 |      | ז<br>ז<br>ז | 5元(人民币)<br>5美元 <b>()</b><br>5元(人民币) |   |
| 国有权益                                     |              |      |             |                                     |   |
| 境内国有权益:<br>境外国有权益(含港澳台):<br>境外国有权益折算为:   | 4<br>5<br>6  |      |             | 万元(人民币)<br>万美元<br>万元(人民币)           | • |
|                                          |              |      |             |                                     |   |
|                                          |              |      |             |                                     |   |
|                                          |              |      |             |                                     |   |
|                                          |              |      |             | 关闭                                  |   |

- "境内所有者权益":所列行业小类在境内的资产总额减去这些资 产对应的负债余额。填报支持到分元(整数位最高支持到十万亿级 别(10位),小数位最多支持到分(小数点后6位))。可以点击后 方的气泡查看详细的填报说明。
- 2. "境外所有者权益(含港澳台)":所列行业小类在境外(含港澳台)的资产总额减去这些资产对应的负债余额。填报支持到分元(整数位最高支持到十万亿级别(10位),小数位最多支持到分(小数点后6位))。可以点击后方的气泡查看详细的填报说明。
- "境外所有者权益折算为":填报单位可自行按照当年的记账汇率 计算填写。
- "境内国有权益":所列行业小类按照国有权益计算方法得到的数额,具体方法可以点击后方气泡查看。填报支持到分元(整数位最高支持到十万亿级别(10位),小数位最多支持到分(小数点后6)

位))。

- "境外国有权益(含港澳台)":所列行业小类按照国有权益计算方法得到的数额。填报支持到分元(整数位最高支持到十万亿级别(10位),小数位最多支持到分(小数点后6位))。
- "境外国有权益折算为":填报单位可自行按照当年的记账汇率计 算填写。
- d. 收入利润

| 国有资本布局情况调查    | ŧ            |                 |            |   |         |        |         |            |             |              |   |
|---------------|--------------|-----------------|------------|---|---------|--------|---------|------------|-------------|--------------|---|
| 年度: 2016      | 小类           | : 稻谷种植          |            |   |         |        |         |            |             |              |   |
| 行业小类涉及的组织机构信息 | 资产情况         | 双益情况 收入利润       | 研发和专利      |   |         |        |         |            |             |              |   |
| 境内营业收入 (以人民   | 币计) 🚯        | 1[              | 添加行        |   |         | 境外营业收入 | (含港澳台)  | 以美元计) (    | D           |              |   |
| 序号 操作         | 地區           | ≤ 金額            | (万元)       |   |         | 序号     |         | 地区         | 金額          | 庾 (万元)       | ^ |
| 1 1128        | 北京市          | i 💽 100. 123456 | 2          |   |         | 1      | 港澳台地区   |            | 100. 123456 | 3            |   |
|               |              |                 |            |   |         | 2      | 亚洲(除港澳台 | 1)         | 0           |              |   |
|               |              |                 |            |   |         | 3      | 欧洲      |            | 0           |              |   |
|               |              |                 |            |   |         | 4      | 北美洲     |            | 0           |              |   |
| <u></u>       | 4 100 123456 | 5 15            | 〒(人民市)     |   | <u></u> | 5      | 南美洲     | 100 123456 | n           | 万美元          | * |
| 甘山出口收入,       | 6            |                 |            |   | 151     | 町子・    | 7       | 100.123450 |             | 万元(人民币)      |   |
|               | 0            | 75              | 0 (7(1010) | • | 3/14    | F-/J•  | '       |            |             | 7J/6 (7(10)) |   |
| 利润            |              |                 |            |   |         |        |         |            |             |              |   |
| 境内利润总额:       | 8            | Б               | 元 (人民币)    | 0 | 净       | 利润:    | 11      |            |             | 万元 (人民币)     | 0 |
| 境外利润总额:       | 9            | 万               | 美元 🚺       |   | 归       | 母净利润:  | 12      |            |             | 万元 (人民币)     | 0 |
| 境外利润总额折算为:    | 10           | 万               | 元 (人民币)    |   |         |        |         |            |             |              |   |
|               |              |                 |            |   |         |        |         |            |             |              |   |
|               |              |                 | 关闭         | 1 |         | 保存     |         |            |             |              |   |

- 1. "添加行": 点击后在境内营业收入栏中添加一行空行。
- "境内营业收入":填写本行业小类在本年度境内不同省份(不含 港澳台)的营业收入。填报支持到分元(整数位最高支持到十万亿 级别(10位),小数位最多支持到分(小数点后6位)),金额单位 为万元人民币。此项不允许重复或空行。
- "境外营业收入":填写本行业小类在本年度境外不同大洲(及港 澳台)的营业收入。填报支持到分元(整数位最高支持到十万亿级

别(10位),小数位最多支持到分(小数点后6位)),金额单位为 万美元。此项不允许重复或空行。

- "合计(境内)":填写该行业小类的境内营业收入合计,系统自动 加和表单内的填报数据,支持手动修改。可以点击后方的气泡查看 详细的填报说明。
- "合计(境外)":填写该行业小类的境外营业收入合计,系统自动 加和表单内的填报数据,支持手动修改。可以点击后方的气泡查看 详细的填报说明。
- 6. "其中出口收入":填写营业收入中出口收入的合计金额。填报支持到分元(整数位最高支持到十万亿级别(10位),小数位最多支持到分(小数点后6位)),金额单位为万元人民币。可以点击后方的气泡查看详细的填报说明。
- 7. "折算为": 填报单位可自行按照当年的记账汇率计算填写。
- 8. "境内利润总额":填写所列行业小类在境内市场经营所获得的利润总额。填报支持到分元(整数位最高支持到十万亿级别(10位),小数位最多支持到分(小数点后6位)),金额单位为万元人民币。可以点击后方的气泡查看详细的填报说明。
- 9. "境外利润总额":填写所列行业小类在境外市场(含港澳台)经营所获得的利润总额。填报支持到分元(整数位最高支持到十万亿级别(10位),小数位最多支持到分(小数点后6位)),金额单位为万美元。可以点击后方的气泡查看详细的填报说明。
- 10. "境外利润总额折算为":填报单位可自行按照当年的记账汇

率计算填写。

- 11. "净利润":指填报单位按会计准则计算的税后利润。填报支持到分元(整数位最高支持到十万亿级别(10位),小数位最多支持到分(小数点后6位)),金额单位为万元人民币。可以点击后方的气泡查看详细的填报说明。
- 12. "归母净利润":指填报单位按会计准则应归属于母公司的净 利润。填报支持到分元(整数位最高支持到十万亿级别(10位), 小数位最多支持到分(小数点后6位)),金额单位为万元人民币。 可以点击后方的气泡查看详细的填报说明。
- e. 研发和专利

|   | 国有资本布局情况调    | <b>査表</b> |      |        |        |       |            |   |   |   |
|---|--------------|-----------|------|--------|--------|-------|------------|---|---|---|
|   | 年度: 2016     |           |      | 小类: 稻谷 | 谷种植    |       |            |   |   |   |
|   | 行业小类涉及的组织机构信 | 恴         | 资产情况 | 权益情况   | 收入利润   | 研发和专利 |            |   |   |   |
|   | 研发平台         |           |      |        |        |       |            |   |   |   |
|   | 平台总数量:       | 1         |      |        | ^ ()   |       | 国家级研发平台数量: | 2 | ↑ |   |
|   | 研发总支出:       | 3         |      |        | 万元 (人民 | 而) 🚹  |            |   |   |   |
| L |              |           |      |        |        |       |            |   |   |   |
| ľ | 专利情况         |           |      |        |        |       |            | _ |   |   |
|   | 有效专利拥有总量:    | 4         |      |        | 件 🚹    |       | 有效发明专利数:   | 5 | 件 | 0 |
|   | 欧美发明专利数:     | 6         |      |        | 件 🚺    |       | PCT专利申请数:  | 7 | 件 | 0 |
|   |              |           |      |        |        |       |            |   |   |   |
|   |              |           |      |        |        |       |            |   |   |   |
|   |              |           |      |        |        |       |            |   |   |   |
|   |              |           |      |        |        |       |            |   |   |   |
|   |              |           |      |        |        |       |            |   |   |   |
|   |              |           |      |        |        | 关闭    | 保存         |   |   |   |

- "平台总数量":填写填报单位进行科学研究等活动所拥有的实体 性研究院、研究所等数量,可以点击后方的气泡查看详细的填报说 明。支持整数输入。
- 2. "国家级研发平台数量":填写填报单位进行科学研究等活动所拥

有的国家级研发平台数量。支持整数输入。

- 3. "研发总支出":填写直接针对所列行业小类各填报单位在统计年度所投入的研发经费总额。填报支持到分元(整数位最高支持到十万亿级别(10位),小数位最多支持到分(小数点后6位)),金额单位为万元人民币。可以点击后方的气泡查看详细的填报说明。
- "有效专利拥有总量":填报单位以所列行业小类为主体在统计年度的有效专利数量,可以点击后方的气泡查看详细的填报说明。支持整数输入。
- 5. "有效发明专利数":填报单位以所列行业小类为主体在统计年度的标为发明类的有效专利数量,可以点击后方的气泡查看详细的填报说明。支持整数输入。
- "欧美发明专利数":填报单位以所列行业小类为主体在统计年度 的欧美国家授权的有效专利数量,可以点击后方的气泡查看详细 的填报说明。支持整数输入。
- "PCT 专利申请数":填报单位以所列行业小类累计向国际专利组织(PCT)提交的专利申请数量。可以点击后方的气泡查看详细的 填报说明。支持整数输入。
- "关闭":点击后弹出关闭提示弹框。点击"保存退出"将会保存 所填信息并退出编辑。点击"立即关闭"将会不保存填报信息并退 出编辑。点击"取消"返回前页。

|   | 国有资本布局情况调查    | 表    |       |      |       |                   |   |   |            |   |
|---|---------------|------|-------|------|-------|-------------------|---|---|------------|---|
|   | 年度: 2016      |      | 小类: 稻 | 谷种植  |       |                   |   |   |            |   |
|   | 行业小类涉及的组织机构信息 | 资产情况 | 权益情况  | 收入利润 | 研发和专利 |                   |   |   |            |   |
| I | 研发平台          |      |       |      |       |                   |   |   |            |   |
|   | 平台总数量:        |      |       | 个 🚺  |       | 国家级研发平台数量:        |   |   | $\uparrow$ |   |
|   | 研发总支出:        |      |       | 消息   |       |                   | × | ] |            |   |
|   | 专利情况          |      |       |      | 74    |                   |   |   |            |   |
| ſ | 有效专利拥有总量:     |      |       |      | (明)   | 正安大团吗?            |   |   | 件          | 0 |
|   | 欧美发明专利数:      |      |       |      | 取消    | 立即关闭 保存关闭         |   |   | 件          | 0 |
|   |               |      |       |      |       |                   |   | ] |            |   |
|   |               |      |       |      |       |                   |   |   |            |   |
|   |               |      |       |      |       |                   |   |   |            |   |
|   |               |      |       |      |       |                   |   |   |            |   |
|   |               |      |       | 8    | 关闭    | <mark>9</mark> 保存 |   |   |            |   |

- "保存":点击后进行所填项的格式检验以及数值校验,若存在不 合理输入或漏填项将会在跳转到错误处并标红提示。若输入全部 正确,则成功保存。
- 年度统计数据

| 国资国企摸底调查系统 v1.0 (     | 正式版) - 调查表填报                                                                                                    | 55 — X                                              |
|-----------------------|----------------------------------------------------------------------------------------------------|-----------------------------------------------------|
| <b>合</b><br>首页 基本信息维护 | 演查表填报                                                                                                    |                                                     |
| 国有资本布局情况调查表           | 2016年                                                                                                    | 以合并报表口径填报相关指标。    封面下载    新增调查表                     |
| 产业链情况专题调查表(二)         | 分行业小类国有资本布局情况 年度统计数据                                                                                                    | 1 (018)                                             |
|                       | <ul> <li>項以中1244次(科会)(科会)(新会)(人民币)</li> <li>10,000000 万元(人民币)</li> <li>10,000000 万元(人民币)</li> <li>10,000000 万元(人民币)</li> </ul> | 资产总额: 0.000000 万元 (人民币)<br>所有者权益: 0.000000 万元 (人民币) |
|                       | ≱秋间: 0.000000 万元 (八邑市) 差额项填报说明及"十四五"主要技术方向                                                                                     |                                                     |
|                       | 无                                                                                                    | Ĵ                                                   |
|                       |                                                                                                    | #At++21#+#. 0,00000 T#-                             |
|                       | 编内技术转让收益: 0.000000 万元 (人民币)                                                                                                    | 增力元                                                 |

1. "编辑": 点击后跳转编辑年度统计数据界面。在界面中可以添

加填报单位年度决算数据、差额项填报说明及"十四五"重点技术方向、技术引进与转让情况。

| 业总收入;                                                                                                    | 1                                                                         | 万元 (人民币)                                                        | 资产总额:                                                      | 4                                   | 万元 (人民币)                                                 |
|----------------------------------------------------------------------------------------------------|---------------------------------------------------------------------------|-----------------------------------------------------------------|------------------------------------------------------------|-------------------------------------|----------------------------------------------------------|
| 闰总额:                                                                                                    | 2                                                                         | 万元 (人民币)                                                        | 所有者权益:                                                     | 5                                   | 万元 (人民币)                                                 |
| 利润:                                                                                                    | 3                                                                         | 万元 (人民币)                                                        |                                                            |                                     |                                                          |
| CTT I T I C M OT                                                                                                    |                                                                           | 6                                                               |                                                            |                                     |                                                          |
| <b>舰</b> 與 現 扳 呪 明 及                                                                                                    | 1 十四五 土安汉不万问                                                              | 0                                                               |                                                            |                                     |                                                          |
| <b>御庾項版況明及</b><br>時項报单位逐年对象<br>客其讲一步划分到3                                                                                                    | 表中选择的差额项(如有)进行业小类的可行方案。中心及                                                | 行补充说明,重点描述资产总<br>地方国公总部层面要提交单额顶                                 | 总额、所有者权益、营业/<br>5分号作为数据附件:                                 | 总收入、利润总额、净利润                        | 五大指标的差额项计算方法,并说 ^                                        |
| 一般中央报行的时代<br>建設<br>一步<br>初分到<br>行<br>一<br>一<br>5<br>1<br>5<br>1<br>1<br>1<br>5<br>1<br>1<br>1<br>1<br>1<br>1<br>1<br>1<br>1<br>1<br>1<br>1<br>1 | 表中选择的差额项(如有)进<br>行业小类的可行方案。央企及<br>逐表中描述"十四五"重点技2                          | 行补充说明,重点描述资产总<br>地方国企总部层面需提交差额项<br>术方向,说明填报单位未来五年               | 急额、所有者权益、营业!<br>预分录作为数据附件;<br>F计划在哪些技术领域进行                 | 总收入、利润总额、净利游<br>投入,并期望取得突破。         | 四大指标的差额项计算方法,并说 *                                        |
| 観 ゆ 項 撤 兄 明 校<br>寄 墳 报 単 位 逐 年 対 羽<br>寄 其 进 一 歩 刻 分 到 得<br>春 在 2019 年 的 调 書<br>の コ い サ に よい し 曲                                                                                                    | 表中选择的差额项(如有)进行业小类的可行方案。央企及<br>专业小类的可行方案。央企及<br>E表中描述"十四五"重点技术             | 行补充说明, 重点描述资产总<br>地方国企总部层面需提交差额项<br>术方向, 说明填报单位未来五年             | 总额、所有者权益、营业;<br>预分录作为数据附件;<br>E计划在哪些技术领域进行                 | 总收入、利润总额、净利润<br>投入,并期望取得突破。         | 五大指标的差额项计算方法,并说 * *                                      |
| 被唤現拉況明及<br>新填报单位逐年对羽<br>务其进一步划分到行<br>青在2019年的调查<br>术引进与转让情                                                                                                    | 表中选择的差额项 (如有) 进<br>行业小类的可行方案。央企及<br>逐表中描述"十四五"重点技?<br>(况 ①                | 行补充说明,重点描述资产5<br>地方国企总部层面需提交差额明<br>术方向,说明填报单位未来五年               | 总额、所有者权益、譬业;<br>好爱作为数据附件;<br>计划在哪些技术领域进行                   | 总收入、利润总额、净利游<br>投入,并期望取得突破。         | I五大指标的差额项计算方法,并说   ^ / / / / / / / / / / / / / / / / / / |
| 觀喚現後況明及<br>精振単位逐年対報<br>与其进一步划分到得<br>存在2019年的调查<br>术引进与转让情<br>构技术引进支出:                                                                                                    | 2 TPUT 主要技术方向<br>表中选择的差额项(如有)进行业小块的可行方案。失企及<br>要中描述"十四五"里点技?<br>况 ()<br>7 | 行补充说明, 重点描述资产变<br>地方国企总部层面需提交差额项<br>术方向, 说明填报单位未来五年<br>万元 (人民币) | 8.颐、所有者权益、营业<br>奶爱作为数据附件:<br>时划在哪些技术领域进行<br><b>填内技术转让收</b> | 色收入、利润总额、净利游<br>投入,并期望取得突破。<br>▲: 9 | 近大指标的差额项计算方法,并说 A 、 、 、 、 、 、 、 、 、 、 、 、 、 、 、 、 、 、    |

- 营业总收入:指的是填报单位年度决算数据中合并报表口径的
   营业总收入。央企总部、地方国有企业总部该项必填。
- 利润总额:指的是填报单位年度决算数据中合并报表口径的利 润总额。央企总部、地方国有企业总部该项必填。
- 净利润:指的是填报单位年度决算数据中合并报表口径的净利 润。央企总部、地方国有企业总部该项必填。
- 资产总额:指的是填报单位年度决算数据中合并报表口径的资 产总额。央企总部、地方国有企业总部该项必填。
- 5) 所有者权益:指的是填报单位年度决算数据中合并报表口径的 所有者权益。央企总部、地方国有企业总部该项必填。
- 6) 差额项填报说明及"十四五"主要技术方向:1.请填报单位逐年对表中选择的差额项(如有)进行补充说明,重点描述资产总额、所有者权益、营业总收入、利润总额、净利润五大指标的差额项计算方法,并说明将其进一步划分到行业小类的可行

方案;2.请在2019年的调查表中描述"十四五"重点技术方向, 说明填报单位未来五年计划在哪些技术领域进行投入,并期望 取得突破。

- 7) 境内技术引进支出:指填报单位为支撑所列行业小类发展,从 境内引进外部技术所支出的全部费用,截至日期为数据收集年 度的12月31日。
- 8) 境外技术引进支出:指填报单位为支撑所列行业小类发展,从 境外引进外部技术所支出的全部费用,统计截至日期为数据收 集年度的12月31日。
- 9) 境内技术转让收益:指的是填报单位转让或许可境内机构使用 所列行业小类的自主技术所获得的全部收入。统计截至日期为 数据收集年度的12月31日。
- 10)境外技术转让收益:指的是填报单位转让或许可境外机构使用 所列行业小类的自主技术所获得的全部收入。统计截至日期为 数据收集年度的12月31日。
- 11) 关闭:关闭当前填报的年度统计数据界面,数据不进行保存。
- 12) 保存:保存当前填报的年度统计数据界面,并关闭。

### 产业链情况专题调查表 (一)

表单创建

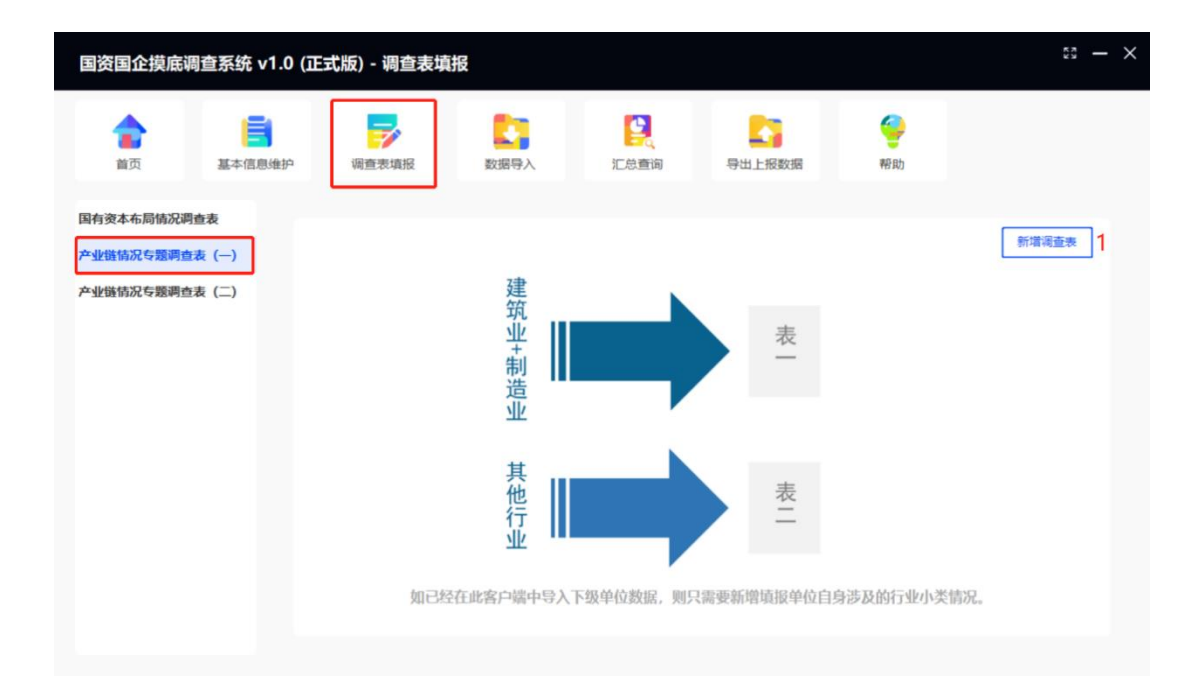

 "新增调查表":点击后展示制造业和建筑业所涉及的所有行业小 类。行业小类支持按照行业门类,行业门类下拉单选,行业小类支 持多选,以及按照分类、父类以及说明中的关键字模糊匹配。若行 业小类已经添加,弹框提示。
| 首页  | 行业门类: | 制造业                   | ▼ 关键字:               | 筛选                                 |     |
|-----|-------|-----------------------|----------------------|------------------------------------|-----|
|     | 选择    | 建筑业                   | 父类                   | 说即                                 | ^   |
| 本布局 |       | 1311-稻谷加工             | 13-农副食品加工业/131-谷物磨制  | 指将稻谷去壳、磲磨成大米的生产活动。包括下列稻谷加工活动:一大米粗  |     |
| 情况  |       | 1312-小麦加工             | 13-农副食品加工业/131-谷物磨制  | 指将小麦碾磨成小麦粉的生产活动。包括下列小麦加工活动:一小麦粉:高  | . 2 |
| 情况! |       | 1313-玉米加工             | 13-农副食品加工业/131-谷物磨制  | 指将玉米碾碎或碾磨成玉米碹或玉米粉的生产活动,不含以玉米为原料的词  |     |
|     |       | 1314-杂粮加工             | 13-农副食品加工业/131-谷物磨制  | 指将谷子、高粱、绿豆、红小豆等小宗谷类、豆类作物进行清理去壳、碾磨  |     |
|     |       | 1319-其他谷物磨制           | 13-农副食品加工业/131-谷物磨制  | 包括下列其他谷物磨制活动:一其他未列明谷物细粉;一其他碾磨、脱壳谷  |     |
|     |       | 1321-宠物词料加工           | 13-农副食品加工业/132-词料加工  | 指专门为合法词养的猫、狗、鱼、鸟等小动物提供食物的加工。包括下列宽  |     |
|     |       | 1329-其他词料加工           | 13-农副食品加工业/132-词料加工  | 指适用于农场、农户词养牲畜、家禽、水产品的词料生产加工和用低值水产  |     |
|     |       | 1331-食用植物油加工          | 13-农副食品加工业/133-植物油加工 | 指用各种食用植物油料生产油脂,以及精制食用油的加工。包括对下列食用  |     |
|     |       | 1332-非食用植物油加工         | 13-农副食品加工业/133-植物油加工 | 指用各种非食用植物油料生产油脂的活动。包括对下列油脂的生产活动: 一 |     |
|     |       | 1340-制糖业              | 13-农副食品加工业/134-制糖业   | 指以甘蔗、甜菜等为原料制作成品糖,以及以原糖或砂糖为原料精炼加工各  |     |
|     |       | 1351-牲畜屠宰             | 13-农副食品加工业/135-屠宰及   | 指对各种牲畜进行宰杀,以及鲜肉冷冻等保鲜活动,但不包括商业冷藏活动  |     |
|     |       | 1352- 盒 类 屠宰          | 13-农副食品加工业/135-屠宰及   | 指对各种禽类进行宰杀,以及鲜肉冷冻等保鲜活动,但不包括商业冷藏活动  |     |
|     |       | 1959_541미 72회(승미 ha T | 10-파리슈모뉴지니/12-로마스    | 松子面叫欠新空 金肉花室 金剛女甲头面斜袖下虎鼓肉刺甲,每样对天利  | ~   |

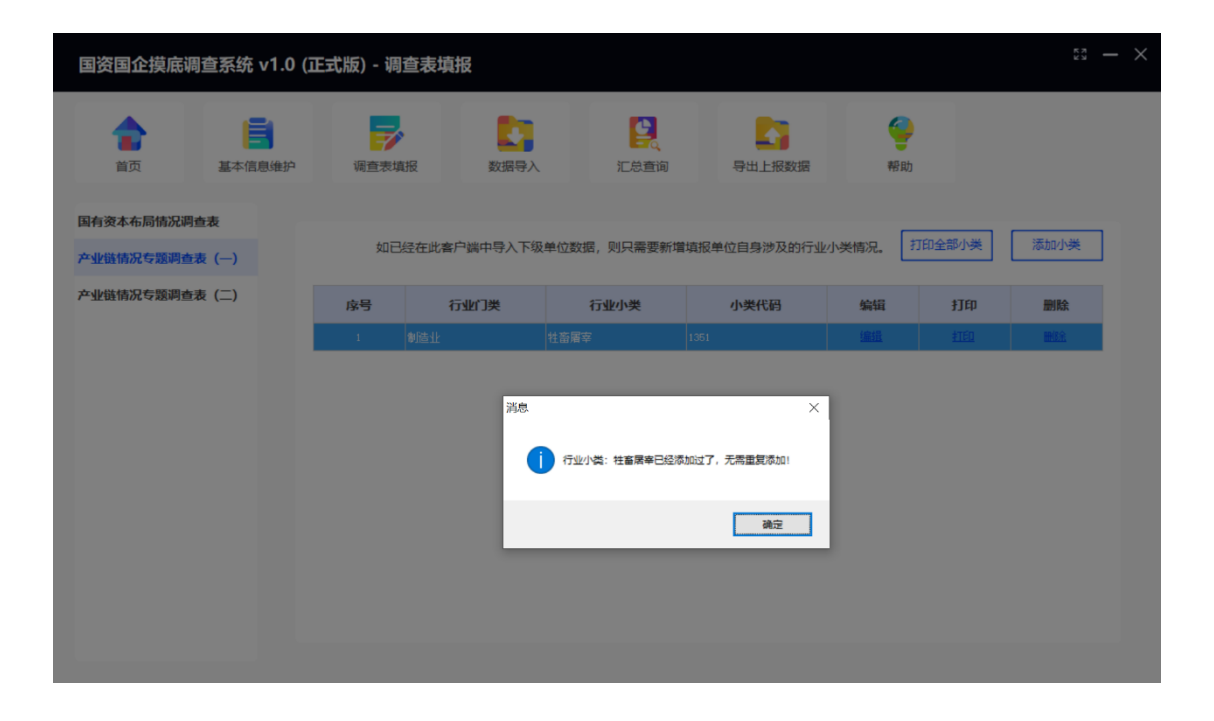

#### 表单管理

| 国资国企摸底调查系统 v1.0 (ī            | E式版) - 调查表填 | 报         |            |             |                |         | к ж<br>Х | - × |
|-------------------------------|-------------|-----------|------------|-------------|----------------|---------|----------|-----|
|                               | 调查表填报       | 数据导入      | 「記念査询      | 导出上报数据      | <b>9</b><br>帮助 |         |          |     |
| 国有资本布局情况调查表<br>产业链情况专题调查表 (一) | 如已经在此客      | 户端中导入下级单位 | 立数据,则只需要新增 | 填报单位自身涉及的行业 | 小类情况。 打        | 印全部小类 1 | 添加小类     | 2   |
| 产业链情况专题调查表 (二)                | 序号 名        | 5业门类      | 行业小类       | 小类代码        | 编辑             | 打印      | 删除       |     |
|                               |             |           |            |             |                |         |          |     |

- "打印全部小类":点击后跳转打印预览界面,打印所有的行业小类信息。每一个行业小类打在同一份中。
- "添加小类":点击后展示制造业和建筑业所涉及的所有行业小类。
   行业小类支持按照行业门类筛选。行业门类下拉单选,行业小类支持多选,以及按照关键字模糊匹配。
- 3. "编辑":点击后跳转"产业链情况专题调查表(一)"编辑页。
- "打印":点击后跳转打印预览界面,打印该条行业小类信息,涉 及的组织机构仅打印填报的前三项。
- 5. "删除": 点击后弹框提示删除确认, 若确定则删除该条行业小类 信息。

| 国资国企摸底调查系统 v1.0 (ī    | E式版) - 调查表填排 |                      |                |                             |             |              | ки<br>Кил  |
|-----------------------|--------------|----------------------|----------------|-----------------------------|-------------|--------------|------------|
| <b>合</b><br>首页 基本信息地护 | 调查表填报        | <b>2</b> 3<br>数据导入   | 「記念宣词          | <b>上</b><br>导出上报数据          | <b>警</b> 帮助 |              |            |
| 国有资本布局情况调查表           |              |                      |                |                             |             |              |            |
| 产业链情况专题调查表 (一)        | 如已经在此客户      | "端中导入下级单位            | 数据,则只需要新增均     | 真报单位自身涉及的行业                 | 小类情况。       | 打印全部小类       | 添加小类       |
| 产业链情况专题调查表(二)         | 序号 行         | 业门类                  | 行业小类           | 小类代码                        | 编辑          | 打印           | 删除         |
|                       | 1 創造业        | 牲畜                   | 屠宰             | 1351                        | <u>编辑</u>   | <u>\$TED</u> | <b>酬修全</b> |
|                       |              | <b>御</b> 从<br>(1) ぬき | 2要删除小类吗? 数据删除小 | ><br>新石磁鉄製、清磁機機作1<br>N2 取3所 | < l         |              |            |

# 表单填报

a. 行业小类涉及的组织机构信息

|                |       | 2设备 上游情况 | 所需技术服务 下游情况 | 对标比较 风剧   | 設新 产业链评性 | n  |         |         |           |
|----------------|-------|----------|-------------|-----------|----------|----|---------|---------|-----------|
| 0已在此客户端中<br>机构 | 导入下级单 | 位信息,则只需  | 新增填报单位组织机构信 | 息,详细可阅读   | 填报说明     |    |         |         |           |
| 序号             | 操作    | 类型       | 登记注册的组织     | 肌构全称(英文/= | 中文)      |    |         | 0.150   | 0         |
| 1              | BIR   | 填内       | 中化信息技术有限公司  |           |          |    | 注册吧:    | ● 中国境内  | ○項外(営港澳台) |
| 2              | BER.  | 境内       | 中国中化集团有限公司  |           |          | 11 | 组织机构全称: |         |           |
| 组织机构数量         | 2     |          |             | 1 2       |          |    |         | 78720 1 |           |
|                | 按照    | 国民经济行业分类 | 主释选择一项或多项   | 添加        | 清空       |    |         |         |           |
| 主要产品或服务        |       |          |             |           |          |    |         |         |           |

 "添加":输入组织机构全称能够自动带出统一社会信用代码,如 果没有带出,则自行填写,系统支持两个字及以上的模糊匹配,点 击添加,在组织机构信息栏中显示添加的内容。

| <b>产业链情况专题调查</b><br>小类: 其<br>行业小类参及的组织机构信息 | <ul> <li>(一)</li> <li>他谷物磨制</li> <li>工艺设备</li> </ul> | 上游情况                      | 所需技术服务                    | 下游情况                  | 对标比较     | 风险分析                   | 产业链评价         |    |                              |                                      |           |  |
|--------------------------------------------|------------------------------------------------------|---------------------------|---------------------------|-----------------------|----------|------------------------|---------------|----|------------------------------|--------------------------------------|-----------|--|
| 如已在此客户端中导入<br>组织机构<br><u>凉号 提</u><br>1     | 下坂単位信.<br>作                                          | 度,则只需获<br><b>类型</b><br>境内 | 新環境版単位组<br>登记注<br>中化信息技术有 | 织机构信息<br>册的组织机<br>限公司 | (, 详细可)》 | 喇读 <u>現世</u><br>英文/中文) | 1928 <u>4</u> | «  | 注册地:<br>组织机构全称:<br>统一社会信用代码: | <ul> <li>中国境内</li> <li>添加</li> </ul> | ○境外(含港演台) |  |
| 组织机构数量<br>主要产品或服务<br>自定义产品或服务              | 1<br>按照国民经<br>未在产品或                                  | 流行业分类注                    | 主释选择一项或多<br>9内容请在此列示      | ¥项<br>〒               |          | 添加                     | 清空            |    |                              |                                      |           |  |
|                                            |                                                      |                           |                           |                       | 关闭       |                        |               | 保存 |                              |                                      |           |  |

2. "组织机构数量":填写包含本级企业在内的并表范围全部组织机构数量。本项系统会自动加总生成,支持手动修改。如果手动修改的值比系统计算的值大则能够保存,如果小于系统的值,点击保存系统则会弹框提示,并修复回系统计算的值。可以点击后方的气泡查看详细的填报说明。

| 1.96/0/2010/02/07/0 | 、构信息  | 工艺设备     | 上游情况   | 所需技术服务   | 下游情况  | 对标比较   | 风险分析  | 产业错评价 |    |    |        |           |
|---------------------|-------|----------|--------|----------|-------|--------|-------|-------|----|----|--------|-----------|
| 1已在此客户端。<br>机构      | 中导入下  | 级单位信息    | 息,则只需  | 在此新增填报单  | 位组织机构 | 信息,详细  | 田可阅读  | 填报说明  |    |    |        |           |
| 序号                  | 操作    |          | 类型     | 登记注      | 册的组织机 | 构全称 (3 | 英/中文) |       |    |    |        |           |
| 1                   | BHER. |          | 撬内     | 中化信息技术有限 | 限公司   |        |       |       | 注册 | 地: | ◎ 中国境内 | ○境外(含港澳台) |
| 日印机机物质              |       | 0        |        |          |       |        |       |       | 确定 |    | 添加     |           |
|                     |       | を        | 唱民经济行  | 业分类注释选择  | 项或多项  |        | :#+n  | 御天    |    |    |        |           |
| 1定义产品或服             | 傍     | <b>*</b> | 在产品或服务 | §目录里的内容# | W在此列示 |        | лидн  | MT.   |    |    |        |           |

"主要产品或服务":点击"添加"会展示该行业小类下的产品/服务目录,产品或服务支持多项选择。点击"清空"会清除已勾选项。

"自定义产品或服务":若在目录中未找到预选内容可在后方的编辑栏中手动输入,多个产品或服务名称用英文逗号分隔。

b. 工艺设备

| 产业链情况专题调查表 (一)          |             |                  |                  |                  |
|-------------------------|-------------|------------------|------------------|------------------|
| 小类: 稻谷加工                |             |                  |                  |                  |
| 行业小类涉及的组织机构信息 工艺设备 上游情况 | 所需技术服务 下游情况 | 对标比较 风险分析        | 产业链评价            |                  |
| 侧重分析生产、加工和建设过程中具有不可替代   | 性的工艺、技术和设备情 | 况,填报时请先阅读        | 填报说明             |                  |
| 关键工艺和设备国产化情况            |             |                  |                  |                  |
| 完全实现国产化的关键工艺及设备数量       |             | 1                | 关键工艺及设备总额        | 数 2              |
| 关键工艺和设备的国产化程度           |             | » <mark>3</mark> |                  |                  |
| 注释说明                    |             |                  | 1                | 添加行 5            |
| 进口关键工艺及设备情况             | 序号 掛        | 操作               | 国家 (可下拉选择)       | 供应商(填写注册英文/中文全称) |
|                         | 1 I I       | <u>B</u> £       |                  | 6                |
| 填内是否有替代性方案              | ○是 ○ ₫      | 5 上述关键工艺         | 及设备只要不是全部可替代,此处均 | 选择否。7            |
|                         | _           |                  |                  |                  |

- "完全实现国产化的关键工艺及设备数量":填写企业完全实现国 产化的关键工艺数及设备数,支持整数输入。
- "关键工艺及设备总数":填写企业关键工艺及设备总数,支持整数输入。
- "关键工艺和设备的国产化程度":系统自动计算,为"完全实现 国产化的关键工艺及设备数量"与"企业关键工艺及设备总数"的 比值。支持手动修改,若进行修改则"注释说明"项必填。
- "注释说明":若手动修改"关键工艺和设备的国产化程度"则此 项必填,文字说明具体原因。
- "添加行":点击后在进口关键工艺及设备情况信息栏中添加一行 空行。

- "进口关键工艺及设备情况":信息栏中,点击"删除"弹出删除 提示框,若确定则删除该行信息。"国家地区"支持下拉单选。此 项不允许空行,可以有重复行。
- "境内是否有替代性方案":此项默认不选择,根据具体情况手动 选择"是/否",上述关键工艺及设备只要不是全部可替代,此处均 选择否。
- c. 上游情况

|   | 产业   | 链情况专   | 题调查表        | ŧ (—)        |                 |                          |         |               |                |        |        |                     |             |                                                                                                    |      |
|---|------|--------|-------------|--------------|-----------------|--------------------------|---------|---------------|----------------|--------|--------|---------------------|-------------|----------------------------------------------------------------------------------------------------|------|
|   |      | 小类:    | 稻谷加         | TΠ           |                 |                          |         |               |                |        |        |                     |             |                                                                                                    |      |
|   |      |        |             |              |                 |                          |         |               |                |        |        |                     |             |                                                                                                    |      |
|   | 行业小类 | *涉及的组织 | 机构信息        | 工艺设备         | 上游情况            | 所需技术服务                   | 下游情况    | 对标比较          | 风险分析           | 产业链评价  |        |                     |             |                                                                                                    |      |
|   | 您好   | ,在填报时  | 请先阅读        | 填报说          | 明               |                          |         |               |                |        |        |                     |             |                                                                                                    |      |
| 1 | (T)  | ト治商材   | 割信况         | 林治市工         | 同一行业小学          | 的名称原材料                   | 可以重复    | 医吉克米尔         | 別情招            |        |        |                     |             | The second second second second second second second second second second second second second second second se | 1)   |
| 1 | 173  |        | 14-T 1197/6 | 1210/1X      | 10-11-11-10-194 | CE 3357 PP 420 (17) PP 4 | ,可以重要   | NAUTA, TOPOLO | J 733-9443DX   |        |        |                     |             | 添加                                                                                                    | _ '' |
|   |      | 序号     | 删除          | ŝ            | 编辑              | 行业小约                     | 类名称     | 行业            | 小类代码           | 主要周    | 限材料名称  | 是否属于工业"四基<br>的基础关键标 | 【"范围内<br>【料 | 境外关键供应商家数                                                                                                    | 蚋    |
|   |      |        |             |              |                 |                          |         |               |                |        |        |                     |             |                                                                                                    |      |
|   |      |        |             |              |                 |                          |         |               |                |        |        |                     |             |                                                                                                    |      |
|   |      |        |             |              |                 |                          |         |               |                |        |        |                     |             |                                                                                                    |      |
|   | <    |        |             |              |                 |                          |         |               |                |        |        |                     |             |                                                                                                    | >    |
|   | 行业   | 上游零部   | 3件 (元器      | <b>}件) 情</b> | 况若涉及同           | 同一行业小类的                  | 多种零部件   | : (元器件)       | ,可以重复          | 题添加小类分 | 别填报    |                     |             | 添加                                                                                                    | 2)   |
|   |      | ÷-0    | 2018        | •            | 4449            | (Table)                  | 4.47 D- | (Table        | 1. 14 / 12 771 | 主要零    | 部件 (元器 | 是否属于工业"四基           | 【"范围内       | 10.11.11.11.11.11.11.11.11.11.11.11.11.1                                                                        | 胡    |
|   |      | 序写     | 2019 R      | ε.           | 36340           | 1738/0/9                 | 天白柳     | (JAFG         | 小夹代的           | 件      | )名称    | 的基础关键标              | 料           | 現外大键供应网家数                                                                                                    |      |
|   |      |        |             |              |                 |                          |         |               |                |        |        |                     |             |                                                                                                    |      |
|   |      |        |             |              |                 |                          |         |               |                |        |        |                     |             |                                                                                                    |      |
|   | <    |        |             |              |                 |                          |         |               |                |        |        |                     |             |                                                                                                    | >    |
|   |      |        |             |              |                 |                          |         |               |                |        |        |                     |             |                                                                                                    |      |
|   |      |        |             |              |                 |                          |         | *(2)          | 7              |        | 075    |                     |             |                                                                                                    |      |
|   |      |        |             |              |                 |                          |         | 大间            |                |        |        |                     |             |                                                                                                    |      |

1) "添加": 点击后跳转"行业上游原材料情况添加"

| 添加行业上游原材料所在行业小            | 类    |       |       |       |                  |                     |   |
|---------------------------|------|-------|-------|-------|------------------|---------------------|---|
| 上游原材料所属行业小类:              |      |       |       | 选择    | 1                |                     |   |
| 主要原材料名称:                  |      |       |       | 添加    | 清空 2             |                     |   |
| 自定义原材料名称:                 | 未在产品 | 或服务目录 | 最里的内容 | 请在此列示 | 3                |                     |   |
| 是否属于工业"四基"范围<br>内的基础关键材料: | • 是  | 〇否    | 4     |       |                  |                     |   |
| 是否存在境外供应商:                | ◉ 是  | 〇否    | 5     |       |                  |                     |   |
|                           |      |       |       |       |                  | 添加行                 | 6 |
| 境外关键供应商: ()               | 序号   | 1     |       | 操作    | 国家地区 (可下<br>拉选择) | 供应商 (填写注<br>册英文/中文全 |   |
|                           | 1    |       |       |       | •                |                     | 7 |
|                           |      |       |       |       |                  |                     |   |
| 境内是否有替代性方案: 🚺             | 〇是   | 0 否   | 8     |       |                  |                     |   |
| 此类原材料对外依存度 🚺<br>评价:       |      |       |       | - 9   |                  |                     |   |
|                           | 关闭   |       |       | 确定    |                  |                     |   |

 "上游原材料所属行业小类":点击"选择"展示涉及的所有行业 小类。行业小类支持按照行业门类,行业门类下拉单选,行业小类 仅支持单选,以及按照分类、父类以及说明中的关键字模糊匹配。

| VY       CASH         CHURSON       C.U.W. C. M. Q. M.M.       M.M.       M.M.       M.M.         CSV AGA       M.M.       M.M.       M.M.       M.M.       M.M.       M.M.         CSV AGA       M.M.       M.M.                                                                                                    | 产业链情况专  | 题调查表( | 添加行业上游原材料所在很 | 行业小类                        |                                                        |     |
|----------------------------------------------------------------------------------------------------|---------|-------|--------------|-----------------------------|--------------------------------------------------------|-----|
| fullystam       full B:       f. K. K. K. K. K. K. K. K. K. K. K. K. K.                                                                                                    | 小类      | 选择分类  |              |                             |                                                        |     |
| 図分子、在駅       近路       分光       父光       近期       心口       小口       小口                                                                                                    | 行业小类涉及的 | 行业门类: | 农、林、牧、渔业     | <ul> <li>关键字: 种植</li> </ul> | 師遊                                                     | - 1 |
| Forkultäin       Image: State in the state in the state                         | 您好,在填   | 选择    | 分类           | 父类                          | 说明                                                     | ^   |
| PSG         012-//.5ph4         01-2/.1/2004         01-2/.0004         01-2/.0004         01-2/.0004         01-2/.0004         01-2/.0004         01-2/.0004         01-2/.0004         01-2/.0004         01-2/.0004         01-2/.0004         01-2/.0004         01-2/.0004         01-2/.0004         01-2/.0004         01-2/.0004         01-2/.0004         01-2/.0004         01-2/.0004         01-2/.0004         01-2/.0004         01-2/.0004         01-2/.0004         01-2/.0004         01-2/.0004         01-2/.0004         01-2/.0004         01-2/.0004         01-2/.0004         01-2/.0004         01-2/.0004         01-2/.0004         01-2/.0004         01-2/.0004         01-2/.0004         01-2/.0004         01-2/.0004         01-2/.0004         01-2/.0004         01-2/.0004         01-2/.0004         01-2/.0004         01-2/.0004         01-2/.0004         01-2/.0004         01-2/.0004         01-2/.0004         01-2/.0004         01-2/.0004         01-2/.0004         01-2/.0004         01-2/.0004         01-2/.0004         01-2/.0004         01-2/.0004         01-2/.0004         01-2/.0004         01-2/.0004         01-2/.0004         01-2/.0004         01-2/.0004         01-2/.0004         01-2/.0004         01-2/.0004         01-2/.0004         01-2/.0004         01-2/.0004         01-2/.0004         01-2/.0004         01-2/.0004         01-2/.0004<                                                                                                    | 行业上游原   |       | 0111-稻谷种植    | 01-农业/011-谷物种植              | 包括对下列稻谷的种植活动:一早籼稻:种用早籼稻、其他早籼稻;一晚籼                      | a   |
| Image: Section of the section of the sectin of the section of the section of the section of the section of th | 皮号      |       | 0112-小麦种植    | 01-农业/011-谷物种植              | 包括对下列小麦的种植活动: 一硬质小麦: 种用硬质小麦、其他硬质小麦;                    | 14  |
| Image: Section of the section of the sectin of the section of the section of th | 19-5    |       | 0113-玉米种植    | 01-农业/011-谷物种植              | 包括对下列玉米的种植活动: 一白玉米: 种用白玉米、其他白玉米; 一黄玉                   |     |
| Image: Section of the section of the sectin of the section of the section of the section of the section of th |         |       | 0119-其他谷物种植  | 01-农业/011-谷物种植              | 包括对下列谷物的种植活动: 一谷子: 硬谷子、糯谷子、其他谷子; 一高粱                   |     |
| Image: Section of the section of the section of t |         |       | 0121-豆类种植    | 01-农业/012-豆类、油料和薯类种植        | 包括对下列豆类的种植活动:一大豆:黄大豆、黑大豆、青大豆、褐红大豆                      |     |
| 1         0123-著类种植         01-次让/012-哲美、油料和薯类种植         包括对下列薯类的种植活动: 一马铃薯: 种用马铃薯: 羊肉马铃薯: 十甘薯           行业上游:         0         013-4%花种植         01-次让/013-4%、角、板、烟草种植         包括对下列爆进的种植活动: 一号将: 一4%花杆: 一其他绵花。           1         0         013-4%花种植         01-次让/013-4%、角、板、烟草种植         包括对下列爆进的种植活动: 二子环律: 一4%花杆: 一其他绵花。           1         0         01-3-4%花种植         01-次让/013-4%、角、板、烟草种植         包括对下列爆力的种植活动: 二子正用: 二生菌用: 二生菌用: 二生菌用: 二生菌用: 二生菌用: 二生菌用: 二         1           1         0.13-4#和种植         01-次让/013-4%、角、板、烟草种植         包括对下列爆力的种植活动: 二子正用: 二生菌用: 二生菌用: 二士目前用: 二         1           1         0.13-4#和种植         01-次让/013-4%、角、板、烟草种植         包括对下列爆力的助血工处理活动: 一种和植物: 一目动规制         1           1         0.14-超菜种植         01-次让/014-蔬菜、食用着及后         包括对下列爆弹的助加工处理活动: 一切加工, 一切加工,                                                                                                    | <       |       | 0122-油料种植    | 01-农业/012-豆类、油料和薯类种植        | 包括对下列油料的种植活动: 一花生: 带壳花生 (种用带壳花生、其他带壳                   |     |
| 行业上游:         □         0131-4花种植         01-7公址/013-4k,角、橡、烟草种植         包括对下列牌花的种植活动: 一年梯: 一桌花样: 一具他棉花。           序号         □         0132-角头种植         □ 1-7公址/013-4k,角、橡、烟草种植         包括对下列牌类的种植活动: 一生亚角: 一生兰角: 一二、         ●         □         ●         ●         ●         ●         ●         ●         ●         ●         ●         ●         ●         ●         ●         ●         ●         ●         ●         ●         ●         ●         ●         ●         ●         ●         ●         ●         ●         ●         ●         ●         ●         ●         ●         ●         ●         ●         ●         ●         ●         ●         ●         ●         ●         ●         ●         ●         ●         ●         ●         ●         ●         ●         ●         ●         ●         ●         ●         ●         ●         ●         ●         ●         ●         ●         ●         ●         ●         ●         ●         ●         ●         ●         ●         ●         ●         ●         ●         ●         ●         ●         ●         ●         ●         ●         ●         ●         ●                                                                                                    |         |       | 0123-薯类种植    | 01-农业/012-豆类、油料和薯类种植        | 包括对下列著类的种植活动:一马铃薯:种用马铃薯、其他马铃薯;一甘薯                      |     |
| 除号         0.132-前尖种植         0.1-次让/0.13-缩、前、循、烟草种植         包括对下列南尖的种植活动: -生正前; -生三前; -生直前; -生直前; -上直前;         0           0         0.13-健科种植         0.1-次让/0.13-缩、前、循、烟草种植         包括对下列属的目荷和温菜的种植活动: -日花, +-、前、         1         1         1         1         1         1         1         1         1         1         1         1         1         1         1         1         1         1         1         1         1         1         1         1         1         1         1         1         1         1         1         1         1         1         1         1         1         1         1         1         1         1         1         1         1         1         1         1         1         1         1         1         1         1         1         1         1         1         1         1         1         1         1         1         1         1         1         1         1         1         1         1         1         1         1         1         1         1         1         1         1         1         1         1         1         1         1         1         1         1                                                                                                    | 行业上游    |       | 0131-棉花种植    | 01-农业/013-棉、麻、糖、烟草种植        | 包括对下列棉花的种植活动:一籽棉;一棉花秆;一其他棉花。                           | a   |
| 除号         0133-槽料种植         01-农业/013-4k,角、槽、烟草种植         指用于制糖的甘蔗和甜菜的种植。包括对下列槽科的种植活动:一甘蔗;一         1           0         0134-烟草种植         01-农业/013-4k,角、槽、烟草种植         包括对下列烟草的初加工处理活动:一块烟烟叶;一品吸烟和;;一日防烟烟            0         014-酒菜种植         01-农业/014-4k,角、槽、烟草种植         包括对下列烟草的初加工处理活动:一块烟烟叶;一品吸烟和;;一日防烟烟            0         014-酒菜、検用         01-农业/014-酒菜、食用 菌及回         包括对下列烟草的物加工处理活动:一块烟烟和;;一日防烟烟            0         014-酒菜、検用         01-农业/014-酒菜、食用 菌及回         包括对下列加草和香菇、一個和菜菜, 魚菜、菜菜、莴苣、苋菜、            0         014-酒菜, 白菜         01-农业/014-酒菜、食用 菌及回         包括对下和 ● 四種 取回         ● 田菜 + 10-14-11-11-11-11-11-11-11-11-11-11-11-11-                                                                                                    |         |       | 0132-麻类种植    | 01-农业/013-棉、麻、糖、烟草种植        | 包括对下列麻类的种植活动:一生亚麻;一生苎麻;一生黄麻;一生红麻;                      |     |
| □         014-個華种植         01-次让/013-4%、前、種、烟草种植         包括抗下列烟草的初加工处理活动:一场用烟印;一品吸烟印;一品吸烟印;二品吸烟印;二品吸和印;二品吸阳;二四                                                                                                    | 序号      |       | 0133-糖料种植    | 01-农业/013-棉、麻、糖、烟草种植        | 指用于制糖的甘蔗和甜菜的种植。包括对下列糖料的种植活动:一甘蔗;一                      | 敗   |
| □         0147-蓝菜种植         01-农业/014-蓝菜、食用菌及图         包括对下列蔬菜的种植活动: 一绿叶菜类蔬菜;芹菜、菠菜、莴苣、苋菜、           □         0140-金田林148         01-农业/014-蔬菜、食用菌及图         包括对下列蔬菜的种植活动: 一绿叶菜类蔬菜;芹菜、菠菜、莴苣、苋菜、           □         0140-金田林148         01-农业/014-蔬菜、食用菌及图         包括对下列蔬菜的种植活动: 一绿叶菜类蔬菜;芹菜、菠菜、莴苣、苋菜、           ○         0140-金田林148         01-农业/014-蔬菜、食用菌及图         包括对下列蔬菜的种植活动: 一绿叶菜、白菜菜、肉醋、苋菜、           ○         0140-金田林148         01-农业/014-蔬菜、食用菌及目         包括对下对应用器外的抽搐不动,一切加速,一切加速和14-000%         >>                 >>                 >>         >>         >>         >>         >>         >>         >>         >>         >>         >>         >>         >>         >>         >>         >>         >>         >>         >>         >>         >>         >>         >>         >>         >>         >>         >>         >>         >>         >>         >>         >>         >>         >>         >>         >>         >>         >>         >>         >>         >>         >>         >>         >>         >>         >>         >>         >>         >>                                                                                                             |         |       | 0134-烟草种植    | 01-农业/013-棉、麻、糖、烟草种植        | 包括对下列烟草的初加工处理活动:一烤烟烟叶;一晒烟烟叶;一白肋烟烟                      |     |
| ○         ○         ○         ○         ○         ○         ○         ○         ○         ○         ○         ○         ○         ○         ○         ○         ○         ○         ○         ○         ○         ○         ○         ○         ○         ○         ○         ○         ○         ○         ○         ○         ○         ○         ○         ○         ○         ○         ○         ○         ○         ○         ○         ○         ○         ○         ○         ○         ○         ○         ○         ○         ○         ○         ○         ○         ○         ○         ○         ○         ○         ○         ○         ○         ○         ○         ○         ○         ○         ○         ○         ○         ○         ○         ○         ○         ○         ○         ○         ○         ○         ○         ○         ○         ○         ○         ○         ○         ○         ○         ○         ○         ○         ○         ○         ○         ○         ○         ○         ○         ○         ○         ○         ○         ○         ○         ○                                                                                                            |         |       | 0141-蔬菜种植    | 01-农业/014-蔬菜、食用菌及园          | 包括对下列蔬菜的种植活动: 一绿叶菜类蔬菜: 芹菜、菠菜、莴苣、苋菜、                    |     |
| ★ 确定                                                                                                    |         |       | 0142-今田苏孙培   | いったし のいった林 今田林で回            | 每年3月下划今用苏州站街街千台,一页 <u>苏,一个</u> 组数,一00% <b>期</b> 数,一阶段数 | *   |
|                                                                                                    | ¢       |       |              | 关闭                          | 确定                                                     |     |

2. "主要原材料名称":点击"添加",展示所选行业小类下的原材料

目录,支持多选。点击"清空",删除所选原材料。

- "自定义原材料名称":若在主要原材料名称目录中未找到预选项, 可在此处手动输入。
- "是否属于工业'四基'范围内的基础关键材料":默认不勾选, 必填项,根据需要手动选择。
- "是否存在境外供应商":默认不勾选,手动选择"是/否"。若选择"是"则需要填写境外关键供应商信息。
- 6. "添加行": 点击后在境外关键供应商信息栏中添加一行空行。
- "境外关键供应商":点击"删除",直接删除该行供应商信息。"国家地区"下拉单选,"供应商"手动填写。此项不允许有空行。
- 8. "境内是否有替代性方案":默认不勾选,手动勾选"是/否"。
- 9. "此类原材料对外依存度评价": 默认不选择, 手动下拉单选。
- 2) "添加": 点击后跳转"行业上游零部件(元器件)添加"

添加行业上游零部件 (元器件) 所在行业小类

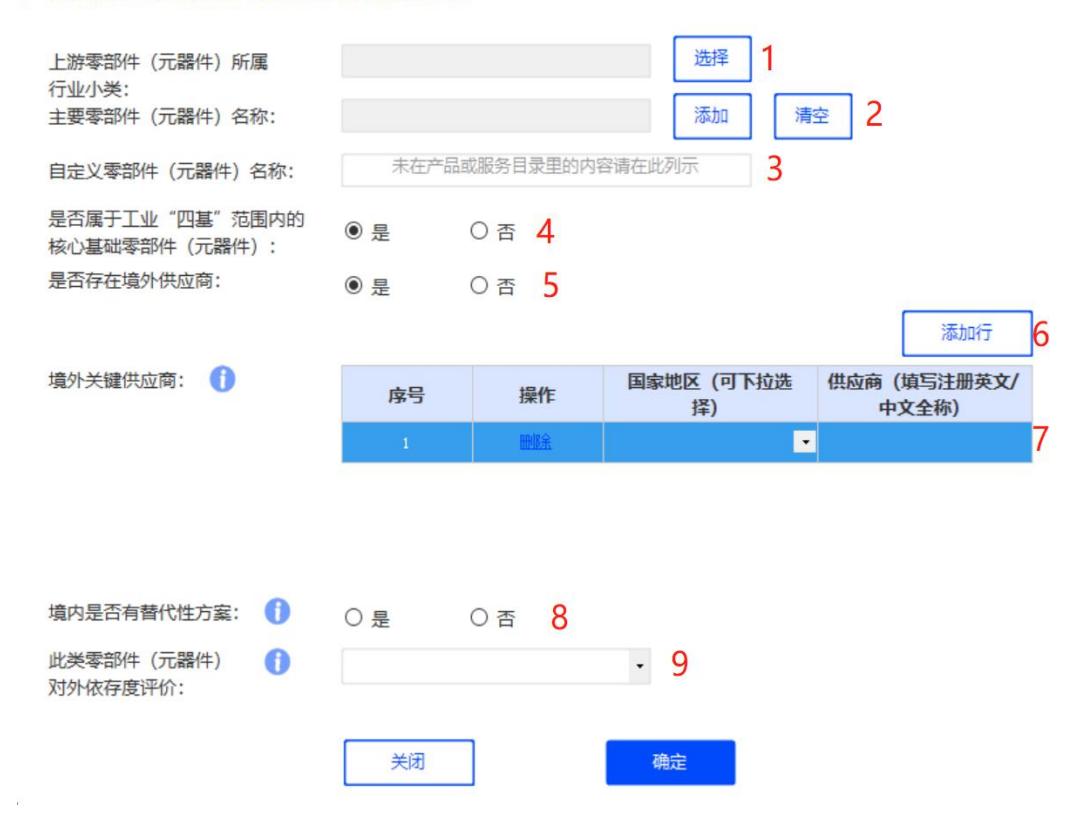

 "上游零部件(元器件)所属行业小类":点击"选择"展示涉及 的所有行业小类。行业小类支持按照行业门类,行业门类下拉单选, 行业小类仅支持单选,以及按照分类、父类以及说明中的关键字模 糊匹配。

| KK         ČEFAŽ           SUJA,SKARA         F.LUT.JK: S. K. K. S. Jku: P. Kur: 200 JK         F.M. Jkur           SUSF, ACK         SA         SA         SA           TUL.LIK:         S. S. K. S. Jkur: P. Kur: 200 JK         SA         SA           SPG         SA         SA         SA         SA           SPG         SA         SA         SA         SA           SPG         SA         SA         SA         SA           SPG         SA         SA         SA         SA           SPG         SA         SA         SA         SA           SPG         SA         SA         SA         SA           SPG         SA         SA         SA         SA           SPG         SA         SA         SA         SA           SPG         SA         SA         SA         SA           SPG         SA         SA         SA         SA           SPG         SA         SA         SA         SA           SPG         SA         SA         SA         SA           SPG         SA         SA         SA         SA           SPA         SA <th>Arx       BEG/DX         Fullysizer       Full TY: R. K. K. M. M.: P. Kir: Mr. B.       Br.         Corr Lini       Br.       Br.         Br.       Dial Transmission (Corr Corr Corr Corr Corr Corr Corr Cor</th> <th>产业链情况专</th> <th>题调查表(</th> <th>添加行业上游零部件 (元</th> <th>器件)所在行业小类</th> <th></th> | Arx       BEG/DX         Fullysizer       Full TY: R. K. K. M. M.: P. Kir: Mr. B.       Br.         Corr Lini       Br.       Br.         Br.       Dial Transmission (Corr Corr Corr Corr Corr Corr Corr Cor                                                                                                    | 产业链情况专           | 题调查表( | 添加行业上游零部件 (元  | 器件)所在行业小类                   |                                     |
|----------------------------------------------------------------------------------------------------|----------------------------------------------------------------------------------------------------|------------------|-------|---------------|-----------------------------|-------------------------------------|
| 合业仁学     行业仁学:     农、林、牧、渔业     关键字:     谷物     音选       2057,在集     法     人学     说明       1014/世紀     1012-小麦种植     01-学业/011-谷物种植     1553(下外周谷的种植活动:一早标话:种周里标话:其他理标语:一晚标语       1010-11-11-11     01-学业/011-谷物种植     1553(下外周谷的种植活动:一日玉米:种周白玉米、其他白玉米)-黄玉米       1010-11-11     01-学业/011-谷物种植     1553(下外周谷的种植活动:一日玉米:种周白玉米、其他白玉米)-黄玉米       1010-11-11     01-学业/011-谷物种植     1553(下外周谷的种植活动:一日玉米: 林周白玉米、其他白玉米)-黄玉米       1011-11-11     01-学业/011-谷物种植     1553(下外周谷的种植活动:一日玉米: 林周白玉米、其他白玉米)-黄田米       1011-11-11     01-学业/011-谷物种植     1553(下外周谷的种植活动:一日玉米: 林周白玉米、其他白玉米)-黄田米       1011-11     01-学业/011-谷物种植     1553(下外周谷的种植活动: -357: 延谷子、螺谷子、其他谷子)高粱:       1011-11     01-学业/04-01-谷物种植     1553(下外周谷的种植活动: -357: 延谷子、螺谷子、其他谷子)高粱:       1011-11     10-学生的话用高活动     10-学生、秋田田田田酒活动,以及通过道国、輻射、鉄天等枝水手段出周神       11-11     11-种子种苗田酒活动     10-学生、秋田田田田田田田田田田田田田田田田田田田田田田田田田田田田田田田田田田田田                                                                                                    | 計加大禁約部     行业门类: 农. 林. 牧. 渔业     关键字:     營物     香菇       2037、在課     2037、个課     2037、分类     2049       1012     2111-11/26 特祖     01-202/011-26 特特申組     15537下5月26台的种植活动: 一早結前: 特用草紙品、其他學植語: 中機種語: 中機種語: 中機種語: 一般相語:       1012     0112-0支申植     01-202/011-26 特申植     15537下5月26台的种植活动: 一日玉米: 特用自玉米,其他白玉米) 一貫玉米       1011-11     0112-0支申植     01-202/011-26 特申植     15537下5月26台的种植活动: 一日玉米: 特用自玉米,其他白玉米) 一貫玉米       1011-11     0112-0支申植     01-202/011-26 特申相     15537下5月26台的种植活动: 一日玉米: 特用自玉米,其他白玉米) 一貫玉米       1011-11     0112-0支申補     01-202/011-26 特申相     15537下5月26台的种植活动: 一日玉米: 特用白玉米,其他白玉米) 一貫玉米       1011-11     0112-0支申補      01-202/011-26 特申相      15537下5月26台的钟植活动: 一日玉米: 特用白玉米,其他白玉米) 一貫玉米       1011-11     0112-0支伸縮      01-202/011-26 特申相      15537下5月26台的钟植活动: 一日玉米: 特用白玉米,其他白玉米, 一貫玉米       1011-11     0112-0支伸縮      01-202/011-26 特申相      15537下5月26台的钟植活动: 一日玉米: 特用白玉米,其他白玉米, 一貫玉米       1011-11     0112-0支伸縮      01-202/011-26 特申相      15537下5月26台的钟植活动: 一日玉米: 特用白玉米,其他白玉米, 一貫玉米       10111-11     0112-0支伸縮      01-202/011-26 特申相      15537下5月26台的钟植活动: 日本米, 大使活子, 高泉       1111     0112-0支伸縮     01-202/01-26 特申相      15547      1547       1111     0112-0大日本      1545      1545      15457       1111     0112-0大日本      15454      15457      15 | 小类               | 选择分类  |               |                             |                                     |
| 送好,在ష         选择         分类         父类         说明           行业上游         □         □11-福益特值         □1-零让/011-含物种植         缸板灯不列用谷的种植玉动: - 里标语:种用旱城话: 从他旱城后: 大他里标言           □         □12-小麦种植         □1-零让/011-含物种植         缸板灯不列小麦的种植玉动: - 亚原小麦: 种用豆味汤, 其他进师小麦:           □         □13-玉米种植         □1-零让/011-含物种植         缸板灯下列玉的种植玉动: - 可用小麦: 种用白玉米: 并用白玉米: 手做日玉米: - 黄玉米…           □         □13-玉米种植         □1-零让/011-含物种植         缸板灯下列谷物的种植玉动: - 白玉米: 种用白玉米: 其他白玉米: - 黄玉米…           □         □11-非合物种植         □14-安排和         □14-安排和           □         □11-非合物种植         □14-安排和         □14-安排和           □         □11-非合物种植         □14-安排和         □14-安排和           □         □11-非存的物植菌         □14-安排和         □14-安排和           □         □11-非存的物植菌         □14-安排和         □14-安排和           □         □11-并存的前指面面面动         □14-安排和         □14-安排和           □         □11-并存的抽面面面动         □14-安排和         □14-安排和           □         □11-并存的抽面面面动         □14-安排和         □14-安排和           □         □11-并存的抽面面面动         □14-安排和         □14-安排和           □         □11-并存的抽面面面面动         □14-安排和         □14-安排和           □         □14-日子并有面面面面面面面面面面面面面面面面面面面面面面面面面面面面面面面面面面面面                                                                                                    | 認好,在項     选择     分类     父类     说明       「日上語語     011-1623/94/组     01-421/011-28/98/4     0152/17/0124/89/94/组基:0:                                                                                                    | 行业小类涉及的组         | 行业门类: | 农、林、牧、渔业      | <ul> <li>关键字: 谷物</li> </ul> | 筛选                                  |
| 「业上游社     011-祝谷神植     01-农业/2011-谷物种植     包括对下列/点的种植活动: 一架种语: 种用早转语: 其他早转语: 人名伊特尔 人名 其他最小点: 小田建筑小点: 外相通小点: 大田建筑小点: 小田建筑小点: 小田建筑小点: 小田建筑小点: 小田建筑小点: 小田建筑小点: 小田三米、其他自王米: 小田三米、其他自王米: 小田三米、其他主米、二日、「小田」、「小田」、「小田」、「小田」、「小田」、「小田」、「小田」、「小田」                                                                                                    | 行业上游     011-福谷神植     01-农业/01-谷物种植     虹璃灯下列用着台的种植、虹璃灯下列上着的种植、虹璃灯下列上着的种植素品:-早种箱:种甲型植品:其他型种植品:-酸植用上来:其他用于米、其他由王米:中用王米:并用由王米:其他由王米:中用王米:并用由王米:其他由王米:一面王米: 中用日王米:其他由王米:一面王米: 中用日王米:其他由王米:一面王米: 中用日王米:其他由王米:一面王米: 中用日王米:其他由王米:一面王米: 中用日王米:其他由王米:一面王米: 中用日王米:其他由王米:一面王米: 中用日王米:其他由王米:一面王米: 中用日王米:其他由王米:一面王米: 中用日王米:其他由王米:一面王米: 中用日王米:其他由王米:一面王米:一面王米:       0     013-五米种植     01-农业/01-谷物种植     虹璃灯下列运物的种植素品:-二联合子: 硬合子: 硬合子: 一面梁: …       0     013-其他谷物种植     01-农业/01-谷物种植     虹璃灯下列运物的种植素品:-公子: 硬合子: 硬合子: 美语: …       0     013-其他谷物种植     01-农业/01-谷物种植     虹璃灯下列运物的种植素品:-公子: 硬合子: 黄谷子: 其他合子: 一面梁: …       0     013-其他谷物种植     01-农业/01-谷物种植     虹璃灯下列谷物的种植素品:-公子: 硬合子: 黄谷子: 其他合子: 一面梁: …       0     013-其他谷物种植     01-农业/01-谷物种植     虹璃灯下列谷物的种植素品:-公子: 硬合子: 黄谷子: 黄谷子: 其他合子: 一面梁: …       0     013-并指指南溪品     05-农: 林: 牧: 渔专业反辅助性…     指告卖种子: 种苗的油黄适品: 以及通过基因、辐射: 氯天等技术手段出面种…       1     011-中于种苗油南溪品     05-农: 林: 牧: 渔专业及辅助性…     指告卖种子: 种苗的油黄适品: 以及通过基因、辐射: 氯天等技术手段出面种…       1     011-中于种苗油南溪品     05-农: 林: 牧: 渔专业及辅助性…     指告卖种子: 种苗的油黄适品: 以及通过基因、氨制、氯天等技术手段出面种…       1     011-中于种苗油南溪品     05-农: 林: 牧: 渔专业及辅助性…     指告卖种子: 种苗的油黄适品: 以及通过基因、氨制、氯化基因、基因、基因、基因、基因、基因、基因、基因、基因、基因、基因、基因、基因、基                                                                                                  | 您好, 在填           | 选择    | 分类            | 父类                          | 说明                                  |
| 序号     0112-小麦种植     01-尔让/011-谷物种植     包括对下列小麦的种植活动: 一硬质小麦: 种用硬质小麦: 其他硬原小麦: 中       0113-王米种植     01-尔让/011-谷物种植     包括对下列王米的种植活动: 一日王米: 种用白玉米、其他白玉米: 卢角王米       0119-其他谷物种植     01-尔让/011-谷物种植     包括对下列谷物的种植活动: 一名子: 硬合子、其他谷子, 有倍子, 有重染:       0119-其他谷物种植     01-尔让/011-谷物种植     包括对下列谷物的种植活动: 一名子: 硬合子、其他谷子, 有倍子, 有金子, 二       0119-其他谷物种植     01-尔让/011-谷物种植     包括对下列谷物的种植活动: 一名子: 硬合子、其他谷子, 有倍子, 高粱:       0110-其他谷物种植     0511-种子种菌指菌活动     05-尔、林、牧、渔专业及辅助性                                                                                                    | 序号     0112-小麦种植     01-农业/011-谷物种植     包括对下列小麦的种植活动: 一硬质小麦: 种用硬质小麦: 外用硬质小麦: 大用使原小麦: 水用硬质小麦: 小用使用小麦: 大用使用小麦: 大用使用小麦: 大用使用小麦: 大用使用小麦: 小用中子和 (1401-1-240) 中4       0     0113-玉米种植     01-农业/011-谷物种植     包括对下列运行的分析植活动: 一日玉米: 种用自玉米、其他自玉米; 小黄玉米       0     0119-其他谷物种植     01-农业/011-谷物种植     包括对下列运行的分析植       0     0119-其他谷物种植     01-农业/011-谷物种植     包括对下列合物的种植活动: 一台子: 硬合子、其他台子: 一点读:       0     0119-其他谷物种植     01-农业/011-谷物种植     包括对下列合物的种植活动: 一台子: 硬合子、其他台子: 一点读:       1     0119-其他谷物种植     01-农业/011-谷物种植     包括对下列合物的种植活动: 一台子: 硬合子、其他台子: 一点读:       1     0611-种子种菌指菌活动     05-农、林、牧、鱼专业及辅助性     指谷类种子、种苗的相同活动, 以及通过都回、辐射、航天等技术手段指面种       1     0611-种子种菌指菌活动     05-农、林、牧、鱼专业及辅助性     指谷类种子、种苗的相同活动, 以及通过都回、辐射、航天等技术手段指面种       1     0611-种子种菌指菌活动     05-农、林、牧、鱼专业及辅助性                                                                                                    | 行业上游剧            |       | 0111-稻谷种植     | 01-农业/011-谷物种植              | 包括对下列稻谷的种植活动:一早桂稻:种用早桂稻、其他早桂稻;一晚桂稻。 |
| 1     0113-王米林植     01-农业/011-谷物种植     包括对下列王米的种植活动: - 白王米: 种用白王米、其他白王米; - 黄王米       1     0119-其他合物种植     01-农业/011-谷物种植     包括对下列合物的种植活动: - 合子: 硬合子、其他合子: - 高溴:       2     0511-种子种菌指菌活动     05-农、林、牧、渔专业及辅助性     描谷类种子、种菌的培育活动, 以及通过凝固、辐射、航天等技术手段培育种                                                                                                    | (1)     0113-玉米林植     0113-近米林植     0113-近米林植     0113-近米林植     0113-近米林植     0113-近米林植     0113-近米林植     0113-近米林植     0113-近米林植     0113-近米林植     0113-近米林植     0113-近米林植     0113-近米林植     0113-近米林植     0113-近米林植     0113-近米林植     0113-近米林植     0113-近米林植     0113-近米林植     0113-近米林植     0113-近米林植     0113-近米大村     0113-近米大村     0113-近米大村<                    | 房品               |       | 0112-小麦种植     | 01-农业/011-谷物种植              | 包括对下列小麦的种植活动:一硬质小麦:种用硬质小麦、其他硬质小麦;一  |
| □     0119-其伯合物种植     01-农业/011-合物种植     包括对下列合物的种植活动: - 合子: 硬合子、填合子、其伯合子: - 高粱:       □     0511-种子种苗培育活动     05-农、林、牧、渔专业及辅助性     描谷类种子、种苗的培育活动,以及通过凝固、辐射、航天等技术手段培育种                                                                                                    | ○     0119-其伯合物种植     01-农业/011-合物种植     包括对下列合物的种植活动: - 合子: 硬合子、黄伯子、其伯台子: - 高溴:       ○     0511-种子种苗油面活动     05-农、林、牧、渔专业及辅助性     描谷类种子、种苗的油面活动, 以及通过凝固、辐射、航天等技术手段抽面种       /*     /////     /////     /////       /*     /////     /////     /////       /*     /////     /////     /////       /*     /////     //////     //////       /*     //////     ///////     //////////       /*     ////////////////////////////////////                                                                                                    | 13-5             |       | 0113-玉米种植     | 01-农业/011-谷物种植              | 包括对下列玉米的种植活动:一白玉米:种用白玉米、其他白玉米;一黄玉米  |
| □       0511-种子种菌指菌活动       05-农、林、牧、渔专业及辅助性       描答类种子、种菌的指菌活动,以及通过凝固、辐射、航天等技术手段指真种         <                                                                                                    | ○     0611-特子特菌指菌活动     06-农、林、牧、渔专业区辅助性     指答类种子、种菌的指菌活动,以及通过凝固、辐射、航天等技术手段指直种       <                                                                                                    | 1                |       | 0119-其他谷物种植   | 01-农业/011-谷物种植              | 包括对下列谷物的种植活动:一谷子:硬谷子、耦谷子、其他谷子;一高粱:  |
| <<br>行业上游?<br>序号                                                                                                    | <<br>行业上游和<br>序号<br>关闭                                                                                                    |                  |       | 0511-种子种苗培育活动 | 05-农、林、牧、渔专业及辅助性            | 指各类种子、种苗的培育活动,以及通过基因、辐射、航天等技术手段培育种  |
|                                                                                                    | 关闭 通定                                                                                                    | <<br>行业上游和<br>序号 |       |               |                             |                                     |

- "主要零部件(元器件)名称":点击"添加",展示所选行业小类 下的零部件(元器件)目录,支持多选。点击"清空",删除所选 零部件(元器件)。
- "自定义零部件(元器件)名称":若在主要零部件(元器件)名
   称目录中未找到预选项,可在此处手动输入。
- "是否属于工业'四基'范围内的核心基础零部件(元器件)": 默 认不勾选,必填项,根据需要手动选择。
- "是否存在境外供应商":默认不勾选,手动选择"是/否"。若选择"是"则需要填写境外关键供应商信息。
- 6. "添加行": 点击后在境外关键供应商信息栏中添加一行空行。
- "境外关键供应商":点击"删除",直接删除改行供应商信息。"国家地区"下拉单选,"供应商"手动填写。此项不允许有空行。
- 8. "境内是否有替代性方案":默认不勾选,手动勾选"是/否"。
- 9. "此类零部件 (元器件) 对外依存度评价": 默认不选择, 手动下

拉单选。

d. 所需技术服务

| 产业链情况专 | 题调查表     | () |
|--------|----------|----|
| 1. 20  | \$P\$ 公开 | т  |

| 业小类涉及的组织机 | 1构信息 ] | 艺设备           | 上游情况  | 所需技术服务 | 下游情况  | 对标比较  | 风险分析 | 产业链评价 |       |         |        |            |    |
|-----------|--------|---------------|-------|--------|-------|-------|------|-------|-------|---------|--------|------------|----|
| 行业所需技术    | 服务 包括  | <b>舌研发设</b> 计 | 十服务、信 | 息软件服务、 | 节能环保、 | 维修支持等 |      |       |       |         |        |            | 添加 |
| 序号        | 删除     |               | 编辑    | 行业小学   | 类名称   | 行业    | 小类代码 | 主要技   | 术服务名称 | 境外关键供应商 | 商家数 境外 | 关键服务商所在国家区 | 和地 |
|           |        |               |       |        |       |       |      |       |       |         |        |            |    |
|           |        |               |       |        |       |       |      |       |       |         |        |            |    |
|           |        |               |       |        |       |       |      |       |       |         |        |            |    |
|           |        |               |       |        |       |       |      |       |       |         |        |            |    |
|           |        |               |       |        |       |       |      |       |       |         |        |            |    |
|           |        |               |       |        |       |       |      |       |       |         |        |            |    |
|           |        |               |       |        |       |       |      |       |       |         |        |            |    |
|           |        |               |       |        |       |       |      |       |       |         |        |            |    |
|           |        |               |       |        |       |       |      |       |       |         |        |            |    |
| t         |        |               |       |        |       |       |      |       |       |         |        |            |    |

1) "添加": 点击后跳转"行业所需技术服务添加"

| 添加行业所需技术服务所在行业            | 小类       |                   |                 |                       |
|---------------------------|----------|-------------------|-----------------|-----------------------|
| 技术服务所属行业小类: 🚺             | 糖料种植     |                   | 选择 1            |                       |
| 主要技术服务名称:                 | 甘蔗种植,甜菜种 | 植                 | 添加清整            | ≊_2                   |
| 自定义技术服务名称:                | 未在产品画    | <b>龙服务目录里的内容</b>  | 清在此列示 3         |                       |
| 是否存在境外供应商:                | ◉ 是      | 〇否 4              |                 |                       |
|                           |          |                   |                 | 添加行 5                 |
| 境外关键服务商: 🚹                | 序号       | 操作                | 国家地区(可下拉选<br>择) | 供应商 (填写注册英文/<br>中文全称) |
|                           | 1        |                   | •               | 6                     |
|                           |          |                   |                 |                       |
|                           |          |                   |                 |                       |
| 境外关键服务商是否具 ()<br>有核心专利技术: | 〇是       | O否 7              |                 |                       |
| 境内是否有替代性方案: ႐             | 〇是       | O좀 <mark>8</mark> |                 |                       |
| 此类技术服务对外依存 🛛 🌔<br>度评价:    |          |                   | - 9             |                       |
|                           |          |                   |                 |                       |
|                           | 关闭       | ]                 | 确定              |                       |
|                           |          |                   |                 |                       |

1. "技术服务所属行业小类": 点击"选择"展示涉及的所有行业小

类。行业小类支持按照行业门类,行业门类下拉单选,行业小类仅支持单选,以及按照分类、父类以及说明中的关键字模糊匹配。

| 产业链情况专  | 题调查表( | -)          |                          |                                      |    |
|---------|-------|-------------|--------------------------|--------------------------------------|----|
| 小类      | 选择分类  |             |                          |                                      |    |
| 行业小类涉及的 | 行业门类: | 农、林、牧、渔业    | <ul> <li>关键字:</li> </ul> | 筛选                                   |    |
| 行业所需指   | 选择    | 分类          | 父类                       | 说即                                   | î  |
| 序号      |       | 0111-稻谷种植   | 01-农业/011-谷物种植           | 包括对下列稻谷的种植活动:一早秸稻:种用早籼稻、其他早籼稻;一晚秸    | 地场 |
|         |       | 0112-小麦种植   | 01-农业/011-谷物种植           | 包括对下列小麦的种植活动: 一硬质小麦: 种用硬质小麦、其他硬质小麦;  |    |
|         |       | 0113-玉米种植   | 01-农业/011-谷物种植           | 包括对下列玉米的种植活动:一白玉米:种用白玉米、其他白玉米;一黄玉    |    |
|         |       | 0119-其他谷物种植 | 01-农业/011-谷物种植           | 包括对下列谷物的种植活动: 一谷子: 硬谷子、糯谷子、其他谷子; 一高粱 |    |
|         |       | 0121-豆类种植   | 01-农业/012-豆类、油料和薯类种植     | 包括对下列豆类的种植活动:一大豆:黄大豆、黑大豆、青大豆、褐红大豆    |    |
|         |       | 0122-油料种植   | 01-农业/012-豆类、油料和薯类种植     | 包括对下列油料的种植活动: 一花生: 带壳花生 (种用带壳花生、其他带壳 |    |
|         |       | 0123-薯类种植   | 01-农业/012-豆类、油料和薯类种植     | 包括对下列薯类的种植活动:一马铃薯:种用马铃薯、其他马铃薯;一甘薯    |    |
|         |       | 0131-棉花种植   | 01-农业/013-棉、麻、糖、烟草种植     | 包括对下列棉花的种植活动: 一籽棉; 一棉花秆; 一其他棉花。      |    |
|         |       | 0132-麻类种植   | 01-农业/013-棉、麻、糖、烟草种植     | 包括对下列麻类的种植活动:一生亚麻;一生苎麻;一生黄麻;一生红麻;    |    |
|         |       | 0133-糖料种植   | 01-农业/013-棉、麻、糖、烟草种植     | 指用于制糖的甘蔗和甜菜的种植。包括对下列糖料的种植活动:一甘蔗;一    |    |
|         |       | 0134→烟草种植   | 01-农业/013-棉、麻、糖、烟草种植     | 包括对下列烟草的初加工处理活动:一烤烟烟叶;一晒烟烟叶;一白肋烟烟    |    |
|         |       | 0141-蔬菜种植   | 01-农业/014-蔬菜、食用菌及园       | 包括对下列蔬菜的种植活动: 一绿叶菜类蔬菜: 芹菜、菠菜、莴苣、苋菜、  |    |
|         |       | 0142_今田苏轩持  | 01.赤山(014.赤蒜 会用茶花回       | 如任对于天后田东的新持江北,二田立,二个社立,二四为魏立,二即即立    | ~  |
| ¢       |       |             | 关闭                       | 确定                                   | >  |
|         |       |             | 大肉                       | <del></del>                          |    |

- "主要技术服务名称":点击"添加",展示所选行业小类下的技术 服务目录,支持多选。点击"清空",删除所选技术服务。
- "自定义技术服务名称":若在技术服务名称目录中未找到预选项, 可在此处手动输入。
- "是否存在境外供应商":默认不勾选,手动选择"是/否"。若选择"是"则需要填写境外关键供应商信息。
- 5. "添加行": 点击后在境外关键供应商信息栏中添加一行空行。
- "境外关键供应商":点击"删除",直接删除改行供应商信息。"国家地区"下拉单选,"供应商"手动填写。此项不允许有空行。
- "境外关键服务商是否具有核心专利技术":默认不勾选,手动勾选"是/否"。
- 8. "境内是否有替代性方案": 默认不勾选, 手动勾选"是/否"。

9. "此类技术服务对外依存度评价":默认不选择,手动下拉单选。e.下游情况

|                | 专題调查表(一)                                                     |                                                                                                    |                                                                                                    |                                                                                                    |                                                                                                    |                         |                             |              |
|----------------|--------------------------------------------------------------|----------------------------------------------------------------------------------------------------|----------------------------------------------------------------------------------------------------|----------------------------------------------------------------------------------------------------|----------------------------------------------------------------------------------------------------|-------------------------|-----------------------------|--------------|
| 小类:<br>让小类涉及的维 | 稻谷加工                                                         | i 上游情况                                                                                                    | 所需技术服务 下游情况                                                                                               | 对标比较 风险分析                                                                                                    | 产业链评价                                                                                                    |                         |                             |              |
| 行业下游客          | 的情况                                                          |                                                                                                    |                                                                                                    |                                                                                                    |                                                                                                    |                         | 1                           | 5 <b>九</b> 口 |
| 序号             | 删除                                                           | 编辑                                                                                                    | 行业小类名称                                                                                                    | 行业小类代码                                                                                                    | 是否属于战略性新<br>产业                                                                                                    | 兴 境外关键客户                | 家数 境外关键客户所在国家和              | 地区 翁         |
|                |                                                              |                                                                                                    |                                                                                                    |                                                                                                    |                                                                                                    |                         |                             |              |
|                |                                                              |                                                                                                    |                                                                                                    |                                                                                                    |                                                                                                    |                         |                             |              |
|                |                                                              |                                                                                                    |                                                                                                    |                                                                                                    |                                                                                                    |                         |                             |              |
|                |                                                              |                                                                                                    |                                                                                                    |                                                                                                    |                                                                                                    |                         |                             |              |
|                |                                                              |                                                                                                    |                                                                                                    |                                                                                                    |                                                                                                    |                         |                             |              |
|                |                                                              |                                                                                                    |                                                                                                    |                                                                                                    |                                                                                                    |                         |                             |              |
| ¢              |                                                              |                                                                                                    |                                                                                                    |                                                                                                    |                                                                                                    |                         |                             | >            |
|                |                                                              |                                                                                                    |                                                                                                    |                                                                                                    |                                                                                                    |                         |                             |              |
|                |                                                              |                                                                                                    |                                                                                                    |                                                                                                    |                                                                                                    |                         |                             |              |
|                |                                                              |                                                                                                    | L                                                                                                    | 关闭                                                                                                    | 保存                                                                                                    |                         |                             |              |
|                | 添加行业下游                                                       | 客户所在                                                                                                    | 的行业小类                                                                                                    |                                                                                                    |                                                                                                    |                         |                             |              |
|                | 下游客户所属行                                                      | 业小类:                                                                                                    |                                                                                                    |                                                                                                    |                                                                                                    | 选择 1                    |                             |              |
|                | 下游客户是否涉                                                      | 步及战略性新                                                                                                    | 析 ⑧是                                                                                                    | 〇百                                                                                                    | 2                                                                                                    |                         |                             |              |
|                | 兴产业:                                                         |                                                                                                    |                                                                                                    |                                                                                                    |                                                                                                    |                         |                             |              |
|                | 是否存在境外看                                                      | 字:                                                                                                    | • 是                                                                                                    | 〇香                                                                                                    | 2                                                                                                    |                         |                             |              |
|                | 是否存在境外看向境外客户销售                                               | 客户:<br>馬产品或                                                                                                    | <ul> <li>● 是</li> <li>□ 零部件</li> </ul>                                                                    | 0否                                                                                                    | <mark>3</mark><br>□ 工艺包                                                                                                    |                         |                             |              |
|                | 是否存在境外者<br>向境外客户销售<br>服务类型(可多                                | 위户:<br>『許品或<br>5选):                                                                                                    | <ul> <li>是</li> <li>零部件</li> <li>原材料</li> <li>制成品</li> </ul>                                              | 이종 (<br>· · · · · · · · · · · · · · · · · · ·                                                                             | 3<br>□ 工艺包<br>□ 技术服务<br>□ 其他                                                                                                    | 4                       |                             |              |
|                | 是否存在境外看<br>向境外客户销售<br>服务类型(可多                                | 客户:<br>「許品或<br>5选):                                                                                                    | <ul> <li>是</li> <li>零部件</li> <li>原材料</li> <li>制成品</li> <li>关键</li> </ul>                                  | 〇 否 [<br> <br> <br> <br> <br>                                                                                             | 】<br>□ 工艺包<br>□ 技术服务<br>□ 其他                                                                                                    | 4                       | 添加行                         | 5            |
|                | 是否存在境外者<br>向境外客户销售<br>服务类型(可多<br>境外关键客户:                     | 部户:<br>新产品或<br>3选):<br>()                                                                                                    | <ul> <li>是</li> <li>要部件</li> <li>原林料</li> <li>制成品</li> <li>关減</li> <li>案</li> </ul>                       | 〇 否 〔<br>は [<br>品<br>合<br>号 操作                                                                                            | 3<br>] 工艺包<br>] 技术服务<br>] 其他<br>作<br>国家地图                                                                                                    | 4<br>∑ (可下拉选<br>择)      | 添加行<br>客户 (填写注册英文/中<br>文全称) | 5            |
|                | 是否存在境外看<br>向境外客户销售<br>服务类型(可多<br>境外关键客户:                     | 印:<br>評品或<br>5选):<br>1                                                                                                    | <ul> <li>是</li> <li>要部件</li> <li>目前成品</li> <li>关键设</li> <li>支键设</li> </ul>                                | 〇 否 (<br>)<br>(<br>)<br>(<br>)<br>(<br>)<br>(<br>)<br>(<br>)<br>(<br>)<br>(<br>)<br>(<br>)<br>(<br>)                      | ]<br>] 丁艺包<br>] 技术服务<br>] 其他<br>[<br>[<br>]<br>[<br>]<br>[<br>]<br>]<br>]<br>]<br>]<br>]<br>[<br>]<br>]<br>]<br>]<br>[<br>]<br>]<br>[<br>]<br>[<br>]<br>[<br>]<br>]<br>[<br>]<br>[<br>]<br>]<br>[<br>]<br>]<br>[<br>]<br>]<br>]<br>[<br>]<br>]<br>]<br>[<br>]<br>]<br>]<br>[<br>]<br>]<br>]<br>]<br>[<br>]<br>]<br>]<br>]<br>]<br>]<br>]<br>]<br>]<br>]<br>]<br>]<br>] | 4<br>☑ (可下拉选<br>择)      | 添加行<br>客户 (填写注册英文/中<br>文全称) | 5            |
|                | 是否存在境外看<br>向境外客户销售<br>服务类型(可多<br>境外关键客户:                     | 印:<br>師产品或<br>5选):                                                                                                    | <ul> <li>夏</li> <li>要部件</li> <li>原材料</li> <li>制成品</li> <li>关键引</li> <li>案</li> </ul>                      | 〇 否 〔<br>4 〔<br>4 〕<br>5 【<br>第<br>4<br>4<br>4<br>4<br>4<br>4<br>4<br>4<br>4<br>4<br>4<br>4<br>4<br>4<br>4<br>4<br>4<br>4 | 3<br>] 工艺包<br>] 技术服务<br>] 其他<br>作<br>国家地[                                                                                                    | 4<br>≤ (可下拉选<br>择)<br>▼ | 添加行<br>客户 (填写注册英文/中<br>文全称) | 5            |
|                | 是否存在境外看<br>向境外客户销售<br>服务类型(可多<br>境外关键客户:                     | 위                                                                                                    | <ul> <li>是</li> <li>要部样</li> <li>制成品</li> <li>关键</li> <li>案</li> </ul>                                    | 〇 否 [<br>]<br>[<br>]<br>[<br>]<br>[<br>]<br>]<br>[<br>]<br>]<br>]<br>]<br>]<br>]<br>]<br>]<br>]<br>]                      | 」工艺包       〕技术服务       〕其他       4                                                                                                    | 4<br>▼ (可下拉选<br>择)<br>▼ | 添加行<br>客户(填写注册英文/中<br>文全称)  | 5            |
|                | 是否存在境外看<br>向境外客户销售<br>服务类型(可多<br>境外关键客户:                     | 印:<br>新产品或<br>3选):                                                                                                    | <ul> <li>更</li> <li>要部件</li> <li>原材料</li> <li>制成品</li> <li>关键</li> <li>支援</li> </ul>                      | 〇 否<br>[<br>]<br>]<br>]<br>]<br>]<br>]<br>]<br>]<br>]<br>]<br>]<br>]<br>]<br>]<br>]<br>]<br>]<br>]                        | 3<br>] 工艺包<br>] 技术服务<br>] 其他<br>[<br>] <b>国家地区</b>                                                                                                    | 4<br>ኟ (可下拉选<br>择)<br>✓ | 添加行<br>客户 (填写注册英文/中<br>文全称) | 5            |
|                | 是否存在境外看<br>向境外客户销售服务类型(可多<br>境外关键客户:<br>填报单位在该行<br>争力评价:     | <ul> <li>(中:</li> <li>(市)</li> <li>(市)</li></ul> | <ul> <li>是</li> <li>要部件</li> <li>原林科</li> <li>制成品</li> <li>关键</li> <li>席</li> </ul>                       | 〇 否 [<br>]<br>]<br>]<br>]<br>]<br>]<br>]<br>]<br>]<br>]<br>]<br>]<br>]<br>]<br>]<br>]<br>]<br>]<br>]                      | 3<br>〕 丁艺包<br>〕 技术服务<br>〕 其他<br>年                                                                                                    | 4<br>▼ (可下拉选<br>择)<br>▼ | 添加行<br>客户 (填写注册英文/中<br>文全称) | 5            |
|                | 是否存在境外看<br>向境外客户销售<br>服务类型(可多<br>境外关键客户:<br>填报单位在该行<br>争力评价: | <ul> <li>(中:</li> <li>(市)</li> <li>(市)</li></ul> | <ul> <li>更</li> <li>要部件</li> <li>原材料</li> <li>制成品</li> <li>关键</li> <li>定</li> <li>定</li> <li>1</li> </ul> | 〇 否 [<br>]<br>]<br>]<br>]<br>]<br>]<br>]<br>]<br>]<br>]<br>]<br>]<br>]<br>]<br>]<br>]<br>]<br>]<br>]                      | 3<br>〕 工艺包<br>〕 技术服务<br>〕 其他<br>国家地区<br>本<br>7                                                                                                    | 4<br>ኟ (可下拉选<br>择)<br>✓ | 添加行<br>客户(填写注册英文/中<br>文全称)  | 5            |
|                | 是否存在境外看<br>向境外客户销售服务类型(可多<br>境外关键客户:<br>填报单位在该行<br>争力评价:     | 印:<br>新产品或<br>3选):                                                                                                    | <ul> <li>更</li> <li>要部件</li> <li>原材料</li> <li>● 決雑</li> <li>● 決雑</li> <li>● 決雑</li> </ul>                 | 〇 否 [<br>]<br>]<br>]<br>]<br>]<br>]<br>]<br>]<br>]<br>]<br>]<br>]<br>]<br>]<br>]<br>]<br>]<br>]<br>]                      | 3<br>〕 丁艺包<br>〕 技术服务<br>〕 其他<br>年                                                                                                    | 4<br>▼ (可下拉选<br>择)<br>▼ | 添加行<br>客户 (填写注册英文/中<br>文全称) | 5            |

1. "下游客户所属行业小类": 点击"选择"展示涉及的所有行业小

类。行业小类支持按照行业门类,行业门类下拉单选,行业小类仅支持单选,以及按照分类、父类以及说明中的关键字模糊匹配。

| 产业链情况专  | 题调查表(- | -)          |                                                                  |                                      |   |     |
|---------|--------|-------------|------------------------------------------------------------------|--------------------------------------|---|-----|
| 小类      | 选择分类   |             |                                                                  |                                      |   |     |
| 行业小类涉及的 | 行业门类:  | 农、林、牧、渔业    | ▼ 关键字:                                                           | 筛选                                   |   |     |
| ■ 行业下游释 | 选择     | 分类          | 父类                                                               | 说和月                                  | ^ |     |
| 席号      |        | 0111-稻谷种植   | 01-农业/011-谷物种植                                                   | 包括对下列稻谷的种植活动:一早籼稻:种用早籼稻、其他早籼稻;一晚籼    |   | × 4 |
|         |        | 0112-小麦种植   | 01-农业/011-谷物种植                                                   | 包括对下列小麦的种植活动:一硬质小麦:种用硬质小麦、其他硬质小麦;    |   |     |
|         |        | 0113-玉米种植   | 01-农业/011-谷物种植                                                   | 包括对下列玉米的种植活动:一白玉米:种用白玉米、其他白玉米;一黄玉    |   |     |
|         |        | 0119-其他谷物种植 | 01-农业/011-谷物种植                                                   | 包括对下列谷物的种植活动: 一谷子: 硬谷子、糯谷子、其他谷子; 一高粱 |   |     |
|         |        | 0121-豆类种植   | 01-农业/012-豆类、油料和薯类种植                                             | 包括对下列豆类的种植活动:一大豆:黄大豆、黑大豆、青大豆、褐红大豆    |   |     |
|         |        | 0122-油料种植   | 01-农业/012-豆类、油料和薯类种植                                             | 包括对下列油料的种植活动: 一花生: 带壳花生 (种用带壳花生、其他带壳 |   |     |
|         |        | 0123        | 01-农业/012-豆类、油料和薯类种植                                             | 包括对下列薯类的种植活动:一马铃薯:种用马铃薯、其他马铃薯;一甘薯    |   |     |
|         |        | 0131-棉花种植   | 01—农业/013—棉、麻、糖、烟草种植                                             | 包括对下列棉花的种植活动:一籽棉;一棉花秆;一其他棉花。         |   |     |
|         |        | 0132-麻类种植   | 01-农业/013-棉、麻、糖、烟草种植                                             | 包括对下列麻类的种植活动:一生亚麻;一生苎麻;一生黄麻;一生红麻;    |   |     |
|         |        | 0133-糖料种植   | 01-农业/013-棉、麻、糖、烟草种植                                             | 指用于制糖的甘蔗和甜菜的种植。包括对下列糖料的种植活动:一甘蔗;一    |   |     |
|         |        | 0134-四草种植   | 01-农业/013-棉、麻、糖、烟草种植                                             | 包括对下列烟草的初加工处理活动:一烤烟烟叶;一晒烟烟叶;一白肋烟烟    |   |     |
|         |        | 0141-蔬菜种植   | 01-农业/014-蔬菜、食用菌及园                                               | 包括对下列蔬菜的种植活动: 一绿叶菜类蔬菜: 芹菜、菠菜、莴苣、苋菜、  |   |     |
| <       |        | 0140        | 01-17-11-011-17-17-17-00-17-17-17-17-17-17-17-17-17-17-17-17-17- | 机杆冲下对今用苏柏柏拉杆的千种。二田花、二个社花、二田加糖花、二咖酸花  | ~ | >   |
|         |        |             | 关闭                                                               | 确定                                   |   |     |
|         |        |             | 关闭                                                               | 保存                                   |   |     |

- "下游客户是否涉及战略性新兴产业": 默认不勾选,手动选择
   "是/否"。此项为必填项。
- "是否存在境外客户":默认不勾选,手动选择"是/否"。若选择
   "是"则需要填写境外客户信息。
- 4. "向境外客户销售产品或服务类型": 默认不选择, 支持多选。
- 5. "添加行": 点击后在境外关键供应商信息栏中添加一行空行。
- "境外关键客户":点击"删除",直接删除改行供应商信息。"国家地区"下拉单选,"客户"手动填写。此项不允许有空行。
- 7. "填报单位在该行业国际竞争力评价":默认不选,下拉单选。

## f. 对标比较

| 业小类涉及的组织机构信息 工艺设备 上游情况 所需技术服务 下游情况 对标比较 风险分 | 分析 产业链评价     |
|---------------------------------------------|--------------|
| 对于开展国际对标确有难度的基层单位,也可在国内或业内选择合适标杆企业开展分析工作    | ε.           |
| 行业的国际对标比较                                   |              |
| 研发创新能力的国际比较                                 | <b>1</b>     |
| 原料保護的国际比较                                   | ĵ <b>0</b> 2 |
| 供应链支撑的国际比较                                  | <b>1 1 3</b> |
| 综合成本分析                                      | 0 4          |
| 劳动力成本和供给分析                                  | 0 5          |
| 盈利能力分析                                      | 0 6          |
| 其他(行业政策等)的国际比较                              | ^ 7          |
|                                             | v ·          |

- 1. "研发创新能力的国际比较": 默认为空, 手动填写。
- "原材料保障的国际比较":默认为空,手动填写。可以点击后方 气泡查看具体填报要求。
- "供应链支撑的国际比较":默认为空,手动填写。可以点击后方 气泡查看具体填报要求。
- "综合成本分析":默认为空,手动填写。可以点击后方气泡查看 具体填报要求。
- 5. "劳动力成本和供给分析":默认为空,手动填写。
- "盈利能力分析":默认为空,手动填写。可以点击后方气泡查看 具体填报要求。
- 7. "其他(行业政策等)的国际比较": 默认为空,手动填写。

# g. 风险分析

| 产业链情况专题调查表          | 隻 (一)     |              |            |            |             |             |           |     |
|---------------------|-----------|--------------|------------|------------|-------------|-------------|-----------|-----|
| 小类: 稻谷              | 加工        |              |            |            |             |             |           |     |
| 行业小类涉及的组织机构信息       | 工艺设备 上游情况 | 所需技术服务 下游情况  | 对标比较 风险分析  | 产业链评价      |             |             |           |     |
| 行业未来面临的主要           | 风险分析 ①1   |              |            |            |             |             |           |     |
| 包括: 周期性、成长性、<br>等方面 | 产业关联度、行业量 | e、行业改策等风险。要突 | 出原材料对外依存。( | 供应商多元化水平、1 | 5.不对外依存度、生产 | ≃和检测设备自主化率、 | 产业集中度、市场多 | 元化。 |
|                     |           |              |            |            |             |             |           |     |
|                     |           |              | 关闭         | 保存         |             |             |           |     |

# 1. "行业未来面临的主要风险分析":默认为空,手动填写可以点击

后方气泡查看具体填报要求。

h. 产业链评价

| 产业链情况专    | 题调查表 (一) |        |        |           |            |            |             |    |
|-----------|----------|--------|--------|-----------|------------|------------|-------------|----|
| 行业小类涉及的组织 | 机有合加工    | h 上游情况 | 所需技术服务 | 下游情况 对标比较 | 风险分析产业链评价  |            |             |    |
| 对该行业所在    | 产业链的总体评  | 船      |        |           |            |            | 添加行         | 1) |
| 序号        | 删除       | 编辑     | 可能涉    | 及的产业链     | 是否为产业链关键环节 | 处于产业链的相对位置 | 对未来布局的意见与建议 |    |
|           |          |        |        |           |            |            |             |    |
|           |          |        |        |           |            |            |             |    |
|           |          |        |        |           |            |            |             |    |
|           |          |        |        |           |            |            |             |    |
|           |          |        |        |           |            |            |             |    |
|           |          |        |        |           |            |            |             |    |
|           |          |        |        |           |            |            |             |    |
|           |          |        |        |           |            |            |             |    |
|           |          |        |        |           | _          | _          |             |    |
|           |          |        |        | 关闭        | 2) 保存      | 3)         |             |    |

1)"添加行":点击后跳转"添加行业涉及的产业链情况"

| 产业链情况专题调查表 (一)        |                |           |       |   |          |
|-----------------------|----------------|-----------|-------|---|----------|
| 小类: 稻谷加工              |                |           |       |   |          |
| 行业小类涉及的组织机构信息 工艺设备 上游 | 情况 所需技术服务 下游情况 | 对标比较 风险分析 | 产业链评价 |   |          |
| 对该行业所在产业链的总体评价        |                |           |       |   | 添加行      |
| 序号 删除                 | 业涉及的产业链情况      |           |       |   | 布局的意见与建议 |
| 涉及的产                  |                |           | 01    |   |          |
| 该行业处                  | 于产业链的相对位置:     | 是 〇 否     | - 3   |   |          |
| 对产业链                  | 未来布局的意见与建议:    |           |       |   |          |
|                       |                |           |       | 4 |          |
|                       |                | 关闭        | 确定    |   |          |
|                       |                |           |       |   |          |
|                       |                |           |       |   |          |
|                       |                |           |       |   |          |
|                       |                | × m       | (D75  |   |          |
|                       |                |           | 採仔    |   |          |

- 1. "涉及的产业链名称":默认为空,手动填写,此项为必填项。
- "该行业是否为产业链关键环节":默认不选择,手动选择"是/ 否"。
- 3. "该行业处于产业链的相对位置": 默认不选择, 下拉单选。
- 4. "对产业链未来布局的意见与建议": 默认为空, 手动输入。

2)"关闭":点击后弹出关闭提示弹框。点击"保存退出"将会保存 所填信息并退出编辑。点击"立即关闭"将会不保存填报信息并退出 编辑。点击"取消"返回前页。

| 行业小类学及约组织机构值量       工艺设备       上掛梯名       所量技术服务       下掛橡名       对标比按       产业链评价         水       水       小菜子及约组织机构值量       工艺设备       上掛條名       所量技术服务       下掛橡名       对标比按       段运行         水       小菜       小菜       可能涉及的产业链       星西方产业链关键环节       处于产业链的相对位置       对未来布局的意见与建议         水       调息       ×       通信要关闭吗? <th< th=""><th></th><th>产业链情况专</th><th>題调查<br/>玉米</th><th><b>長 (一)</b><br/>加工</th><th></th><th></th><th></th><th></th><th></th><th></th><th></th><th></th><th></th><th></th><th></th></th<> |   | 产业链情况专    | 題调查<br>玉米 | <b>長 (一)</b><br>加工 |      |        |          |      |      |                |     |      |        |             |   |
|----------------------------------------------------------------------------------------------------|---|-----------|-----------|--------------------|------|--------|----------|------|------|----------------|-----|------|--------|-------------|---|
| 政行         政行         政行         政行         政行           原号         删除         编辑         可能涉及的产业链         显古为产业链关键环节         处于产业链的相对位置         对未来布局的意见与建议 <td>行</td> <td>计业小类涉及的组织</td> <td>机构信息</td> <td>工艺设备</td> <td>上游情况</td> <td>所需技术服务</td> <th>下游情况</th> <td>对标比较</td> <td>风险分析</td> <td>产业链评价</td> <td></td> <td></td> <td></td> <td></td> <td></td>                                                                                                    | 行 | 计业小类涉及的组织 | 机构信息      | 工艺设备               | 上游情况 | 所需技术服务 | 下游情况     | 对标比较 | 风险分析 | 产业链评价          |     |      |        |             |   |
| 座号         勤除         编辑         可能涉及的产业链         是否为产业链关键环节         处于产业链的相对位置         对未来布局的意见与建议           第月         第月                                                                                                    | I | 对该行业所在    | 产业链       | 的总体评价              | î    |        |          |      |      |                |     |      |        | 添加行         | ] |
| 消息 ×<br>确定要关闭吗?<br>取消 立即关闭 保存关闭                                                                                                    |   | 序号        | 删         | 除                  | 编辑   | 可能認    | 步及的产业    | 鲢    | 是否为济 | 产业链关键环         | 节   | 处于产业 | 進的相对位置 | 对未来布局的意见与建议 |   |
| <b>取満</b> 立即关闭 保存关闭                                                                                                    |   |           |           |                    |      | 消      | <u>.</u> |      | 确定要关 | 闭吗?            |     | ×    |        |             |   |
|                                                                                                    |   |           |           |                    |      |        | 取        | 消    | 立即并  | <del>(</del> ) | 保存关 | 团    |        |             |   |

3)"保存":点击后进行所填项的格式检验以及数值校验,若存在不 合理输入或漏填项将会在跳转到错误处并标红提示。若输入全部正确, 则成功保存。

# 产业链情况专题调查表 (二)

表单创建

| 国资国企摸底调查系统 v1.0                                 | ) (正式版) - 调查表均 | 话报            |           |        |                | 53 – X  |
|-------------------------------------------------|----------------|---------------|-----------|--------|----------------|---------|
| <b>合</b><br>首页 基本信息维护                           | 调查表填报          | していた。<br>数据导入 | 「記意」      | 导出上报数据 | <b>9</b><br>帮助 |         |
| 国有资本布局情况调查表<br>产业链情况专题调查表 (一)<br>产业链情况专题调查表 (二) |                | 建筑业+制造业       |           | 表 —    |                | 新增调查表 1 |
|                                                 | 如已经            | 其他<br>行业      | 5级单位数据,则只 | 表二     | 身涉及的行业小类情      | я.      |

"新增调查表":点击后展示除制造业建筑业外的所有行业小类。
 行业小类支持按照行业门类,行业门类下拉单选,行业小类支持多选,以及按照分类、父类以及说明中的关键字模糊匹配。

| 国资国企携  | 底调查系统 | ī v1.0 (正式版) - 调查表 | 填报                     |                                          | 57 — X   |
|--------|-------|--------------------|------------------------|------------------------------------------|----------|
|        | 选择分类  |                    |                        |                                          |          |
| 首页     | 行业门类: | 农、林、牧、渔业           | ▼ 关键字:                 | 筛选                                       |          |
|        | 选择    | 分类                 | 父类                     | 说明                                       |          |
| 国有资本布局 |       | 0111-稻谷种植          | 01-农业/011-谷物种植         | 包括对下列稻谷的种植活动:一早籼稻:种用早籼稻、其他早籼稻;一晚籼        |          |
| 产业链情况等 |       | 0112-小麦种植          | 01-农业/011-谷物种植         | 包括对下列小麦的种植活动:一硬质小麦:种用硬质小麦、其他硬质小麦;        | <u>~</u> |
| 产业链情况等 |       | 0113-玉米种植          | 01-农业/011-谷物种植         | 包括对下列玉米的种植活动;一白玉米;种用白玉米、其他白玉米;一黄玉        |          |
|        |       | 0119-其他谷物种植        | 01-农业/011-谷物种植         | 包括对下列谷物的种植活动: 一谷子: 硬谷子、糯谷子、其他谷子; 一高粱     |          |
|        |       | 0121-豆类种植          | 01-农业/012-豆类、油料和薯类种植   | 包括对下列豆类的种植活动:一大豆:黄大豆、黑大豆、青大豆、褐红大豆        |          |
|        |       | 0122-油料种植          | 01-农业/012-豆类、油料和薯类种植   | 包括对下列油料的种植活动: 一花生: 带壳花生 ( 种用带壳花生、其他带壳    |          |
|        |       | 0123-薯类种植          | 01-农业/012-豆类、油料和薯类种植   | 包括对下列薯类的种植活动:一马铃薯:种用马铃薯、其他马铃薯;一甘薯        |          |
|        |       | 0131-棉花种植          | 01-农业/013-棉、麻、糖、烟草种植   | 包括对下列棉花的种植活动:一籽棉;一棉花秆;一其他棉花。             |          |
|        |       | 0132-麻类种植          | 01-农业/013-棉、麻、糖、烟草种植   | 包括对下列麻类的种植活动: 一生亚麻; 一生苎麻; 一生黄麻; 一生红麻;    |          |
|        |       | 0133-糖料种植          | 01-农业/013-棉、麻、糖、烟草种植   | 指用于制糖的甘蔗和甜菜的种植。包括对下列糖料的种植活动:一甘蔗;一        |          |
|        |       | 0134-烟草种植          | 01-农业/013-棉、麻、糖、烟草种植   | 包括对下列烟草的初加工处理活动:一烤烟烟叶;一晒烟烟叶;一白肋烟烟        |          |
|        |       | 0141-蔬菜种植          | 01-农业/014-蔬菜、食用菌及园     | 包括对下列蔬菜的种植活动: 一绿叶菜类蔬菜: 芹菜、菠菜、莴苣、苋菜、      |          |
|        |       | 01.10_今田苏孙拮        | 01_++11 (011_+共获 今田林立回 | ㎞4元4元元1今田務約5448年44、二元立・二今社立・二の功齢主・二の即立 ♥ |          |
|        |       |                    | 关闭                     | 确定                                       |          |
|        |       |                    |                        |                                          |          |

#### 表单管理

| 国资国企摸底调查系统 v1.0 (፲           | E式版) - 调查 | 表填报               |             |             |                |             | <sup>م</sup> م<br>م | × |
|------------------------------|-----------|-------------------|-------------|-------------|----------------|-------------|---------------------|---|
| <b>1</b> 百页 基本信息维护           | 调查表填报     |                   | 「記念書词       | 导出上报数据      | <b>全</b><br>帮助 |             |                     |   |
| 国有资本布局情况调查表<br>产业韱情况专题调查表(一) | 如已经有      | <b>生此客户端中导入下级</b> | 单位数据,则只需要新增 | 填报单位自身涉及的行业 | 小类情况。 打        | 印全部小类 1     | 添加小类 2              |   |
| 产业链情况专题调查表(二)                | 序号        | 行业门类              | 行业小类        | 小类代码        | 编辑             | 打印          | 删除                  |   |
|                              | 1 农       | 、林、牧、渔业           | 稻谷种植        | 0111        | 编辑 3           | 110 4       | <b>BER</b> 5        |   |
|                              | 2 农       | 、林、牧、渔业           | 玉米种植        | 0113        | 编辑             | <u>¥TED</u> | <b>酬修</b> 余         |   |
|                              |           |                   |             |             |                |             |                     |   |
|                              |           |                   |             |             |                |             |                     |   |
|                              |           |                   |             |             |                |             |                     |   |
|                              |           |                   |             |             |                |             |                     |   |
|                              |           |                   |             |             |                |             |                     |   |
|                              |           |                   |             |             |                |             |                     |   |
|                              |           |                   |             |             |                |             |                     |   |
|                              |           |                   |             |             |                |             |                     |   |
|                              |           |                   |             |             |                |             |                     |   |

1. "打印全部小类": 点击后跳转打印预览界面, 打印所有的行业小

类信息。每一个行业小类打在同一份中。对于填报金额项,打印会 保留小数点后两位有效数字。

- "添加小类":点击后展示除制造业、建筑业外的所有行业小类。
   行业小类支持按照行业门类,行业门类下拉单选,行业小类支持多选,以及按照分类、父类以及说明中的关键字模糊匹配。
- 3. "编辑": 点击后跳转"产业链情况专题调查表(二)" 编辑页。
- "打印":点击后跳转打印预览界面,打印该条行业小类信息。对 于填报金额项,打印会保留小数点后两位有效数字。
- 5. "删除": 点击后弹框提示删除确认, 若确定则删除该条行业小类

信息。

| 国资国企摸底调查系统 v1                | .0 (正式版) - 调查表均 | 锯                     |             |                     |                 |                     | 53 — X |
|------------------------------|-----------------|-----------------------|-------------|---------------------|-----------------|---------------------|--------|
| <b>合</b><br>首页 基本信息线         | 护 调查表填报         | 数据导入         ご总查询     |             | <b>日本</b><br>与出上报数据 | <b>全</b><br>帮助  |                     |        |
| 国有资本布局情况调查表<br>产业链情况专题调查表(一) | 如已经在此署          | 8户端中导入下级单位菱           | 数据,则只需要新增填  | 报单位自身涉及的行业!         | 小类情况。 打         | 印全部小类               | 添加小类   |
| 产业链情况专题调查表 (二)               | 序号              | 行业门类                  | 行业小类        | 小类代码                | 编辑              | 打印                  | 删除     |
|                              | 1 农、林、          | 牧、渔业 稻谷和              | ₩植 01       | 11                  | <u>编辑</u><br>使得 | <u>1160</u><br>+760 |        |
|                              | () 建定要删除小类系     | 3? 数据删除后不能恢复,请a<br>确定 | 置换操作!<br>取消 |                     |                 |                     |        |
|                              |                 |                       |             |                     |                 |                     |        |

#### 表单填报

a. 行业小类涉及的组织机构信息

| I | 产业链情况专        | 長題调查  | 表 (二) |          |         |       |       |         |       |            |           |        |            |   |
|---|---------------|-------|-------|----------|---------|-------|-------|---------|-------|------------|-----------|--------|------------|---|
|   | 小类:           | 稻谷    | 种植    |          |         |       |       |         |       |            |           |        |            |   |
| 行 | 业小类涉及的组织      | 识机构信息 | 关键技术  | 代设备 产量或  | 服务规模 一  | 下游情况  | 对标比较  | 风险分析    | 产业链评价 |            |           |        |            |   |
| 组 | 如已在此客户<br>织机构 | 端中导入  | 下级单位储 | 言息, 则只需新 | 所增填报单位  | 如织机构  | 的信息,详 | 细可阅读    | 填报说明  |            |           |        |            |   |
|   | 序号            | 操作    | F     | 类型       | 登词      | 已注册的组 | 组织机构全 | 称 (英文/『 | 中文)   |            |           |        | 0          |   |
|   | 1             | HKS   | È     | 境内       | 中化信息技术  | 有限公司  |       |         |       |            | 注册地:      | ◉ 中国境内 | ○ 境外(含港澳台) |   |
|   |               |       |       |          |         |       |       |         |       | ((         | 组织机构全称:   |        |            | 1 |
|   |               |       |       |          |         |       |       |         |       | ~          | 统一社会信用代码: |        |            | 2 |
|   |               |       |       |          |         |       |       |         |       |            |           | 添加 3   |            |   |
|   | 组织机构数量        | mbal  | 1     |          |         |       |       | 1       |       |            |           |        |            |   |
|   | 主要产品或服        | 鎊     | 按照国民  | 经济行业分类法  | 主释选择一项! | 或多项   |       | 添加      | 清空    | 5          |           |        |            |   |
|   | 自定义产品或        | 龙服务   | 未在产品  | 或服务目录里的  | 的内容请在此  | 列示    |       | 6       |       |            |           |        |            |   |
|   |               |       |       |          |         |       |       |         |       |            |           |        |            |   |
|   |               |       |       |          |         |       |       |         |       |            |           |        |            |   |
|   |               |       |       |          |         |       |       |         |       | <b>D</b> + |           |        |            |   |
|   |               |       |       |          |         |       |       | £]      |       | 保存         | ŧ.        |        |            |   |

- "注册地在境内/境外的组织机构全称":境内外组织机构请填写 注册全称。系统支持两个字及以上的模糊匹配,此项不允许重复或 空行。
- "统一社会信用代码" 部分单位此项会在填写完"组织机构注册 全称"后自动带出。此项支持手动修改或输入,为必填项且添加后 不可见。
- 3. "添加"点击后左侧显示组织机构信息行。
- 4. "组织机构数量":填写包含本级企业在内的并表范围全部组织机构数量。本项系统会自动加总生成,支持手动修改。如果手动修改的值比系统加总的多则能够保存,如果小则会系统修复回加总的值并弹框提示。点击后方的气泡查看详细的填报说明。

| <b>产业链情况</b> 考 | <b>一题调查表</b><br>玉米 | <b>そ (二)</b><br>种植 |          |                                 |        |         |             |       |     |        |        |            |  |
|----------------|--------------------|--------------------|----------|---------------------------------|--------|---------|-------------|-------|-----|--------|--------|------------|--|
| 行业小类涉及的组织      | 贝机构信息              | 关键技术设备             | 产量或服务规模  | 下游情况                            | 对标比较   | 风险分析    | 产业链评价       |       |     |        |        |            |  |
| 如已在此客户组织机构     | 端中导入下              | 级单位信息,             | 则只需新增填报单 | 自位组织机构                          | 勾信息, 详 | 细可阅读    | <u>填报说明</u> |       |     |        |        |            |  |
| 序号             | 操作                 | 类                  | 型 3      | 登记注册的约                          | 且织机构全  | 称 (英文/= | 中文)         |       |     | 0.u.b. |        |            |  |
| 1              | 田住主                | 境                  | 内 中化信息排  | 技术有限公司                          |        |         |             |       | 7主力 | #地:    | ● 中国境内 | ○ 境外(営港澳台) |  |
| 2              | ₩除                 | 境                  | 内 中国中化第  | 國有限公司                           | 消息     |         |             |       | ×   | 动构全称:  |        |            |  |
|                |                    |                    |          | (1) 組代化は数量不能小子已添加的組代化均均数。 添加 添加 |        |         |             |       |     |        |        |            |  |
| 组织机构数量         | ł                  | 1                  |          | L                               |        |         |             | 946.2 |     |        |        |            |  |
| 主要产品或服         | 鎊                  | 按照国民经济行            | 业分类注释选择— | 项或多项                            |        | 添加      | 清空          | ]     |     |        |        |            |  |
| 自定义产品或         | <b>花服务</b>         | 未在产品或服务            | 日录里的内容请在 | 此列示                             |        |         |             |       |     |        |        |            |  |
|                |                    |                    |          |                                 | 关      | đ       |             | 保存    |     |        |        |            |  |

- "主要产品或服务":点击"添加"会展示该行业小类下的产品/服务目录,产品或服务支持多项选择。点击"清空"会清除已勾选项。
- "自定义产品或服务":若在目录中未找到预选内容可在后方的编辑栏中手动输入,多个产品或服务名称用英文逗号分隔。

#### b. 关键技术设备

| I | 产业链情况专题调查表(二)            |          |         |            |                |            |         |
|---|--------------------------|----------|---------|------------|----------------|------------|---------|
|   | 小类: 稻谷种植                 |          |         |            |                |            |         |
| f | 业小类涉及的组织机构信息 关键技术设备 产重或服 | 务规模 下游情况 | 对标比较 风  | 险分析 产业链评价  |                |            |         |
|   | 可根据实际情况理解为重要的工具和方法,包括    | 设备、工具、技术 | 、专利、软件、 | 平台等。填报时请先阅 | ]读 <u>填报说明</u> |            |         |
|   | 关键技术及设备国产化情况             |          |         |            |                |            |         |
|   | 完全实现国产化的关键技术及设备数量        | 10       |         | 1          | 关键技术及设备总数      | 100        | 2       |
|   | 关键技术及设备国产化程度             | 10.00    | % 3     |            |                |            |         |
|   | 注释说明                     | XXXXX    |         |            | <b>()</b> 4    |            | 添加行 5   |
|   | 进口关键技术及设备情况              | 序号       | 操作      | 国家地区       | (可下拉选择)        | 供应商(填写注册英) | 文/中文全称) |
|   |                          | 1        |         |            | •              |            | 6       |
|   |                          |          |         |            |                |            |         |
|   |                          |          |         |            |                |            |         |
|   | 境内是否有替代性方案               | 〇是       | ●否7     | 上述关键技术及设备只 | 要不是全部可替代,此处均   | 选择否。       |         |
|   |                          |          |         |            |                |            |         |
|   |                          |          |         |            |                |            |         |
|   |                          |          | 关闭      |            | 保存             |            |         |

- "完全实现国产化的关键技术及设备数量":填写企业完全实现国 产化的关键技术数及设备数,支持整数输入
- "关键技术及设备总数":填写企业关键技术数及设备总数,支持 整数输入。
- "关键技术及设备国产化程度":系统自动计算,为"完全实现国产化的关键技术及设备数量"与"关键技术及设备总数"的比值。
   支持手动修改,若进行修改则"注释说明"项必填。
- "注释说明":若手动修改"关键技术及设备国产化程度"则此项 必填,文字说明具体原因。
- 5. "添加行":点击后在进口关键技术及设备情况信息栏中添加一行 空行。
- "进口关键技术及设备情况": 信息栏中,点击"删除"弹出删除 提示框,若确定则删除该行信息。"国家地区"支持下拉单选。此

项不允许空行,可以有重复行

"境内是否有替代性方案":此项默认不选择,根据具体情况手动选择"是/否"。上述关键技术及设备只要不是全部可替代,此处均选择否。

c. 产量或服务规模

| ; | 卒业链情况专题<br>小类: | 题调查表(二)<br>旅游饭店 |         |          |        |       |      |       |
|---|----------------|-----------------|---------|----------|--------|-------|------|-------|
| 衍 | 上小类涉及的组织机      | 构信息 关键技术设备      | 产量或服务规模 | 下游情况 对标比 | 较 风险分析 | 产业链评价 |      |       |
| 1 | 产量或服务规模        | ÿ ()            |         |          |        |       |      | 添加 1) |
|   | 序号             | 删除              | 编辑      | 指标       |        | 指标单位  | 指标数值 | 说明    |
|   |                |                 |         |          |        |       |      |       |
|   |                |                 |         |          |        |       |      |       |
|   |                |                 |         |          |        |       |      |       |
|   |                |                 |         |          |        |       |      |       |
|   |                |                 |         |          |        |       |      |       |
|   |                |                 |         |          |        |       |      |       |
|   |                |                 |         |          |        |       |      |       |
|   |                |                 |         |          |        |       |      |       |
|   |                |                 |         |          | 关闭     | 保存    |      |       |

# 1) "添加": 点击后跳转"产量或服务添加页"。

| 产业链情况专题调查表(      | 二)                                          |                 |                    |                |
|------------------|---------------------------------------------|-----------------|--------------------|----------------|
| 小类: 旅游饭店         |                                             |                 |                    |                |
| 行业小类涉及的组织机构信息 关键 | 建技术设备 产量或服务规模 下游情况                          | 对标比较 风险分析 产业链评价 |                    |                |
| 产量或服务规模 ①        | 添加产量或服务规模<br>指标查称:<br>指标型位:<br>指标数值:<br>说明: | xxxx            | ] 1<br>2<br>3<br>4 | 16.00<br>36089 |
|                  |                                             | 关闭 保存           |                    |                |

- 1. "指标名称":默认为空,此项为必填项。最多支持 200 字输入。
- 2. "指标单位": 默认为空,最多支持 200 字输入。
- 3. "指标数值": 默认为空,最多支持 200 字输入。
- 4. "说明": 默认为空, 最多支持 200 字输入。

#### d. 下游情况

| 产业链情况与疑调查表(二)<br>小类: 旅游短店<br>行业小类涉及的组织机构信息 关键技术设备 产重或服务规模 | 下游情况 对标比较 风险分析 产业链评价          |                          |
|-----------------------------------------------------------|-------------------------------|--------------------------|
| 【 行业下游客户情况 关注组织机构客户所在行业小类                                 | <b></b><br>備況                 | 添加 1)                    |
| 序号 删除 编辑 行                                                | 了业小类名称 行业小类代码 是否属于战略性新兴<br>产业 | 境外关键客户家数 境外关键客户所在国家和地区 崭 |
| ¢                                                         |                               | ٤                        |
|                                                           | 关闭                            |                          |

# 1) "添加": 点击后跳转"下游情况添加"

| 产业链情况专题调查表(二    | _)                       |                                                                                               |                                 |                    |        |                   |               |         |   |
|-----------------|--------------------------|-----------------------------------------------------------------------------------------------|---------------------------------|--------------------|--------|-------------------|---------------|---------|---|
| 小类: 旅游饭店        | 添加行业下游客户所在的行业。           | 卜类                                                                                            |                                 |                    |        |                   |               |         |   |
| 行业小类涉及的组织机构信息 关 | 下游客户所属行业小类:              | 旅游饭店                                                                                          |                                 | 选择 1               |        |                   |               |         |   |
| 石业下游客户情况 关注     | 下游客户是否涉及战略性新<br>兴产业:     | ◉ 是                                                                                           | 〇香 <mark>2</mark>               |                    |        |                   |               | 添加      | 1 |
| 成号 删除           | 是否存在境外客户:                | • 是                                                                                           | 〇否3                             |                    |        |                   | ر <b>خ</b> ر: | 所在国家和地区 | 6 |
|                 | 向境外客户销售产品或<br>服务类型(可多选): | <ul> <li>▽ 农业产品</li> <li>▽ 矿产品</li> <li>□ 交通运输服务</li> <li>□ 金融服务</li> <li>□ 软件信息服务</li> </ul> | □ 房地产<br>□ 商务服<br>□ 和技成<br>□ 其他 | <sup>-</sup><br>、果 | 4      |                   |               |         |   |
|                 |                          |                                                                                               |                                 |                    |        | 添加行               | 5             |         |   |
|                 | 境外关键客户: 🕕                | 序号                                                                                            | 操作                              | 国家地区 (可下拉选<br>择)   | 客户     | (填写注册英文/中<br>文全称) |               |         |   |
|                 |                          | 1                                                                                             | 删除                              | 中国香港               | • **** |                   | 6             |         |   |
|                 | 填报单位在该行业国际竞 🚺            | 中等                                                                                            |                                 | • 7                |        |                   | l             |         |   |
|                 | 争力评价:                    |                                                                                               |                                 |                    |        |                   |               |         |   |
| K               |                          | 关闭                                                                                            |                                 | 确定                 |        |                   |               |         | > |
|                 |                          | 关闭                                                                                            |                                 | 保存                 |        |                   | d             |         |   |

"下游客户所属行业小类":点击"选择"展示涉及的所有行业小类。行业小类支持按照行业门类,行业门类下拉单选,行业小类仅支持单选,以及按照分类、父类以及说明中的关键字模糊匹配。

| 产业链情况专  | 题调查表(二 | -)          |                      |                                            |     |
|---------|--------|-------------|----------------------|--------------------------------------------|-----|
| 小类      | 选择分类   |             |                      |                                            |     |
| 行业小类涉及的 | 行业门类:  | 农、林、牧、渔业    | ▼ 关键字:               | 筛选                                         |     |
| ▌ 行业下游器 | 选择     | 分类          | 父类                   | 说明                                         | ^   |
| 序号      |        | 0111-稻谷种植   | 01-农业/011-谷物种植       | 包括对下列稻谷的种植活动:一早籼稻:种用早籼稻、其他早籼稻;一晚籼          | x 4 |
|         |        | 0112-小麦种植   | 01-农业/011-谷物种植       | 包括对下列小麦的种植活动: 一硬质小麦: 种用硬质小麦、其他硬质小麦;        |     |
|         |        | 0113-玉米种植   | 01-农业/011-谷物种植       | 包括对下列玉米的种植活动:一白玉米:种用白玉米、其他白玉米;一黄玉          |     |
|         |        | 0119-其他谷物种植 | 01-农业/011-谷物种植       | 包括对下列谷物的种植活动:一谷子:硬谷子、橘谷子、其他谷子;一高粱          |     |
|         |        | 0121-豆类种植   | 01-农业/012-豆类、油料和薯类种植 | 包括对下列豆类的种植活动:一大豆:黄大豆、黑大豆、青大豆、褐红大豆          |     |
|         |        | 0122-油料种植   | 01-农业/012-豆类、油料和薯类种植 | 包括对下列油料的种植活动:一花生:带壳花生(种用带壳花生、其他带壳          |     |
|         |        | 0123        | 01-农业/012-豆类、油料和薯类种植 | 包括对下列著类的种植活动:一马铃薯:种用马铃薯、其他马铃薯;一甘薯          |     |
|         |        | 0131-棉花种植   | 01-农业/013-棉、麻、糖、烟草种植 | 包括对下列棉花的种植活动:一籽棉;一棉花秆;一其他棉花。               |     |
|         |        | 0132-麻类种植   | 01-农业/013-棉、麻、糖、烟草种植 | 包括对下列麻类的种植活动:一生亚麻;一生苎麻;一生黄麻;一生红麻;          |     |
|         |        | 0133-糖料种植   | 01-农业/013-棉、麻、糖、烟草种植 | 指用于制糖的甘蔗和甜菜的种植。包括对下列糖料的种植活动:一甘蔗;一          |     |
|         |        | 0134→烟草种植   | 01-农业/013-棉、麻、糖、烟草种植 | 包括对下列烟草的初加工处理活动:一烤烟烟叶;一晒烟烟叶;一白肋烟烟          |     |
|         |        | 0141-蔬菜种植   | 01-农业/014-蔬菜、食用菌及园   | 包括对下列蔬菜的种植活动: 一绿叶菜类蔬菜: 芹菜、菠菜、莴苣、苋菜、        |     |
|         |        | 01.49_今田茶补持 | いっかり かいいます 今日参に回     | hn 年前4下方1会用数Ah\$448年4,二田芷、二个红芷、二00%数±、二%股± | ¥   |
| <       |        |             | 关闭                   | 确定                                         | ,   |
|         |        |             | 关闭                   | 保存                                         |     |

- "下游客户是否涉及战略性新兴产业": 默认不勾选,手动选择
   "是/否"。此项为必填项。
- "是否存在境外客户":默认不勾选,手动选择"是/否"。若选择
   "是"则需要填写境外客户信息。
- 4. "向境外客户销售产品或服务类型": 默认不选择, 支持多选。
- 5. "添加行": 点击后在境外关键供应商信息栏中添加一行空行。
- "境外关键客户":点击"删除",直接删除改行供应商信息。"国家地区"下拉单选,"客户"手动填写。此项不允许有空行。
- 7. "填报单位在该行业国际竞争力评价":默认不选,下拉单选。

#### e. 对标分析

| 产业链情况专题调查表 (二)                      |           |            |          |             |
|-------------------------------------|-----------|------------|----------|-------------|
| 小类: 旅游饭店                            |           |            |          |             |
| 行业小类涉及的组织机构信息 关键技术设备 产重或服           | 务规模 下游情况  | 对标比较 风险分析  | 产业链评价    |             |
| 对于开展国际对标确有难度的基层单位,也可在国<br>行业的国际对标比较 | 同内或业内选择合适 | 重标杆企业开展分析工 | ſſĘ.     |             |
| 研发创新能力的国际比较                         |           |            |          | <b>1</b>    |
| 综合成本分析                              |           |            |          | <u></u> 2   |
| 市场占有率分析                             |           |            |          | <b>1</b> 3  |
| 人力资源分析                              |           |            |          | <b>4</b>    |
| 盈利能力分析                              |           |            |          | 0 5 添加行 6   |
| 其他自选对比维度                            | 序号        | 操作         | 其他自选维度名称 | 其他自选维度竞争力评价 |
|                                     | 1         | <b>酬报余</b> |          | 7           |
|                                     |           |            |          |             |
|                                     |           |            |          |             |
|                                     |           | 关闭         | 保存       |             |

- 1. "研发创新能力的国际比较": 默认为空, 手动填写。
- "综合成本分析":默认为空,手动填写。可以点击后方气泡查看 具体填报要求。
- "市场占有率分析":默认为空,手动填写。可以点击后方气泡查 看具体填报要求。
- 4. "人力资源分析": 默认为空, 手动填写。
- "盈利能力分析":默认为空,手动填写。可以点击后方气泡查看 具体填报要求。
- 6. "添加行": 点击后在其他自选维度添加一行。
- "其他自选对比维度":默认为空。点击删除,弹出删除提示,确 认后删除本行。"其他自选维度名称"默认为空,手动填写。"其他 自选维度竞争力评价"默认为空,手动填写。

#### f. 风险分析

| 产业链情况专题调查表 (二)                                    |  |
|---------------------------------------------------|--|
| 小类: 認辦版店                                          |  |
| 行业小类涉及的组织机构信息 关键技术设备 产量或服务规模 下游情况 对特比较 风险分析 产业链评价 |  |
| 行业未来面临的主要风险分析 🕕 1                                 |  |
|                                                   |  |
| 关闭                                                |  |

 "行业未来面临的主要风险分析":默认为空,手动填写。包括: 周期性、成长性、产业关联度、行业壁垒、行业政策等风险。要突 出原材料对外依存、供应商多元化水平、技术对外依存度、生产和 检测设备自主化率、产业集中度、市场多元化等方面。可以点击后 方的气泡说明查看具体定义。

# g. 产业链分析

| 产业链情况专<br>小类: | 题调查表(二)<br>旅游饭店 |          |                |              |            |             |
|---------------|-----------------|----------|----------------|--------------|------------|-------------|
| 行业小类涉及的组织     | 机构信息 关键技法       | 术设备 产量或服 | 服务规模 下游情况 对标比较 | 风险分析  产业链评价  |            |             |
| ] 对该行业所在      | E产业链的总体设        | 平价       |                |              |            | 添加 1)       |
| 序号            | 删除              | 编辑       | 可能涉及的产业链       | 该行业为产业链提供的价值 | 处于产业链的相对位置 | 对未来布局的意见与建议 |
|               |                 |          |                |              |            |             |
|               |                 |          | 关闭             | 2) 保存        | 3)         |             |

# 1)"添加行":点击后跳转"添加行业涉及的产业链情况"

| 产业链情况专题调查表 (二)                                                           |                             |    |
|--------------------------------------------------------------------------|-----------------------------|----|
| 小类: 旅游坂店                                                                 |                             |    |
| 行业小类涉及的组织机构信息 关键技术设备 产量或服务规模 下游情况                                        | 对标比较 风险分析 产业错评价             |    |
| <b>对该行业所在产业链的总体评价</b><br>添加行业涉及的产业链情况                                    |                             | 液动 |
| 承号 酬款<br>涉及的产业链名称:<br>该行业为产业链提供的价值:<br>该行业处于产业链的相对位置:<br>对产业链未来布局的意见与建议: | xxxx 1 1<br>2<br>3<br>关闭 花章 | 4  |
|                                                                          | 关闭                          |    |

1. "涉及的产业链名称":默认为空,手动填写,添加行后此项为必填项。

2. "该行业是否为产业链关键环节":默认不选择,手动选择"是/ 否"。 3. "该行业处于产业链的相对位置": 默认不选择, 下拉单选。

4. "对产业链未来布局的意见与建议": 默认为空, 手动输入。

2)"关闭":点击后弹出关闭提示弹框。点击"保存关闭"将会保存 所填信息并退出编辑。点击"立即关闭"将会不保存填报信息并退出 编辑。点击"取消"返回前页。

3)"保存":点击后进行所填项的格式检验以及数值校验,若存在不 合理输入或漏填项将会在跳转到错误处并标红提示。若输入全部正确, 则成功保存。

五、数据导入

| 国资国企摸底潮          | 周查系统 v1.0 (正                         | 式版)                    |            |      |              |                |                | 53 — X |
|------------------|--------------------------------------|------------------------|------------|------|--------------|----------------|----------------|--------|
| <b>合</b><br>首页   | に<br>基本信息維护                          | 调查表填报                  | して<br>数据导入 | に总査询 | 导出上报数据       | <b>会</b><br>帮助 |                |        |
| 您好,在填报<br>组织机构注册 | 时请先阅读 <u>《国资</u><br>册全称: <u>中国</u> 中 | 8国企摸底调查系统仍<br>中化集团有限公司 | 到前期》       |      |              | •              | 2.基本信息<br>维护   |        |
| 联系电话:            | 17600                                | 350000                 |            |      |              |                | -              |        |
| 填报情况             |                                      |                        |            |      |              | •              | 3.下级单位<br>数据导入 |        |
| 国有资本布局           | 副情况调查表                               | 未创建                    |            |      | -            |                |                |        |
| 产业链情况专           | 表题调查表(一)                             | 未创建                    |            |      | 5.汇总查询<br>审阅 | ₽              | 6.导出上报<br>数据   |        |
| 产业链情况专           | 「题调查表 (二)                            | 未创建                    |            |      |              |                |                |        |
|                  |                                      |                        |            |      |              |                |                |        |

# 数据导入

| 国资国企摸底调查系统 v1.0 (正式版) |        |    |      |                           |   |
|-----------------------|--------|----|------|---------------------------|---|
| ▲ ■<br>首页 基本信息機护 ■ 5  |        |    | 23   | <b>会</b><br>帮助            |   |
| 您好,在填报时请先阅读 《国资       | 添加文件 1 |    |      |                           |   |
| 组织机构注册全称: 中国中化        | 序号     | 文件 | 状态   | ■ <sup>2.基本信息</sup><br>维护 |   |
| 联系电话: 176003          |        |    |      |                           |   |
|                       |        |    |      | 3.下级单位                    | Z |
| 填报情况                  |        |    |      | 数据导入                      |   |
| 国有资本布局情况调查表           | 导入日志   | 关闭 | 开始导入 | 6 早出上報                    | , |
| 产业链情况专题调查表 (一)        |        |    |      | 数据                        |   |
| 产业链情况专题调查表(二)         | 未创建    |    |      |                           |   |
|                       |        |    |      |                           |   |

| 国资国企摸底调查系统 v1.                                                                                                    | 0 (正式版)                                          |                                                                                                    |                                                                                                    |                         |                |                                                                                 |        |
|----------------------------------------------------------------------------------------------------|--------------------------------------------------|----------------------------------------------------------------------------------------------------|----------------------------------------------------------------------------------------------------|-------------------------|----------------|---------------------------------------------------------------------------------|--------|
|                                                                                                    |                                                  |                                                                                                    |                                                                                                    |                         |                |                                                                                 |        |
|                                                                                                    | 99/ X H                                          |                                                                                                    |                                                                                                    |                         |                | *                                                                               |        |
| ← →                                                                                                    | ◇ 个 📙 > 此电脑 🛛                                    | → Desktop → 数据                                                                                                 |                                                                                                    | ✓ Ů 搜索"数据"              |                | م                                                                               |        |
| 组织 ▼                                                                                                    | 新建文件夹                                            | ^                                                                                                    |                                                                                                    |                         | III - III      | 0                                                                               |        |
| _ 20                                                                                                    | 20-05                                            | 名称                                                                                                    | 修改日期                                                                                                    | 美型大                     | 245            |                                                                                 |        |
| 您好,在填报时间                                                                                                    | 屋 2 🗹                                            | 中化能源股份有限公司本部05120857                                                                                           | 2020/5/12 8:57                                                                                                    | DATA 文件                 | 157 KB         | ★/亡白                                                                            |        |
|                                                                                                    | Drive                                            | □ 中化信念软不有模么可以120634.0a0                                                                                        | 2020/3/12 0:34                                                                                                    | DATA X1+                | IJ/ KB         | 查平1百忌                                                                           |        |
| 组织机构注册全和                                                                                                    | 80                                               |                                                                                                    |                                                                                                    |                         |                | 维护                                                                              |        |
| ⊒ 3D                                                                                                    | 对象                                               |                                                                                                    |                                                                                                    |                         |                |                                                                                 |        |
| 联系电话: □De                                                                                                    | sktop                                            |                                                                                                    |                                                                                                    |                         |                |                                                                                 |        |
| - 视                                                                                                    | 顶                                                |                                                                                                    |                                                                                                    |                         |                | 下级单位                                                                            |        |
| ► 图)<br>④ 文                                                                                                    | 5<br>4                                           |                                                                                                    |                                                                                                    |                         |                | ៸据导入                                                                            |        |
| ■ 填报情况 🚽 下月                                                                                                    | <b>一</b><br>説                                    |                                                                                                    |                                                                                                    |                         |                |                                                                                 |        |
| ) 音:                                                                                                    | £                                                |                                                                                                    |                                                                                                    |                         |                |                                                                                 |        |
| 国有资本布局情》                                                                                                    | cal Disk (C:)                                    |                                                                                                    |                                                                                                    |                         |                |                                                                                 |        |
|                                                                                                    | 山を(U:)<br>10巻(E:)                                |                                                                                                    |                                                                                                    |                         |                | 学出上报                                                                            |        |
| 产业链情况专题》                                                                                                    | ¥                                                |                                                                                                    |                                                                                                    |                         |                | 数据                                                                              |        |
|                                                                                                    | 文件名(N):                                          | "中化信息技术有限公司05120854.data"                                                                                      | "中化能源股份有限公司4                                                                                                    | (部05 ~ 待导入文件(*.         | data*)         | ~                                                                               |        |
| 产业链情况专题》                                                                                                    | L                                                |                                                                                                    |                                                                                                    | 3 打开(0)                 | 取満             |                                                                                 |        |
|                                                                                                    |                                                  |                                                                                                    |                                                                                                    |                         |                |                                                                                 |        |
|                                                                                                    |                                                  |                                                                                                    |                                                                                                    |                         |                |                                                                                 |        |
|                                                                                                    |                                                  |                                                                                                    |                                                                                                    |                         |                |                                                                                 |        |
|                                                                                                    |                                                  |                                                                                                    |                                                                                                    |                         |                |                                                                                 |        |
| 国资国企摸底调查系统 v1.                                                                                                    | 0 (正式版)                                          |                                                                                                    |                                                                                                    |                         |                |                                                                                 | 53 — X |
| 国资国企摸底调查系统 v1.                                                                                                    | 0 (正式版)                                          | -                                                                                                    |                                                                                                    | Den                     | 6              |                                                                                 | 53 — X |
| 国资国企摸底调查系统 v1.                                                                                                    | 0 (正式版)                                          | E I                                                                                                    | <u>e</u>                                                                                                    | 8                       | ę              |                                                                                 | 53 — X |
| 国资国企摸底调查系统 v1.                                                                                                    | 0 (正式版)<br>学数据导                                  |                                                                                                    | g                                                                                                    | 6                       | <b>经</b>       |                                                                                 | 53 — X |
| 国资国企摸底调查系统 v1.                                                                                                    | 0 (正式版)<br>护 数据导                                 |                                                                                                    | C                                                                                                    | N                       | 警報助            |                                                                                 | 53 – X |
| 国资国企摸底调查系统 v1.                                                                                                    | 0 (正式版)<br>护 数据导                                 | 入<br>るhu文件                                                                                                    |                                                                                                    | N                       | <b>安</b><br>帮助 |                                                                                 | ≅ – ×  |
| 国资国企摸底调查系统 v1. 首页 道页 道示 道本信息维 您好,在填报时请先阅读                                                                                                    | 0 (正式版)<br>萨 数据导                                 |                                                                                                    |                                                                                                    |                         | 警              | 2 其木信自                                                                          | 55 — X |
| 国资国企摸底调查系统 v1. 首页 ◎ 算页 ◎ 算示 ◎ 算示 ◎ 算示 ◎ 算示 ◎ 算示 ◎ 算示 ○ 算示 ○ 算示                                                                                                    | 0 (正式版)<br>护 数据导<br>《国资                          | 入<br>添加文件<br>序号 文                                                                                              | <mark>ک</mark><br>۴                                                                                                    | <b>秋</b> 志              | <b>受</b><br>帮助 | 2.基本信息                                                                          | 55 — X |
| 国资国企摸底调查系统 v1. ▲ ▲ ▲ ● ●<                                                                                                    | 0 (正式版)<br>护 数据导<br>《国资<br>中国中(                  | <ul> <li>入</li> <li>添加文件</li> <li>序号 文</li> <li>1 C.\Users\i-birg</li> </ul>                                   | ft       ft       ft                                                                                                    | 水志<br>待売入               | <b>经</b> 助     | 2.基本信息<br>维护                                                                    | 89 – X |
| 国资国企摸底调查系统 v1. ▲ ▲ ▲ ● ● </th <th>0 (正式版)<br/>护 数据导<br/><u>《国资</u><br/>中国中(<br/>176003</th> <th></th> <th>Image: Second state state</th> <th>状态<br/>持続入<br/>待得入</th> <th><b>受</b><br/>帮助</th> <th>2.基本信息<br/>维护</th> <th>55 — X</th> | 0 (正式版)<br>护 数据导<br><u>《国资</u><br>中国中(<br>176003 |                                                                                                    | Image: Second state state | 状态<br>持続入<br>待得入        | <b>受</b><br>帮助 | 2.基本信息<br>维护                                                                    | 55 — X |
| 国资国企摸底调查系统 v1. ▲ ▲ ▲ ● ●<                                                                                                    | 0 (正式版)<br>护 数据导<br>                             |                                                                                                    | Image: Second state of the second state of the se | 状态<br>持続入<br>待等入        | <b>经</b><br>税助 | 2.基本信息<br>维护                                                                    | 55 — X |
| 国资国企摸底调查系统 v1. ▲ ▲ ▲ ▲ ▲ ▲ ★ ▲ ▲ ★ ▲ ★ ▲ ★ ▲ ★ ▲ ★ ★<                                                                                                    | 0 (正式版)<br>护 数据导<br><u>《国资</u><br>中国中(<br>176003 |                                                                                                    | Image: Non-State State St | <b>状态</b><br>待导入<br>待导入 | 報助             | 2.基本信息<br>维护<br>3.下级单位                                                          | 55 — X |
| 国资国企摸底调查系统 v1. ▲ ▲ ▲ ● ●<                                                                                                    | 0 (正式版)<br>护 数据导<br><u>《国资</u><br>中国中(<br>176003 |                                                                                                    | Image: Additional and the second second s | <b>状态</b><br>待导入<br>待导入 | 報助             | <ol> <li>基本信息</li> <li>维护</li> <li>3.下级单位<br/>数据导入</li> </ol>                   | 55 — X |
| 国资国企摸底调查系统 v1. ▲ ▲ ● ●<                                                                                                    | 0 (正式版)<br>护 数据号<br><u>《国资</u><br>176003         | 序号         文           1         C.\V5ers\i-liru           2         C.\V5ers\i-liru                           | Image: Additional and the second second s | <b>状态</b><br>待导入<br>待导入 | 報助             | 2.基本信息<br>维护<br>3.下级单位<br>数据导入                                                  | 55 — X |
| 国资国企摸底调查系统 v1. ▲ 「 ● 「 ● 「 ● 「 ● 「 ● 「 ● 「 ● 「 ● 「 ● 「 ● 「 ● 「 ● 「 ● 「 ● 「 ● 「 ● 「 ● 「 ● 「 ● 「 ● 「 ● 「 ● 「 ● 「 ● 「 ● 「 ● 「 ● 「 ● 「 ● 「 ● 「 ● 「 ● 「 ● 「 ● 「 ● 「 ● 「 ● 「 ● 「 ● ● ● ● ● ● ● ● ● ● ● ● ● ● ● ● ● ● ●                                                                                                    | 0 (正式版)<br>护 数据号<br>生国中(<br>176003               | ☆入<br>添加文件<br>序号 文<br>1 C:\V\$ers\i-liru<br>2 C:\V\$ers\i-liru                                                 | Image: Additional and the second second s | <b>状态</b><br>神导入<br>神导入 | 報助             | 2.基本信息<br>维护<br>3.下级单位<br>数据导入                                                  | 55 — X |
| 国资国企摸底调查系统 v1. ● ● ● ● ● ● ● ● ● ● ● ● ● ● ● ● ● ● ●                                                                                                    | 0 (正式版)<br>护 数据导<br>业国中(<br>176003               | 床号     文       旅口文件     2       1     C:\V5ers\\i-liru       2     C:\V5ers\\i-liru                            | Image: transmitted in the second second   | 状态<br>休売入<br>休売入<br>オテ入 | 報助             | 2.基本信息<br>维护<br>3.下级单位<br>数据导入                                                  | 55 — X |
| 国资国企摸底调查系统 v1.<br>全<br>重页<br>建中值思维<br>您好,在填报时请先阅读<br>组织机构注册全称:<br>联系电话:<br><b>填报情况</b><br>国有资本布局情况调查表                                                                                                    | 0 (正式版)<br>护 数据导<br>业国中(<br>176003               | 床号     文       床号     文       1     C:\V5ers\i-liru       2     C:\V5ers\i-liru                                | 住<br>・<br>は い を また を な い また を の しまた を の しまた を の む たまた を の む たまた を の む たまた を の む たまた を の む たまた を の む たまた を の む たまた を の む たまたた む む むまたたたたまた む む むまたたたたたたたまた む むまたたたたたたたた                                                                                                | 状态<br>状态<br>待导入<br>待导入  | 報助             | 2.基本信息<br>维护<br>3.下级单位<br>数据导入                                                  | 55 — X |
| <ul> <li>国资国企摸床调查系统 v1.</li> <li> <ul> <li></li></ul></li></ul>                                                                                                    | 0 (正式版)<br>护 数据等<br>中国中(<br>176003               | 水       添加文件       序号     文       1     C:\V5ers\\i-liru       2     C:\V5ers\\i-liru       5     2            | 住<br>・ 、<br>は の 、 は の 、 は 、 、<br>は の 、 は の 、 は の 、 は 、 、 、<br>し 、 、 、<br>し 、 、 、 、 、 、 、 、 、                                                                                                    | 状态<br>状态<br>待导入<br>待导入  | ● 報助           | 2.基本信息<br>维护<br>3.下级单位<br>数据导入<br>6.导出上报<br>数据                                  | 55 — X |
| 国资国企摸底调查系统 v1.<br>重页 通子信息组<br>您好,在填报时请先阅读<br>组织机构注册全称:<br>联系电话:<br><b>填报情况</b><br>国有资本布局情况调查表 (一                                                                                                    | 0 (正式版)<br>护 数据导<br>业国中(<br>176003               | 京号     文       京号     文       1     C:\V5ers\i-linu       2     C:\V5ers\i-linu                                | 住<br>・<br>は ひ を また の 、 は 、 、<br>会 記<br>・ 、<br>・ 、<br>・ 、<br>・ 、<br>・ 、<br>・ 、<br>・ 、<br>・ 、<br>・ 、 、<br>・ 、 、<br>・ 、 、<br>・ 、 、 、 、                                                                                                    | 状态<br>休売入<br>待导入        | ● 報助           | 2.基本信息<br>维护<br>3.下级单位<br>数据导入<br>6.导出上报<br>数据                                  | 55 — X |
| <ul> <li>国资国企摸床调查系统 v1.</li> <li> <ul> <li></li></ul></li></ul>                                                                                                    | 0 (正式版)<br>护 数据导<br>中国中(<br>176003               | 床号     文       旅号     文       1     C:\V5ers\i-linu       2     C:\V5ers\i-linu                                | 住<br>化<br>化<br>た の 、 な 、<br>、<br>、<br>、<br>、<br>、<br>、<br>、<br>、                                                                                                    | 状态<br>待与入<br>待与入        | ●              | 2.基本信息<br>维护<br>3.下级单位<br>数据导入<br>6.导出上报<br>数据                                  | 55 — X |
| 国资国企摸底调查系统 v1.<br>重页 通子值息组<br>您好,在填报时请先阅读<br>组织机构注册全称:<br>联系电话:<br><b>填报情况</b><br>国有资本布局情况调查表 (一<br>产业链情况专题调查表 (一                                                                                                    | 0 (正式版)<br>护 数据导<br>中国中(<br>176003               | 床号     文       旅号     文       1     C:\V5ers\i-linu       2     C:\V5ers\i-linu       5     5       学入日志     5 | Image: Arrow of the set of the set                | 状态<br>待与入<br>待与入        | 報助             | <ol> <li>基本信息<br/>维护</li> <li>3.下级单位<br/>数据导入</li> <li>6.导出上报<br/>数据</li> </ol> | 55 — X |

- 1. "添加文件": 开始选择下级机构数据文件进行数据导入
- 2. "选择文件": 在电脑文件中选择待导入的下级机构数据文件
- 3. "打开": 打开数据文件, 操作后文件状态为"待导入"
- "开始导入":系统开始进行数据导入操作,操作后文件状态为"导入成功"。如当前客户端的数据文件中已包含待导入文件数据,则 不能进行数据导入,会弹出"数据导入提示"弹框。

# 5. "关闭": 关闭数据导入模块

#### 重复数据导入提示

| 国资国企摸底调查系统 v1.0 (正式版)                                                                    |                                                                                                    |                                                                                   |
|------------------------------------------------------------------------------------------|----------------------------------------------------------------------------------------------------|-----------------------------------------------------------------------------------|
| ●<br>■<br>二<br>二<br>二<br>二<br>二<br>二<br>数<br>数<br>数<br>数<br>数<br>数<br>数<br>数<br>数<br>数   | 日本 100 日本 100 | <b>肇</b><br>释助                                                                    |
| 您好,在填报时请先阅读 《国资<br>组织机构注册全称: 中国中<br>联系电话: 176003<br>填报情况<br>国有资本布局情况调查表<br>产业链情况专题调查表(一) | 深切文件     状态       序号     文件     状态       1     C. \Userskieldrau     批估稅給中       数据导入报器     人工     人工       日存在重复的机构、点击 确定 将意希重复机构、点击 取得 将跳过导入     1     2       副定     取得     取得       身人日志     关闭     开始导入                                                                                                    | <ul> <li>2.基本信息<br/>维护</li> <li>3.下级单位<br/>数据导入</li> <li>6.导出上报<br/>数据</li> </ul> |
| 产业链情况专题调查表(二)                                                                            | <u>未创建</u>                                                                                                    |                                                                                   |
| 国资国企摸底调查系统 v1.0 (正式版)                                                                    |                                                                                                    | 53 — X                                                                            |
| 国资国企摸底调查系统 v1.0 (正式版)                                                                    | 只机构列表<br>组织机构名称<br>中化医源原份有限公司(本部)                                                                                                    | 82 - X                                                                            |
| 国资国企摸底调查系统 v1.0 (正式版) ● ● ● ● ● ● ● ● ● ● ● ● ● ● ● ● ● ● ●                              | <mark>只机构列表<br/>组织机构名称</mark><br>中化能源原份有限公司(本部)                                                                                                    | <ul> <li>3. 下级单位<br/>数据导入</li> </ul>                                              |

- 1. "确定": 点击将查看重复机构
- 2. "取消": 点击将跳过重复机构的数据导入
- 3. "继续导入": 点击将删除已导入重复组织机构的数据, 继续导入

当前组织机构信息。

4. "取消": 点击将跳过重复机构的数据导入

# 导入数据管理

| 国资国企摸底调查系统、                                                                                                    | v1.0 (正式)                                                  | 扳)                                                                                                    |                                                                                                    |                         |                          | 53 <b>—</b> X                                                                           |
|----------------------------------------------------------------------------------------------------|------------------------------------------------------------|----------------------------------------------------------------------------------------------------|----------------------------------------------------------------------------------------------------|-------------------------|--------------------------|-----------------------------------------------------------------------------------------|
| <b>合</b><br>首页 基本信頼                                                                                                    |                                                            | 支援导入                                                                                                    |                                                                                                    |                         | <b>空</b><br>帮助           |                                                                                         |
| 您好,在填报时请先阅读                                                                                                    | 读 <u>《国资</u> [                                             | 添加文件                                                                                                    |                                                                                                    |                         |                          | • #+/c                                                                                  |
| 组织机构注册全称:                                                                                                    | <u>中国中(</u>                                                | 序号<br>1                                                                                                    | 文件<br>C:\Vsers\i-lirui\Desktop\裁                                                                                                    | 状态           导入成功       |                          | 2.基本信息<br>维护                                                                            |
| 联系电话:                                                                                                    | 176003                                                     | 2                                                                                                    | C:\Users\i-lirui\Desktop\截                                                                                                    | . 导入威功                  |                          |                                                                                         |
| 填报情况                                                                                                    |                                                            |                                                                                                    |                                                                                                    |                         | -                        | 3.下级单位<br>数据导入                                                                          |
| 国有资本布局情况调查表                                                                                                    | 表                                                          | 导入日志 1                                                                                                    | 关闭                                                                                                    | 开始导入                    |                          | 6.导出上报                                                                                  |
| 产业链情况专题调查表                                                                                                    | (—)                                                        |                                                                                                    |                                                                                                    |                         |                          | 数据                                                                                      |
| 产业链情况专题调查表                                                                                                    | (二)                                                        | 未创建                                                                                                    |                                                                                                    |                         |                          |                                                                                         |
|                                                                                                    |                                                            |                                                                                                    |                                                                                                    |                         |                          |                                                                                         |
|                                                                                                    |                                                            |                                                                                                    |                                                                                                    |                         |                          | <sup>83</sup> — ¥                                                                       |
| 国资国企摸底调查系统 、                                                                                                    | v1.0 (正式)                                                  | 坂)                                                                                                    |                                                                                                    |                         |                          | 53 — X                                                                                  |
| 国资国企摸底调查系统<br>查<br>首页 基本                                                                                                    | v1.0 (正式)<br>导入日志<br>序号                                    | 版)<br>己导入的机构名称                                                                                                    | 导入时间                                                                                                    | 查看                      | 副統                       | # - ×                                                                                   |
| 国资国企摸底调查系统                                                                                                    | v1.0 (正式)<br>导入日志<br>序号                                    | 版)<br>已导入的机构名称<br>中化能源原份有限公司(本部)                                                                                                    | 导入时间<br>2020/5/14 9:59                                                                                                    | <u> </u>                | 副統 部統                    | :: - ×                                                                                  |
| 国资国企摸底调查系统                                                                                                    | v1.0 (正式)<br>导入日志<br>序号<br>1 :<br>2 :                      | (2)<br>已导入的机构名称<br>中化能源原份有限公司(本部)<br>中化信息技术有限公司(本部)                                                                                                    | 导入时间<br>2020/5/14 9:58<br>2020/5/14 9:58                                                                                                    | 查看<br>查查 2<br>查查        | 副統                       | # - ×                                                                                   |
| <b>国资国企摸底调查系统</b><br>首页 基本<br>您好,在填报时请先                                                                                                    | v1.0 (正式)<br>导入日志<br>序号<br>i c<br>2 c                      | 反)<br>已导入的机构名称<br>中化能源限份有限公司(本部)<br>中化信息技术有限公司                                                                                                    | 导入时间<br>2020/5/14 9·58<br>2020/5/14 9:58                                                                                                    | 直看<br>董道 2<br>董道        | BUAR<br>BUAR<br>BUER     | # - ×<br>基本信息                                                                           |
| 国资国企摸底调查系统<br>首页 基本<br>您好,在填服时请先<br>组织机构注册全称:                                                                                                    | v1.0 (正式)<br>导入日志<br>序号<br>1 F                             | (1)<br>已导入的机构名称<br>中化能募服份有限公司(本部)<br>中化值息技术有限公司                                                                                                    | 导入时间<br>2020/5/14 9:58<br>2020/5/14 9:58                                                                                                    | 查看<br>董重 2<br>董重        | 副統 副統 副統                 | ∷ − ×<br>善<br>善<br>生<br>年<br>信息<br>単<br>単                                               |
| 国资国企摸底调查系统<br>首页 基本<br>您好,在填服时请先<br>组织机构注册全称:<br>联系由话·                                                                                                    | v1.0 (正式)<br>导入日志<br>序号<br>1 c<br>2 c                      | (2)<br>已与入的机构名称<br>中化信息技术有限公司(本部)<br>中化信息技术有限公司                                                                                                    | 日本部分表現   全部分析   全部分析   全部分析   全部分析   全部分析   全部分析   全部分析   全部分析   全部分析   全部分析   全部分析   全部分析   全部分析   全部分析   全部分析   全部分析   中国の   中国の   中国の   中国の   中国の   中国の   中国の   中国の   中国の   中国の   中国の   中国の   中国の   中国の   中国の   中国の   中国の   中国の   中国の   中国の   中国のの   中国の   中国の   中国の   中国の   中国の   中国の   中国の   中国の   中国の   中国の   中国の   中国の   中国の   中国の   中国の   中国の   中国の   中国の   中国の   中国の   中国の   中国の   中国の   中国の   中国の   中国の   中国の   中国の   中国の   中国の   中国の   中国の   中国の   中国の   中国の   中国の   中国の   中国の   中国の    中国の   中国の   中国の   中国の   中国の   中国の   中国の    中国の   中国の   中国の    中国の   中国の    中国の    中国の    中国の    中国の    中国の    中国の    中国の     中国の    中国の    中国の    中国の     中国の     中国の     中国の     中国の     中国の     中国の     中国の     中国の     中国の     中国の      中国の     中国の     中国の     中国の     中国の     中国の     中国の     中国の     中国の     中国の     中国の     中国の     中国の     中国のの     中国のの     中国のの     中国のの     中国の                                                                                                    | 查看<br><u>童道 2</u><br>童道 | 副除<br>翻注<br>翻注           | ** ー ×<br>基本信息<br>维护                                                                    |
| <b>国资国企摸底调查系统</b><br>重页 基本<br>您好,在填报时请先<br>组织机构注册全称:<br>联系电话:                                                                                                    | v1.0 (正式)<br>导入日志<br>序号<br>1 c<br>2 c                      | 伊尔 (1993)     伊尔 (1993)      伊尔 (1993)     伊尔 (1993)     伊尔 (19 | 日本語の     日本語の     日 | 查看<br>重重 2<br>重重        | Bilth<br>Mill 3<br>Mills | 22 - ×<br>基本信息<br>维护                                                                    |
| 国资国企摸底调查系统<br>首页 基本<br>您好,在填服时满先<br>组织机构注册全称:<br>联系电话:                                                                                                    | v1.0 (正式)<br>导入日志<br>序号<br>1 。                             | (2号入的机构名称<br>已号入的机构名称<br>中化能源限份有限公司(本部)<br>中化值息技术有限公司                                                                                                    | 日本語画   2020/5/14 9:58   2020/5/14 9:58                                                                                                    | 查看<br>查道 2<br>查道        | 剧除<br>世纪 3<br>世纪         | 2: - ×<br>基本信息<br>维护<br>下级単位                                                            |
| 国資国企摸底调查系统<br>重页 基本<br>您好,在填服时调先<br>组织机构注册全称:<br>联系电话:<br>・                                                                                                    | v1.0 (正式)<br>导入日志<br><u>序</u> 号<br><u>1</u><br>2<br>2      | (2号入的机构名称<br>已号入的机构名称<br>中化能源原始有限公司(本部)<br>中化信息技术有限公司                                                                                                    | 日本語道   2020/5/14 9:58   2020/5/14 9:58                                                                                                    | 查看<br><u>章道</u> 2<br>章道 | 副統                       | 22 - ×<br>基本信息<br>维护<br>下级单位<br>据导入                                                     |
| 国资国企摸床调查系统 ▲ 「「」」」」 ● 「」」」 ● 「」」」 ● 「」」」 ● 「」」」 ● 「」」 ● 「」」 ● 「」」 ● 「」」 ● 「」」 ● 「」」 ● 「」」 ● 「」」 ● 「」」 ● 「」」 ● 「」」 ● 「」」 ● 「」」 ● 「」」 ● 「」」 ● 「」」 ● 「」」 ● 「」」 ● 「」」 ● 「」」 ● 「」」 ● 「」」 ● 「」」 ● 「」」 ● 「」」 ● 「」」 ● 「」」 ● 「」」 ● 「」」 ● 「」」 ● 「」」 ● 「」」 ● 「」」 ● 「」」 ● 「」」 ● 「」」 ● 「」」 ● 「」 ● 「」」 ● 「」」 ● 「」」 ● 「」」 ● 「」」 ● 「」」 ● 「」」 ● 「」」 ● 「」」 ● 「」」 ● 「」」 ● 「」」 ● 「」」 ● 「」」 ● 「」」 ● 「」」 ● 「」」 ● 「」」 ● 「」 ● 「」 ● 「」 <p< td=""><td>v1.0 (正式)<br/>导入日志<br/><u>序</u>号<br/><u>1</u><br/>2<br/>2</td><td>版)<br/>已导入的机构名称<br/>中化信息技术有限公司(本部)<br/>中化信息技术有限公司(</td><td>全人时何<br/>2020/5/14 9:58<br/>2020/5/14 9:58</td><td>查看<br/>重重 2<br/>重重</td><td>副統<br/>世紀<br/>副派</td><td>22 - ×<br/>基本信息<br/>维护<br/>下级单位<br/>据导入</td></p<> | v1.0 (正式)<br>导入日志<br><u>序</u> 号<br><u>1</u><br>2<br>2      | 版)<br>已导入的机构名称<br>中化信息技术有限公司(本部)<br>中化信息技术有限公司(                                                                                                    | 全人时何<br>2020/5/14 9:58<br>2020/5/14 9:58                                                                                                    | 查看<br>重重 2<br>重重        | 副統<br>世紀<br>副派           | 22 - ×<br>基本信息<br>维护<br>下级单位<br>据导入                                                     |
| 国資国企模床调查系统<br>重页 ます<br>窓好,在項服时満先<br>组织机构注册全称:<br>联系电话:<br>・<br>・<br>・<br>・<br>・<br>・<br>・<br>・<br>・<br>・<br>・<br>・<br>・                                                                                                    | v1.0 (正式)<br>导入日志<br><u>序</u> 号<br><u>1</u><br>2 6         | 记号入的机构名称     日代监察服务有限公司(本部)     中化值息技术有限公司     日本                                                                                                    | <ul> <li>         • ●入时间         <ul> <li>2020/5/14 9:58</li> <li>2020/5/14 9:58</li> </ul> </li> <li>         × 河 4         <ul> <li></li></ul></li></ul>                                                                                                    | 查看<br>查查 2<br>查查        | 剧除<br>世纪 3<br>世纪         | 22 - ×<br>基本信息<br>维护<br>下级单位<br>据导入<br>計出上报<br>数据                                       |
| 国资国企模床调查系统<br>重页 基本<br>您好,在填服时请先<br>组织机构注册全称:<br>联系电话:<br>场报情况<br>国有资本布局情况啊<br>产业链情况专题调查<br>产业链情况专题调查                                                                                                    | v1.0 (正式)<br>导入日志<br><u>序</u> 号<br><u>1</u><br>2<br>2<br>5 | 反)<br>已导入的机构名称<br>中化信息技术有限公司(本部)<br>中化信息技术有限公司                                                                                                    | 日本部分目的     日本部分目前     日本部分目前      日本部分目前     日本部分目前      日本部分目前     日本部分目前    | 查看<br><u>童道 2</u><br>童道 | 副除る                      | <ul> <li>エー×</li> <li>基本信息<br/>维护</li> <li>下級単位<br/>提导入</li> <li>計出上报<br/>数据</li> </ul> |

 "导入日志":查看已导入的记录日志,日志将会记录已导入的机 构名称、导入时间

- 2. "查看": 查看这条数据文件包含的全部组织机构名称
- 3. "删除": 删除该组织机构本次导入的全量数据
- 4. "关闭": 退出导入日志查看
六、汇总查询

| 首页                                                                                                    | 基本信息维护                                                                                                    |                                                                                                    | [2] 二息查询                                                                                                    | <b>会</b><br>帮助       |
|----------------------------------------------------------------------------------------------------|----------------------------------------------------------------------------------------------------|----------------------------------------------------------------------------------------------------|----------------------------------------------------------------------------------------------------|----------------------|
| 已导入组织                                                                                                    | 机构信息 年度决算财务指标                                                                                                    | 国有资本布局情况调查表 产业链情况专员                                                                                                    | 西调查表一 产业钳情况考整调查表二                                                                                                    |                      |
| 关键字                                                                                                    | 青输入组织机构名称进行搜索                                                                                                    | <b>第</b> 选 清除                                                                                                    |                                                                                                    |                      |
| 序号                                                                                                    | 组织机构注册地                                                                                                    | 组织机构注册全称                                                                                                    | 统一社会信用代码/商业登记                                                                                                    | 号码                   |
| -1                                                                                                    | 中国境内                                                                                                    | 中化信息技术有限公司                                                                                                    | 91110102MA0064FJ6W                                                                                                    |                      |
| 2                                                                                                    | 中国境内                                                                                                    | 中化能源服份有限公司(本部)                                                                                                    | 911100001011450068                                                                                                    |                      |
| 3                                                                                                    | 中国境内                                                                                                    | 北京复星医院                                                                                                    | 1234567890                                                                                                    |                      |
|                                                                                                    | <b>毎</b> 页条数 10 总条数 3                                                                                                    | 上一页 1 / 1                                                                                                    | <del>页</del>                                                                                                    |                      |
|                                                                                                    | 母页条数 10 总条数 3<br>支 <b>店调查系统 v1.0 (正3</b><br>基本信息维护                                                                                                    | <u> 上一</u> 页 1 / 1<br><b> 武版) - 汇总查询</b>                                                                                                    | <b>下</b> 一页                                                                                                    | ::<br>受<br>帮助        |
| 日本語                                                                                                    | <ul> <li>毎页条数 10 总条数 3</li> <li>夏床湖 查系统 v1.0 (正式<br/>基本信息機能)</li> <li>机构信息 1 年度支育财务指标</li> </ul>                                                                                                    | <u> 上一页</u> 1 / 1<br><b> 武阪) - 江总宣询</b>                                                                                                    | 下一页                近:::::::::::::::::::::::::                                                                                                    | 03<br>密助             |
| 日本<br>前面<br>前面 こ号入组织 关键字 2                                                                                                    | <ul> <li>毎页条数 10 总条数 3</li> <li>第二次 10 (正式)</li> <li>第二次 10 (正式)</li> <li>第二次 10 (正式)</li> <li>第二次 10 (正式)</li> <li>第二次 10 (正式)</li> <li>第二次 10 (正式)</li> <li>第二次 10 (元式)</li> <li>第二次 10 (元式)</li> </ul>                                                                                                    | <u> 上一页</u> 1 / 1<br><b> 古版) - 汇总查询</b>                                                                                                    | 下一页           正念宣词           正念宣词           野出上报数据           医陶查未一           产业结体名专题闲查未二                                                                                           | 2210                 |
| 3回合排<br>前页 E导入组织 关键字2 客号                                                                                                    | <ul> <li>毎页条数 10 总条数 3</li> <li>使店調査系统 v1.0 (正式)<br/>基本信息维护</li> <li>机构体包 1</li> <li>年度支算财务指标</li> <li>外給入程序引供名称进行搜索</li> <li>組织机构注册地</li> <li>400445</li> </ul>                                                                                                    | <ol> <li>         上一页 1 /1      </li> <li>         武历) - 江总宣询      <li>         武历) - 江总宣询      <li>         武历) - 江总宣询      <li>         武历) - 江总宣询      <li>         武历 - 江总宣询      <li>         武历 - 江总宣询      <li>         武历 - 江总宣询      <li>         武历 - 江总宣询      <li>         武历 - 江总道 - 江始係紀報      <li>         董憲 3 演除 4      <li>         组织机场注册全称      </li> </li></li></li></li></li></li></li></li></li></li></ol>                                                                                                    | 下一页           記念直询           近念直询           野山上报数据           医喷查未一           产业纷锵名考断闲查未二           统一社会信用代码/商业登记                                                                   |                      |
| (三国介)<br>(三国介)<br>(三国子)<br>(三国子)<br>(三日)<br>(三日)<br>(三日) | <ul> <li>毎页条数 10 总条数 3</li> <li>第二次 10 (正式)</li> <li>第二次 10 (正式)</li> <li>第二次 10 (正式)</li> <li>第二次 10 (正式)</li> <li>第二次 10 (正式)</li> <li>第二次 10 (正式)</li> <li>第二次 10 (元式)</li> <li>第二次 10 (元式)</li> <li>第二次</li></ul> |                                                                                                    | 下一页         記念直询         原目上报数据         野田上报数据         野田上和数据         110102040024Fj65         9110102040024Fj65         91100102040024Fj65                                        |                      |
| (日本)<br>(1)<br>(1)<br>(1)<br>(1)<br>(1)<br>(1)<br>(1)<br>(1)<br>(1)<br>(1                                                                                                    | <ul> <li>毎页条数 10 总条数 3</li> <li>第二次 10 (正式)</li> <li>第二次 10 (正式)</li> <li>第二次 10 (正式)</li> <li>第二次 10 (正式)</li> <li>第二次 10 (正式)</li> <li>第二次 10 (正式)</li> <li>第二次 10 (元式)</li> <li>第二次 10 (元式)</li> <li>第二次</li></ul> |                                                                                                    | 下一页         記念査前の         記念査前の         範囲査表         产业钴体只考疑明查表二         第日11002000547505         9111002000547505         91110020011450068         1234567890                    | 23<br>受政<br>客助       |
| 音<br>画<br>本<br>道<br>页<br>上<br>写<br>入<br>単<br>訳<br>子<br>縦<br>字<br>2<br>3                                                                                                    | 毎页条数 10       总条数 3         算法調査系统 v1.0 (正式)         算法         算法         第二         第二         第二         第二         第二         第二         第二         第二         第二         第二         第二         第二         第二         第二         第二         第二                                                                                                    | <u>     上一页</u> 1 /1<br>式版) - 江总宣询<br>取首表填服<br>取「一次」<br>取「一次」<br>取「一次」<br>取「一次」<br>取「一次」<br>和「一次」<br>和「一次」<br>和「一次」<br>和「一次」<br>和「一次」<br>和「一次」<br>和「一次」<br>和「一次」<br>和「一次」<br>和「一次」<br>和「一次」<br>和「一次」<br>和「一次」<br>和「一次」<br>和「一次」<br>和「一次」<br>和「一次」<br>和「一次」<br>和「一次」<br>和「一次」<br>和「一次」<br>和「一次」<br>和「一次」<br>和「一次」<br>和「一次」<br>和「一次」<br>和「一次」<br>和「一次」<br>和「一次」<br>本」<br>和「一次」<br>和「一次」<br>和「一次」<br>和「一次」<br>和「一次」<br>和「一次」<br>和「一次」<br>和「一次」<br>和「一次」<br>和「一次」<br>和「一次」<br>和「一次」<br>和「一次」<br>本」<br>和「一次」<br>和「一次」<br>和「一次」<br>和「一次」<br>本」<br>和「一次」<br>本」<br>和「一次」<br>本」<br>本」<br>本」<br>本」<br>本」<br>本」<br>本」<br>本」<br>本」<br>本」<br>本」<br>本」<br>本<br>本<br>本」<br>本<br>本 | 下一页         記念査iの         近念査iの         第出上报数据         野田立志一         产业結構名考整項道表二         第11010254005457583         91100001011450088         91100001011450088         1234567890 | 23<br>一<br>密助<br>35码 |

1. "已导入组织机构信息": 查看目前已导入的组织机构信息。

下一页

/ 1

2. "关键字": 支持手动键入组织机构名称。

上一页 1

每页条数 10 总条数 3

 "筛选":点击后可以按照"关键字"键入内容从已经导入的组织 机构信息中筛选。 4. "清除": 点击后清除关键字键入的筛选内容。

| 言页    | 1    | 「「「「」」「「」」               | 调查表填报              | 数据导入        | 2000 日本<br>江总查询 导出 | 上报数据         帮助 | 助           |       |
|-------|------|--------------------------|--------------------|-------------|--------------------|-----------------|-------------|-------|
| 已导入组织 | 机构信息 | 年度決算财务指标 1               | 国有资本布局情况调          | 證表 产业链情况专题  | 周查表一产业链情况专题        | 而用查表二           |             |       |
| 统计年   | 度    | <ul> <li>组织机构</li> </ul> | 名称                 | ]           | 筛选 2 清除            | 3               |             |       |
| 序号    | 统计年度 | 组织机构名称                   | 代码                 | 资产总额万元(人民币) | 所有者权益万元(人民币)       | 营业总收入万元(人民币)    | 利润总额万元(人民币) | 净利润万元 |
| 1     | 2016 | <<中国服装>>杂志               | 911101057541970499 | 0.00        | 0.00               | 0.00            | 0.00        | 0.00  |
| 2     | 2016 | 中化信息技术有限公司               | 91110102MA00G4FJ6N | 0.00        | 0.00               | 0.00            | 0.00        | 0.00  |
| 3     | 2016 | 中化能源股份有限                 | 911100001011450068 | 0.00        | 0.00               | 0.00            | 0.00        | 0.00  |
| 4     | 2017 | 中化信息技术有限公司               | 91110102MA00G4FJ6N | 0.00        | 0.00               | 0.00            | 0.00        | 0.00  |
| 5     | 2017 | 中化能源股份有限                 | 911100001011450068 | 0.00        | 0.00               | 0.00            | 0.00        | 0.00  |
| 6     | 2019 | 北京夏星医院                   | 1234567890         | 0.00        | 0.00               | 0.00            | 0.00        | 0.00  |
| 7     | 总合计  | -                        | -                  | 0.00        | 0.00               | 0.00            | 0.00        | 0.00  |

- "年度决算财务指标":查看目前已导入组织机构的年度决算财务 指标具体信息
- "筛选":支持通过"统计年度"、"行业门类"、"企业名称"进行 筛选
- 3. "清除": 清除查询条件

|        |         |                | =                                       | <b>1</b>      |               | 23                    | 4              |  |
|--------|---------|----------------|-----------------------------------------|---------------|---------------|-----------------------|----------------|--|
| 首页     |         | 基本信息维护         | 调查表填报                                   | 数据导入          | 汇总查询          | 导出上报数据                | 帮助             |  |
| 已导入组织  | 只机构信息   | 年度决算财务指标       | 国有资本布局情况                                | 2调查表 1 产业链情况专 | 题调查表一 产业链情况   | 专题调查表二                |                |  |
| 统计     | 年度      | •              | 行业门类                                    |               | • <b>96</b> 2 | 5 <mark>2 清除 3</mark> |                |  |
| 组织机构   | 名称      |                | 小类词                                     | 喻入行业小类或小类代码。  | 进行搜索          |                       |                |  |
|        |         |                | بير ديراري                              | 行业小类          |               |                       | ^              |  |
| 序与     | 20114-8 | E 305          | (1)1(1)1(1)1(1)1(1)1(1)1(1)1(1)1(1)1(1) | 1711 JÆ       | 行业小类名称        | 行业小类代码                | 该行业小类涉及的组织机构数量 |  |
|        | 2016    | <<中国服装>>杂志社者   | <b>啊</b> 限公司                            | 农、林、牧、渔业      | 玉米种植          |                       |                |  |
| 2      | 2016    | 中化信息技术有限公司     | D                                       | 农、林、牧、渔业      | 稻谷种植          | 0111                  | 0              |  |
| 3      | 2016    | 中化信息技术有限公司     | 0                                       | 农、林、牧、渔业      | 小麦种植          | 0112                  | 0              |  |
| 4      | 2016    | 中化信息技术有限公司     | D                                       | 农、林、牧、渔业      | 玉米种植          | 0113                  | o              |  |
|        | 2016    | 中化能源股份有限公司     | ](本部)                                   | 农、林、牧、渔业      | 坚果种植          | 0161                  | 0              |  |
| 5      |         | 中化能源股份有限公司(本部) |                                         | 农、林、牧、渔业      | 含油果种植         | 0162                  | 0              |  |
| 5<br>6 | 2016    |                |                                         |               |               |                       |                |  |

- "国有资本布局情况调查表":查看目前已导入组织机构的国有资本布局情况调查表具体信息
- "筛选":支持通过"统计年度"、"行业门类"、"企业名称"、"行 业小类"进行筛选
- 3. "清除": 清除查询条件

| <b>合</b><br>首页 | 基本信息维护         | 调查表填报              |               |           | 2 受数据 帮助 |             |
|----------------|----------------|--------------------|---------------|-----------|----------|-------------|
| 已导入组织机         | 构信息 年度决算财务指标   | 国有资本布局情况调查表        | 产业链情况专题调查表一 1 | 产业链情况专题调查 | **=      |             |
| 小类             | 请输入行业小类或小类代码进  | 行搜索 关键字 请输         | 入组织机构名称进行搜索   | 筛选        | 2 清除 3   |             |
| 序号             | 组织机构名称         | 代码                 | 组织机构注册地       | 行业小类      | 小类代码     | 查看          |
| 1              | 中化信息技术有限公司     | 91110102MA00G4FJ6N | 中国境内          | 稻谷加工      | 1311     | <b>蓝版 4</b> |
| 2              | 中化信息技术有限公司     | 91110102MA00G4FJ6N | 中国境内          | 玉米加工      | 1313     | 亚版          |
| 3              | 中化信息技术有限公司     | 91110102MA00G4FJ6N | 中国境内          | 小麦加工      | 1312     | 宣誓          |
| 4              | 中化能源股份有限公司(本部) | 911100001011450068 | 中国境内          | 淀粉及淀粉制品制造 | 1391     | 查查          |
| 5              | 中化能源股份有限公司(本部) | 911100001011450068 | 中国境内          | 蜜饯制作      | 1422     | 宣重          |
| 6              | 中化能源股份有限公司(本部) | 911100001011450068 | 中国境内          | 糕点、面包制造   | 1411     | 亚质          |
|                |                |                    |               |           |          |             |

- "产业链情况专业调查表一":查看目前已导入组织机构的产业链 情况专业调查表一具体信息
- "筛选":支持通过"小类(支持小类名称和小类代码)"、"关键 字(组织机构名称)"进行筛选
- 3. "清除":清除查询条件。
- 4. "查看": 查看某个具体组织机构的调查表信息

| <b>1</b><br>前页 | 基本信息维护        | 调查表填报 委            | 2 に急査       |           |                          |             |
|----------------|---------------|--------------------|-------------|-----------|--------------------------|-------------|
| 入组织机构作         | 自思 年度决算财务指标   | 国有资本布局情况调查表        | 产业链情况专题调查表一 | 产业链情况专题调查 | <sup>至</sup> 表二 <b>1</b> |             |
| 小类请            | 输入行业小类或小类代码进  | 行搜索 关键字 请输         | 、组织机构名称进行搜索 | 筛选        | 2 清除 3                   |             |
| 序号             | 组织机构名称        | 代码                 | 组织机构注册地     | 行业小类      | 小类代码                     | 查看          |
| 1 📫            | 化信息技术有限公司     | 91110102MA00G4FJ6N | 中国境内        | 小麦种植      | 0112                     | <b>主任</b> 4 |
| 2 中            | 化信息技术有限公司     | 91110102MA00G4FJ6N | 中国境内        | 豆类种植      | 0121                     | 童童          |
| з ф            | 化信息技术有限公司     | 91110102MA00G4FJ6N | 中国境内        | 稻谷种植      | 0111                     | 查查          |
| 4 <b>中</b>     | 化能源殷份有限公司(本部) | 911100001011450068 | 中国境内        | 麻类种植      | 0132                     | 查看          |
| 5 ф            | 化能源股份有限公司(本部) | 911100001011450068 | 中国境内        | 棉花种植      | 0131                     | 查看          |
|                |               |                    |             |           |                          |             |

- "产业链情况专业调查表二":查看目前已导入组织机构的产业链 情况专业调查表二具体信息。
- "筛选":支持通过"小类(支持小类名称和小类代码)"、"关键 字(组织机构名称)"进行筛选。
- 3. "清除":清除查询条件。
- 4. "查看": 查看某个具体组织机构的调查表信息。

七、导出上报数据

# 企事业单位导出上报数据

| 国资国企摸底调查系统 v1.0 (正式版                 | ()                                                                                                    |      |                     |                |                | 53 — X |
|--------------------------------------|----------------------------------------------------------------------------------------------------|------|---------------------|----------------|----------------|--------|
| ★ 目前<br>直页 基本信息性护 3                  | ・              ・              ・              ・              ・              ・              ・              ・              ・              ・              ・              ・              ・              ・              ・              ・              ・              ・              ・              ・              ・              ・              ・              ・              ・              ・              ・              ・              ・              ・              ・              ・              ・              ・              ・              ・              ・              ・              ・              ・              ・              ・              ・              ・              ・              ・              ・              ・              ・              ・              ・              ・              ・              ・              ・              ・              ・              ・              ・              ・              ・              ・              ・ | こは直询 | <b>日本</b><br>写出上报数据 | <b>9</b><br>帮助 |                |        |
| 您好,在填报时请先阅读 《国资国企<br>组织机构注册全称: 中国中化集 | <u> </u>                                                                                                    |      | 1.阅读使用<br>说明        | •              | 2.基本信息<br>维护   |        |
| 联系电话: 176003500                      | 000                                                                                                    |      |                     |                |                |        |
| 填报情况                                 |                                                                                                    |      | 4.调查表填<br>报         | •              | 3.下级单位<br>数据导入 |        |
| 国有资本布局情况调查表                          | 已保存                                                                                                    |      | -                   |                |                |        |
| 产业链情况专题调查表 (一)                       | 已保存                                                                                                    |      | 5.汇总查询<br>审阅        | •              | 6.导出上报<br>数据   |        |
| 产业链情况专题调查表(二)                        | 已保存                                                                                                    |      |                     |                |                |        |
|                                      |                                                                                                    |      |                     |                |                |        |

### 央企集团总部导出上报数据

| 国资国企摸底调查系统 v1.0 (고                         | 三式版)                                                                                  |                |
|--------------------------------------------|---------------------------------------------------------------------------------------|----------------|
| 章<br>章 贡 基本信息维护                            | ▶ ● ● ● ● ● ● ● ● ● ● ● ● ● ● ● ● ● ● ●                                               | <b>P</b>       |
| 您好,在填报时请先阅读 <u>《</u><br>组织机构注册全称: <u>中</u> | 请选择当前填报单位类型:<br><ul> <li>● 央企集团总部 1</li> <li>○ 地方国有企业总部</li> <li>○ 其他企事业单位</li> </ul> | 2.基本信息<br>维护   |
| 联系电话: 176                                  | 请选择导出文件保存位置: 选择 2                                                                     | 3.下级单位<br>数据导入 |
| 填报情况                                       |                                                                                       |                |
| 国有资本布局情况调查表                                | 关闭     6     开始导出     3                                                               |                |
| 产业链情况专题调查表(一)                              |                                                                                       | 数据             |
| 产业链情况专题调查表(二)                              | 已保存                                                                                   |                |

- "央企集团总部":选择当前填报单位类型,央企集团总部选择该项
- 2. "选择":选择数据文件导出位置
- 3. "开始导出":将会生成以"(呈国务院国资委)组织机构注册全称 mmddhhmm.data"命名的加密数据文件保存至指定位置。如填报合并数与年度决算数不符,不能进行数据导出,会弹出"数据导出提示"弹框。

| 国资国企摸底调查系统 v1.0 (j                           | 正式版)                                                               | 53 — X                            |
|----------------------------------------------|--------------------------------------------------------------------|-----------------------------------|
| ★ 正式 (1) (1) (1) (1) (1) (1) (1) (1) (1) (1) |                                                                    | <ul> <li>2.基本信息<br/>维护</li> </ul> |
| 联系电话: 176<br>填报情况                            | 数据导出提醒 ×<br>编程合并数与年重决算数不符,点击 微波 将重新洋清,点击 取消 将关闭窗口 4 5<br>通输定 取消 逐步 | 3.下级单位<br>数据导入                    |
| 国有资本布局情况调查表<br>产业链情况专题调查表 (一)                | 关闭                                                                 | 6.导出上报<br>数据                      |
| 产业链情况专题调查表(二)                                | 已保存                                                                |                                   |

 "确定":存在填报合并数与年度决算数不符的情况,点击将查看 详情。

| 国资国企 | 摸底           | 周查系统 v1.0 (正 | :式版) |             |              |             |               |           |               |          |              |                |             |       | <sup>623</sup> — X |
|------|--------------|--------------|------|-------------|--------------|-------------|---------------|-----------|---------------|----------|--------------|----------------|-------------|-------|--------------------|
|      |              |              |      |             |              | 23          |               | 2         |               |          |              | ٢              |             |       |                    |
| 首页   | 年度           | 决算信息         |      |             |              |             |               |           |               |          |              |                | 单位:万元       | (人民币) |                    |
| 您好   | 序号           | 组织机构名称       | 年份   | 资产总<br>额    | 资产总额<br>小类合计 | 所有者<br>权益   | 所有者权益<br>小类合计 | 营业总<br>收入 | 营业总收入<br>小类合计 | 利润<br>总额 | 利润总额<br>小类合计 | <b>净利</b><br>润 | 净利润小<br>类合计 |       |                    |
|      | 1            | 中国中化集团有限公司   | 2016 | 1, 800, 002 | 1, 800, 000  | 1, 200, 000 | 1,200,000     | 600, 000  | 600, 000      | 400, 000 | 400, 000     | 200, 000       | 200, 000    |       |                    |
| 联系   |              |              |      |             |              |             | 关闭            |           |               |          |              |                |             |       |                    |
| 产业银  | <b>生情</b> 况そ | ·<br>短调查表(二) |      | Bł          | 轻            |             |               |           | -             |          |              |                |             |       |                    |

- 5. "取消": 点击将关闭导出页面
- 6. "关闭":关闭导出页面

#### 地方国有企业总部导出上报数据

| 国资国企摸底调查系统 v1.0 (፲                   | E式版)                                  |                 |           |              |   |
|--------------------------------------|---------------------------------------|-----------------|-----------|--------------|---|
| <b>首</b> 页 基本信息维护                    | ● ● ● ● ● ● ● ● ● ● ● ● ● ● ● ● ● ● ● |                 |           | e<br>b       |   |
| 您好,在填报时请先阅读 <u>《</u><br>组织机构注册全称: 中国 | 请选择当前填报单位类型:<br>〇 央企集团总部              | 1<br>◉ 地方国有企业总部 | ○ 其他企事业单位 | 2.基本信息<br>维护 |   |
| 联系电话: 176                            | 请选择导出文件保存位置:                          |                 | 选择        | 2 3.下级单位     | ž |
| 填报情况                                 | 6                                     | 3               |           | 数据导入         | - |
| 国有资本布局情况调查表 产业链情况专题调查表(一)            | 关闭                                    | 开始导动            | H .       | 6.导出上排       | Z |
| 产业链情况专题调查表(二)                        | 已保存                                   |                 |           | AtXe         |   |

 "地方国有企业总部":选择当前填报单位类型,地方国有企业总 部选择该项

- 2. "选择":选择数据文件导出位置
- 3. "开始导出":将会生成以"组织机构注册全称 mmddhhmm.data" 命名的加密数据文件保存至指定位置。导出文件请与下级单位导 出文件一并刻录光盘提交对应国资监管机构。如填报合并数与年 度决算数不符,不能进行数据导出,会弹出"数据导出提示"弹 框。

| 国资国企摸底调查系统 v1.0 (ī                   | E式版)                                                                                          | 53 — X                         |
|--------------------------------------|-----------------------------------------------------------------------------------------------|--------------------------------|
| 音页 基本信息维护                            | ▶ 201 日本                                                                                      | e<br>b                         |
| 您好,在填报时请先阅读 《 组织机构注册全称: 中国 联系电话: 176 | 请选择当前填报单位类型:<br>② 央企集团总部 ④ 地方国有企业总部 ○ 其他企事业单位<br>数据导出提醒 × × × × × × × × × × × × × × × × × × × | 2.基本信息<br>维护<br>3.下级单位<br>数据导入 |
| 国有资本布局情况调查表<br>产业链情况专题调查表(一)         | 关闭开始导出                                                                                        | 6.导出上报<br>数据                   |
| 产业链情况专题调查表(二)                        | 已保存                                                                                           |                                |

 "确定":存在填报合并数与年度决算数不符的情况,点击将查看 详情。

| 国资国企 | ;摸底) | 周查系统 v1.0 (正 | 式版)  |             |              |             |               |           |               |          |              |                |                       |       |  |
|------|------|--------------|------|-------------|--------------|-------------|---------------|-----------|---------------|----------|--------------|----------------|-----------------------|-------|--|
|      |      |              |      | 2           |              | E1          |               |           |               |          |              | 0              |                       |       |  |
| 首页   | 年度   | 决算信息         |      |             |              |             |               |           |               |          |              |                | <b>約/六、下</b> 三        |       |  |
| 您好   | 序号   | 组织机构名称       | 年份   | 资产总<br>额    | 资产总额<br>小类合计 | 所有者<br>权益   | 所有者权益<br>小类合计 | 营业总<br>收入 | 营业总收入<br>小类合计 | 利润<br>总额 | 利润总额<br>小类合计 | <b>净利</b><br>润 | 単位: 万九<br>净利润小<br>类合计 | (人民田) |  |
|      | 1    | 中国中化集团有限公司   | 2016 | 1, 800, 002 | 1, 800, 000  | 1, 200, 000 | 1,200,000     | 600, 000  | 600, 000      | 400, 000 | 400, 000     | 200, 000       | 200, 000              |       |  |
| 组织   |      |              |      |             |              |             |               |           |               |          |              |                |                       |       |  |
| 填报情  |      |              |      |             |              |             |               |           |               |          |              |                |                       |       |  |
| 国有   |      |              |      |             |              |             | 关闭            |           |               |          |              |                |                       |       |  |
| 产业组  | 自己   | · 短调查表 (二)   |      | 24          | 呆在           |             |               |           |               |          |              |                |                       |       |  |

- 5. "取消": 点击将关闭导出页面
- 6. "关闭":关闭导出页面

#### 其他企事业单位导出上报数据

| Image: Sector of the sector of the sector of th | 国资国企摸底调查系统 v1.0 (正                         | <b>弐版</b> )              |            |                |                                       |  |
|----------------------------------------------------------------------------------------------------|--------------------------------------------|--------------------------|------------|----------------|---------------------------------------|--|
| 感好,在填税时请先阅读。①       ::       ::       ::       ::       ::       ::       ::       ::       ::       ::       ::       ::       ::       ::       ::       ::       ::       ::       ::       ::       ::       ::       ::       ::       ::       ::       ::       ::       ::       ::       ::       ::       ::       ::       ::       ::       ::       ::       ::       ::       ::       ::       ::       ::       ::       ::       ::       ::       ::       ::       ::       ::       ::       ::       ::       ::       ::       ::       ::       ::       ::       ::       ::       ::       ::       ::       ::       ::       ::       ::       ::       ::       ::       ::       ::       ::       ::       ::       ::       ::       ::       ::       ::       ::       ::       ::       ::       ::       ::       ::       ::       ::       ::       ::       ::       ::       ::       ::       ::       ::       ::       ::       ::       ::       ::       ::       ::       ::       ::       ::       :: <th>會<br/>首页 基本偶剧地护</th> <th>▶ (1)</th> <th></th> <th></th> <th>e e e e e e e e e e e e e e e e e e e</th> <th></th>                                                                                                    | 會<br>首页 基本偶剧地护                             | ▶ (1)                    |            |                | e e e e e e e e e e e e e e e e e e e |  |
| 联系电话:       176         请选择导出文件保存位置:       逸痒 2         適股物況       6         自有资本布局情况调直表       光河         产业链情况存整调直表 ()       已保在                                                                                                    | 您好,在填报时请先阅读 <u>《</u><br>组织机构注册全称: <u>中</u> | 请选择当前填报单位类型:<br>○ 央企集团总部 | ○ 地方国有企业总部 | 1<br>◉ 其他企事业单位 | 2.基本信息<br>维护                          |  |
| 域服協況     6     3       国有资本布局情况调直表     美辺     开始9出       产业链情况专题调直表 (一)     已保存                                                                                                    | 联系电话: 176                                  | 请选择导出文件保存位置:             |            | 选择             | 2<br>3.下级单位                           |  |
| 国有資本印刷前先利益表     天街     7984900     6.导出上报<br>数据       产业链情况专题调查表(二)     已保存                                                                                                    | <b>東投情況</b>                                | 6                        | 3          | 4              | 数据导入                                  |  |
| 产业链情况专题调查表(二)                                                                                                    | 国有变本作局情况,有重表<br>产业链情况专题调查表(一)              | 大肉                       | 开始等口       |                | 6.导出上报<br>数据                          |  |
|                                                                                                    | 产业链情况专题调查表(二)                              | 已保存                      |            |                |                                       |  |

"其他企事业单位":选择当前填报单位类型,其他企事业单位选择该项

- 2. "选择":选择数据文件导出位置
- "开始导出":将会生成以"组织机构注册全称 mmddhhmm.data" 命名的加密数据文件保存至指定位置。请将此加密文件刻录光盘 提交上级单位。
- 4. "关闭":关闭导出页面

## 国资监管机构导出上报数据

| 国资国     | 企摸底调查系统 v1              | .0 (正式版)                 |                    |                                                                                                    |                |   |              | 53 — X |
|---------|-------------------------|--------------------------|--------------------|----------------------------------------------------------------------------------------------------|----------------|---|--------------|--------|
| 1<br>17 | ■<br>重 基本信息堆            | 护 数据导入                   | に急音询               | 日本の目的では、「日本の目的」では、「日本の目的」では、「日本の目的」では、「日本の目的」では、「日本の目的」では、「日本の目的」では、「日本の目的」では、日本の目的には、日本の目的目的には、日本の目的目的目的には、日本の目的目的目的目的目的目的には、日本の目的目的目的目的目的目的目的には、日本の目的目的目的目的目的目的目的目的目的目的目的目的目的目的目的目的目的目的目的 | <b>会</b><br>帮助 |   |              |        |
| 您好      | 4, 在填报时请先阅读<br>"监管机构名称: | 《国资国企遵底调查系<br>北京市人民政府国有资 | 统使用说明》<br>产监督管理委员会 |                                                                                                    | 1.阅读使用<br>说明   | • | 2.基本信息<br>维护 |        |
| 联务      | :电话:                    | 15110090000              |                    |                                                                                                    | 4.汇总查询         |   | 3.监管单位       |        |
| 统计制     | 况                       |                          |                    |                                                                                                    | 审阅             |   | 数据导入         |        |
| 国有      | 该本布局情况调查表               | <u>8 份</u>               |                    |                                                                                                    | -              |   |              |        |
| 产业      | /链情况专题调查表(−             | -) 2份                    |                    |                                                                                                    | 5.导出上报         |   |              |        |
| 产业      | /链情况专题调查表(二             | 二) <u>2份</u>             |                    |                                                                                                    | 蚁店             |   |              |        |

#### 省级国资监管机构导出上报数据

| 国资国企摸底调查系统 v1.0 (正    | 式版)          |              | 53 — X |
|-----------------------|--------------|--------------|--------|
| <b>会</b><br>首页 基本信息地护 | 中国 1000 日本   | <b>E</b> 3   |        |
| 您好,在填报时请先阅读 【         | 请选择当前填报单位类型: |              | 2.基本信息 |
| 国资监管机构名称: 北魏          | ● 省级国资监管机构   | ○ 省级以下国资监管机构 | 维护     |
| 联系电话: 151             | 请选择导出文件保存位置: | 选择 2         | 3 监管单位 |
| ▲ 统计情况                |              |              | 数据导入   |
| 国有资本布局情况调查表           | 关闭 4         | 开始导出 3       |        |
| 产业链情况专题调查表 (一)        |              |              |        |
| 产业链情况专题调查表(二)         | 2.43         |              |        |

- "省级国资监管机构":选择当前填报单位类型,省级国资监管机构选择该项
- 2. "选择":选择数据文件导出位置
- "开始导出":将会生成以"(呈国务院国资委)国资监管机构名称 mmddhhmm.data"命名的加密数据文件保存至指定位置。
- 4. "关闭":关闭导出页面

省级以下国资监管机构导出上报数据

| 国资国企摸底调查系统 v1.0 (正 | :式版)           |                                              | 55 — ×                          |
|--------------------|----------------|----------------------------------------------|---------------------------------|
| ▲<br>首页 基本信息维护     | <b>今</b> 出上报数据 |                                              |                                 |
| 您好,在填报时请先阅读 【      | 请选择当前填报单位类型:   |                                              |                                 |
| 国资监管机构名称: 河北       | ○ 省级国资监管机构     | 1<br><ul> <li>      留级以下国资监管机构   </li> </ul> | 2.基本信息<br>维护                    |
| 联系电话: 151          | 请选择导出文件保存位置:   |                                              | +                               |
| <b>统计情况</b>        | 4              | 3                                            | 2         3.监管单位           数据导入 |
| 国有资本布局情况调查表        | 关闭             | 开始导出                                         |                                 |
| 产业链情况专题调查表(一)      |                |                                              |                                 |
| 产业链情况专题调查表(二)      | <u>2 份</u>     |                                              |                                 |
|                    |                |                                              |                                 |

- "省级以下国资监管机构":选择当前填报单位类型,地市级、区县级国资监管机构选择该项。
- 2. "选择":选择数据文件导出位置
- "开始导出":将会生成以"(呈国务院国资委)国资监管机构名称 mmddhhmm.data"、"国资监管机构名称 mmddhhmm.data"命名的2份加密数据文件保存至指定位置。并将2份文件分别刻录光盘报送至国务院国资委和上级国资监管机构。
- 4. "关闭":关闭导出页面

# 八、帮助

| 国资国企摸底调                             | ]查系统 v1.0                    | (正式版) - 调查表                                                     | 真报                                                              |                                                                   |                        |                                        |               |
|-------------------------------------|------------------------------|-----------------------------------------------------------------|-----------------------------------------------------------------|-------------------------------------------------------------------|------------------------|----------------------------------------|---------------|
| <b>會</b><br>前页                      | 基本信息维护                       | 调查表填报                                                           | <b>武田</b> 寺入                                                    | に急重询                                                              | 日本<br>写出上报数据           | <b>会</b><br>税助                         |               |
| 国有资本布局情况调<br>产业协情况专题调查<br>产业协情况专题调查 | <u>ġ</u> ā<br>表 (−)<br>表 (二) | 2011<br>帮助<br>項报业/<br>項紙<br>項扱技法<br>業业<br>版本号:<br>利源<br>涤系<br>无 | 各问题调登录培训网站<br>代支持邮箱: guozi@<br>v1.0 (正式版)<br>Copyright © 2020 年 | 5: <u>http://k.cfie.</u><br>sinochem.com<br>化值量技术有限公司 版权保<br>关闭 2 | org.cn 1               | ¥标。 封面下8<br>000 万元(人民币)<br>000 万元(人民币) | 2 新增调查表<br>编辑 |
|                                     |                              | 技术引进与转让情<br>境内技术引进支出:<br>境内技术转让收益:                              | 況<br>0.000000 万元(人民市<br>0.000000 万元(人民市                         | 5)<br>5)                                                          | 编外技术引进支出:<br>编外技术转让收益: | 0.000000 万美元<br>0.000000 万美元           |               |

- 1. "培训网站": 点击后跳转国资委培训平台。
- 2. "关闭":点击后关闭帮助。